# At your side. BRUKERHÅNDBOK MFC-210C MFC-410CN

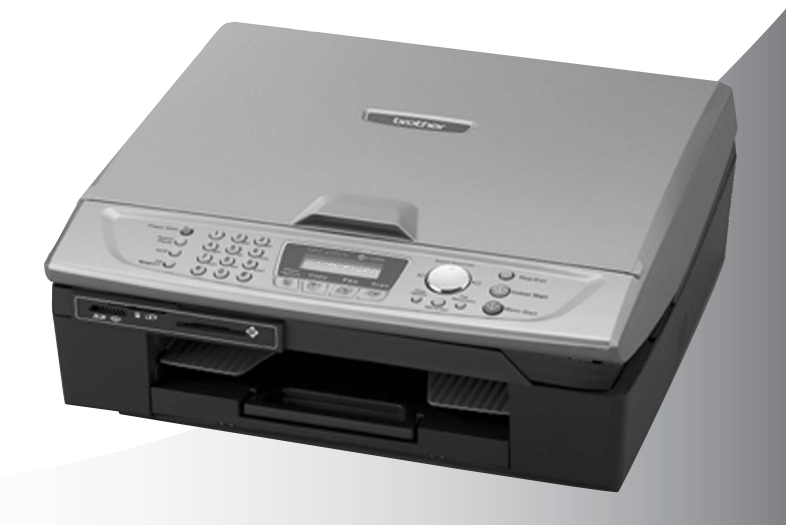

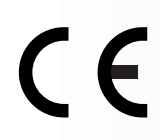

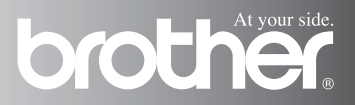

| Hvis du har behov for å kontakte |  |  |
|----------------------------------|--|--|
| kundeservice                     |  |  |

Vennligst fyll ut følgende informasjon for fremtidig referanse:

Modellnummer: MFC-210C og MFC-410CN (Sett ring rundt modellnummeret)

Serienummer:\*\_\_\_\_\_

Kjøpsdato:

Forhandler:

\* Du finner serienummeret på baksiden av enheten. Ta vare på denne veiledningen sammen med kjøpskvitteringen, som et bevis på kjøpet, i tilfelle tyveri, brann eller garantiservice.

#### Registrer produktet ditt på nettet på adressen:

http://www.brother.com/registration

Ved å registrere produktet ditt hos Brother, vil du bli registrert som den originale eieren av dette produktet.

DETTE APPARATET ER KONSTRUERT FOR BRUK MED EN TOLEDER ANALOG TELELINJE I DET OFFENTLIGE TELENETTET OG MED TILKOBLING OVER EGNET KONTAKT.

## **INFORMASJON OM GARANTI**

Brother informerer herved om at dette produktet ikke nødvendigvis vil fungere korrekt i et annet land enn der det opprinnelig ble kjøpt, og gir ikke noen som helst garanti i tilfelle dette produktet brukes i offentlige telekommunikasjonslinjer i et annet land.

## Erklæring vedrørende kompilering og utgivelse

Denne håndboken er kompilert og utgitt under overoppsyn av Brother Industries Ltd. og inneholder alle de nyeste produktbeskrivelser og spesifikasjoner.

Innholdet i denne håndboken og spesifikasjonene for dette produktet kan endres uten varsel.

Brother forbeholder seg retten til å gjøre endringer uten varsel i spesifikasjonene og materialet heri og skal ikke kunne holdes ansvarlig for eventuelle skader (inkludert følgeskader) som måtte oppstå på grunnlag av tillit til dette materialet, inkludert, men ikke begrenset til, typografiske og andre feil relatert til publikasjonen.

# brother

#### "EC" Declaration of Conformity

<u>Manufacturer</u>

Brother Industries, Ltd. 15-1, Naeshiro-cho, Mizuho-ku, Nagoya 467-8561, Japan

<u>Plant</u>

Brother Industries (Shen Zhen) Ltd G02414-1, Bao Chang Li Bonded Transportation Industrial Park, Bao Long Industrial Estate, Longgang, Shenzhen, China

| Herewith declare that: |                       |
|------------------------|-----------------------|
| Products description:  | Facsimile Machine     |
| Туре:                  | : Group 3             |
| Model Name             | : MFC-210C, MFC-410CN |

is in conformity with provisions of the R & TTE Directive (1999/5/EC) and we declare compliance with the following standards :

Standards applied : Harmonized :

Safety : EN60950:2000

EMC : EN55022:1998 Class B EN55024:1998 EN61000-3-2:2000 EN61000-3-3:1995

Year in which CE marking was First affixed : 2004

Issued by : Brother Industries, Ltd.

Date : 25th February, 2004

:

Place : Nagoya, Japan

Signature

Jakashi Maeda

Takashi Maeda Manager Quality Management Group Quality Management Dept. Information & Document Company

#### Konformitetserklæring i henhold

#### Produsent

Brother Industries, Ltd. 15-1, Naeshiro-cho, Mizuho-ku Nagoya 467-8561, Japan

#### Produksjonsanlegg

Brother Industries (Shen Zhen) Ltd. G02414-1, Bao Chang Li Bonded Transportation Industrial Park, Bao Long Industrial Estate, Longgang, Shenzhen, Kina

Brother erklærer herved at:

| Produktbeskrivelse: | : Telefaksmaskin      |
|---------------------|-----------------------|
| Type:               | : Gruppe 3            |
| Modellnavn:         | : MFC-210C, MFC-410CN |

er i overensstemmelse med bestemmelsene i R&TTE-direktivet (1999/5/EC) og i samsvar med følgende standarder:

Standarder som gjelder:

Harmonisert:

| Sikkerhet | : EN60950:2000                                              |
|-----------|-------------------------------------------------------------|
| EMC       | : EN55022:1998 klasse B<br>EN55024:1998<br>EN61000-3-2:2000 |
|           | EN61000-3-3:1995                                            |

Første år CE-merking ble foretatt: 2004

| Utstedt av | : Brother Industries, Ltd. |
|------------|----------------------------|
| Dato       | : 25. februari 2004        |
| Sted       | : Nagoya, Japan            |

## Forholdsregler

## Sikker bruk av MFC-maskinen

Bruk disse instruksjonene som referanse, og les dem før du utfører vedlikehold på maskinen.

## 

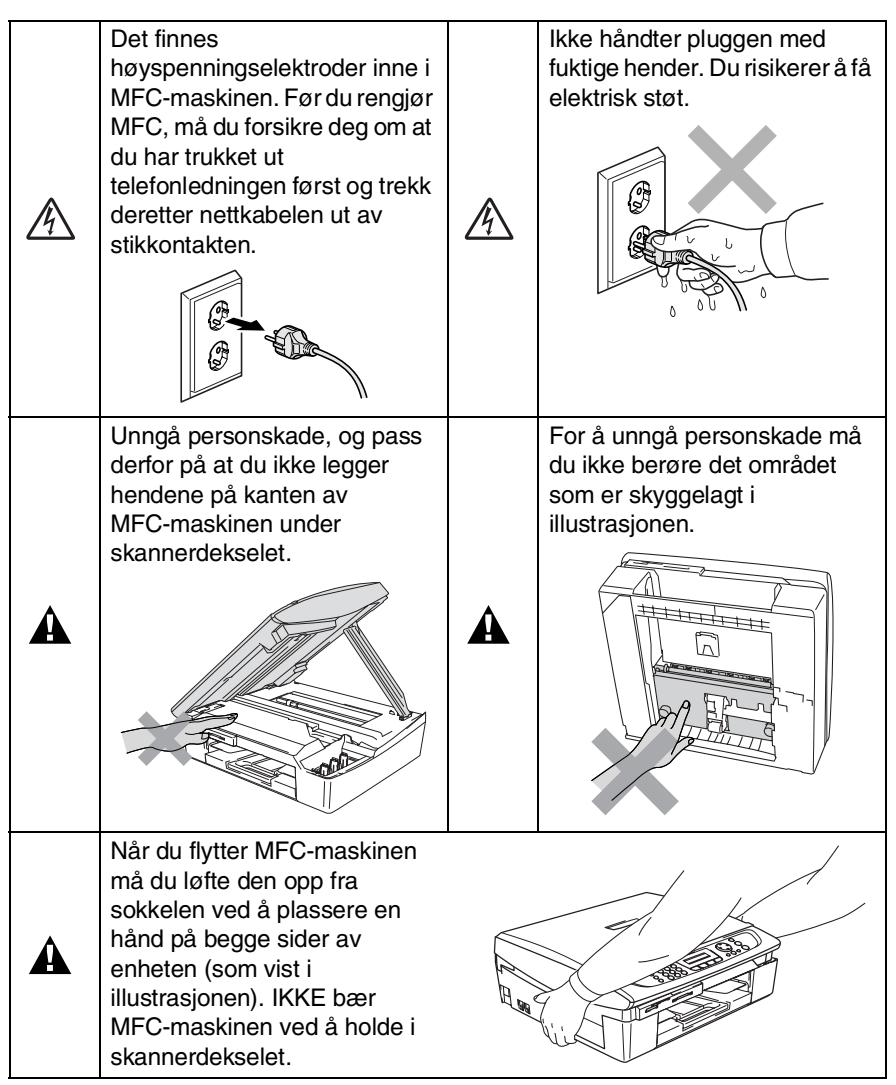

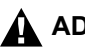

### ADVARSEL

- Vær forsiktig når du installerer eller endrer telefonlinjer. Berør aldri uisolerte telefontråder eller tilkoblingskontakter uten å ha trukket telefonledningen ut av veggkontakten. Installer aldri en telefonlinje i tordenvær. Installer aldri en telefonkontakt der den kan utsettes for fuktighet.
- Dette produktet må installeres i nærheten av en lett tilgjengelig kontakt. I nødstilfeller må du trekke strømledningen ut av kontakten for å gjøre produktet helt strømløst.

#### VIKTIGE SIKKERHETSINSTRUKSJONER

Når du bruker telefonutstyret, må du alltid følge grunnleggende forholdsregler for å redusere risikoen for brann, elektrisk støt og personskade, inkludert følgende forholdsregler:

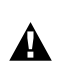

1. Ikke bruk dette produktet i nærheten av vann, for eksempel nær et badekar, en servant, en oppvaskkum eller vaskemaskin, i en fuktig kjeller eller i nærheten av et svømmebasseng.

2. Bruk ikke dette produktet i tordenvær. Det kan være en viss risiko for elektrisk støt når det lyner.

3. Ikke bruk dette produktet i nærheten av en gasslekkasje for å melde fra om lekkasjen.

TA VARE PÅ DISSE INSTRUKSJONENE.

## Velge en plassering

Sett MFC-maskinen på en flat, stødig overflate uten vibrasjon og støt, som for eksempel et skrivebord. Plasser MFC-maskinen i nærheten av en telefonkontakt og en vanlig, jordet stikkontakt. Velg et sted der temperaturen holder seg mellom 10 og 35 °C.

#### Forsiktig

- Unngå å plassere MFC-maskinen på et sted med mye gjennomgangstrafikk.
- Ikke plasser MFC-maskinen på et teppeunderlag.
- Ikke plasser maskinen i nærheten av varmeapparater, klimaanlegg, vann, kjemikalier eller kjøleskap.
- MFC-maskinen må ikke utsettes for direkte sollys, sterk varme, fuktighet eller støv.
- MFC-maskinen må ikke kobles til elektriske kontakter som betjenes med veggbrytere eller automatiske tidsur.
- Strømbrudd kan slette informasjonen i MFC-maskinens minne.
- MFC-maskinen må ikke kobles til elektriske kontakter på samme krets som store apparater eller annet utstyr som kan bryte strømtilførselen.
- Unngå kilder til interferens, som for eksempel høyttalere eller baseenhetene for trådløse telefoner.

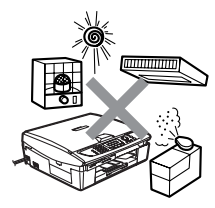

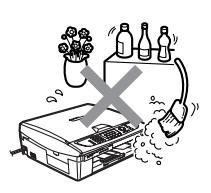

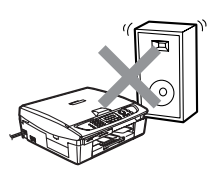

## Hurtigoppslag

### Sende fakser i svarthvitt Automatisk sending Send en telefaks

- 1 Hvis tasten ikke lyser grønt, trykker du 🕼 (Fax).
- **2** Legg i dokumentet.
- **3** Slå faksnummeret ved hjelp av hurtigvalg, søk eller talltastaturet.
- 4 Trykk Mono Start. MFC-maskinen begynner å skanne den første siden.

```
Neste Side?
1.JA 2.NEI(Ring)
```

**5** Tast **2** for å begynne å slå nummeret.

Tast **Stop/Exit** for å annullere.

## Sende mer enn én side

- 1 Hvis tasten ikke lyser grønt, trykker du 😥 (Fax).
- **2** Legg i dokumentet.
- **3** Slå faksnummeret ved hjelp av hurtigvalg, søk eller talltastaturet.
- 4 Trykk Mono Start eller Colour Start.

MFC-maskinen begynner å skanne den første siden.

```
Neste Side?
1.JA 2.NEI(Ring)
```

- **5** Trykk **1**.
- 6 Legg neste side på skannerglassplaten.

Trykk Menu/Set.

MFC-maskinen begynner å skanne. (Gjenta trinnene 5 og 6 for hver av de neste sidene.)

7 Tast 2 for å begynne å slå nummeret.

Tast **Stop/Exit** for å annullere.

### Lagre numre

### Lagre hurtigvalgnumre

- **1** Trykk **Menu/Set**, **2**, **3**, **1**.
- 2 Tast inn et tosifret hurtigvalgnummer ved hjelp av talltastaturet, og trykk Menu/Set.
- Tast inn et nummer (opptil 20 sifre), og trykk
   Menu/Set.
- **4** Tast inn et navn på opptil 15 tegn (eller la det være tomt), og trykk **Menu/Set**.
- 5 Trykk Stop/Exit.

## Slå telefonnumre

## Ringe med hurtigvalg

- Hvis tasten ikke lyser grønt, trykker du ()
   (Fax).
- 2 Legg i dokumentet.
- 3 Trykk Search/Speed Dial, trykk #, og trykk deretter det tosifrede hurtigvalgnummeret.
- 4 Trykk Mono Start eller Colour Start.

## Bruke søkefunksjonen

- Hvis tasten ikke lyser grønt, trykker du *∞* (Fax).
- **2** Legg i dokumentet.
- **3** Trykk **Search/Speed Dial**, og tast deretter inn den første bokstaven i navnet du søker etter.
- 4 Trykk ◄ eller ► for å søke i minnet.
- 5 Trykk Mono Start eller Colour Start.

## Kopiere

1 Trykk tasten (Copy) slik at den lyser grønt.

I

- 2 Legg i dokumentet.
- 3 Trykk Mono Start eller Colour Start.

## Innholdsfortegnelse

| Innledning                                         | 1-1   |
|----------------------------------------------------|-------|
| Bruke denne håndboken                              | 1-1   |
| Finne informasion                                  | 1-1   |
| Symboler brukt i denne håndboken                   | . 1-1 |
| Oversikt over kontrollpanelet                      | 1-2   |
| Stille MFC-maskinen i strømsparingsmodus           | 1-4   |
| Strømsparing                                       | 1-5   |
| Leage i dokumenter                                 | 1-6   |
| Bruke skannerglassplaten                           | 1-6   |
| Om papir                                           | 1-7   |
| Anbefalt papir                                     | 1-7   |
| Håndtere og bruke spesialpapir                     | 1-8   |
| Papirtype og format for hver funksion              | 1-9   |
| Papirvekt, tykkelse og kapasitet                   | 1-10  |
| Papirkapasitet i utgangspapirstøtten               | 1-10  |
| Utskriftsområde                                    | 1-11  |
| Hvordan legge i papir. konvolutter og postkort     | 1-12  |
| Legge i papir eller andre utskriftsmedier          | 1-12  |
| Legge i konvolutter                                | 1-14  |
| Legge i postkort                                   | 1-15  |
| Om faksmaskiner                                    | 1-16  |
| Fakstoner og håndtrykk                             | 1-16  |
| Feilkorrigeringsmodus (ECM)                        | 1-17  |
|                                                    |       |
| Komme i gang                                       | 2-1   |
| Grunninnstillinger                                 | 2-1   |
| Stille inn dato og klokkeslett                     | 2-1   |
| Stille inn apparatets ID                           | 2-2   |
| Angi telefonlinjetype                              | 2-3   |
| Hussentral (PABX) og overføring                    | 2-3   |
| Hovedoppsett                                       | 2-4   |
| Stille inn modus-timeren                           | 2-4   |
| Stille inn papirtype                               | 2-4   |
| Stille inn papirstørrelse                          | 2-5   |
| Stille inn ringevolumet                            | 2-5   |
| Stille inn volumet på pipetonen                    | 2-6   |
| Stille inn volumet på høyttaleren                  | 2-6   |
| Slå på Automatisk skifting mellom sommer/vintertid | 2-7   |

Justere displayets kontrast ......2-7

| psett for sending                                  | 3-1      |
|----------------------------------------------------|----------|
| Legge inn faksmodus                                | 3-1      |
| Slå nummeret                                       | 3-1      |
| Slå nummeret manuelt                               | 3-1      |
| Ringe med hurtigvalg                               | 3-2      |
| Søk                                                | 3-2      |
| Faksgjenoppringning                                | 3-2      |
| Sende faks (B&W og farge)                          | 3-3      |
| Automatisk sending                                 | 3-3      |
| Sende fargefaks                                    | 3-4      |
| Manuell sending                                    | 3-4      |
| Grunnleggende rutiner ved sending                  | 3-5      |
| Sende fakser med mange innstillinger               | 3-5      |
| Kontrast                                           | 3-5      |
| Faksoppløsning                                     | 3-6      |
| Dobbel tilgang (ikke tilgjengelig for fargefakser) | 3-7      |
| Sending i sanntid                                  | 3-8      |
| Sjekke jobbstatus                                  | 3-9      |
| Kansellere en faks som er i gang                   | 3-9      |
| Annullere en programmert jobb                      | 3-9      |
| Avansert sending                                   | 3-10     |
| Gruppesending (ikke tilgjengelig for fargefakser)  | 3-10     |
| Oversjøisk modus                                   | 3-11     |
| Utsatt faks (ikke tilgjengelig for fargefakser)    |          |
| (kun MFC-410CN)                                    | 3-12     |
| Utsatt satsvis sending                             |          |
| (ikke tilgjengelig for fargefakser)                |          |
| (kun MFC-410CN)                                    | 3-13     |
| Oppsett for Polling Sende (standard)               |          |
| (ikke tilgjengelig for fargefakser)                |          |
| (kun MFC-410CN)                                    | 3-13     |
| Oppsett for Polling Sende med sikkerhetskode       |          |
| (ikke tilgjengelig for fargefakser)                |          |
| (kun MFC-410CN)                                    | 3-14     |
| sendelås                                           | 3-15     |
| Sette opp passordet                                | 3-16     |
| Endre passordet for sendelåsen                     | 3-16     |
| Slå på sendelåsen                                  | 3-16     |
| Slå av sendeläsen                                  | 3-17     |
| Fakse dokumenter i letter-format fra               | <b>.</b> |
| skannerglassplaten                                 | 3-17     |

| 4 | Oppsett for mottak                                                                | 4-1        |
|---|-----------------------------------------------------------------------------------|------------|
|   | Grunnleggende mottaksfunksjoner                                                   | 4-1        |
|   | Velge mottaksmodus                                                                | 4-1        |
|   | Velge eller endre mottaksmodus                                                    | 4-2        |
|   | Stille inn ringeforsinkelse                                                       | 4-2        |
|   | Stille inn F/T-ringetid (bare Fax/Tel-modus)                                      | 4-3        |
|   | Faksdeteksjon                                                                     | 4-4        |
|   | Skrive ut en forminsket inngående faks                                            |            |
|   | (autoreduksjon)                                                                   | 4-5        |
|   | Skrive ut en faks fra minnet (kun MFC-410CN)                                      | 4-5        |
|   | Mottak i minnet                                                                   |            |
|   | (ikke tilgjengelig for mottak av fargefaks)                                       | 4-6        |
|   | Polling (kun MFC-410CN)                                                           | 4-7        |
|   | Sikret polling                                                                    | 4-7        |
|   | Oppsett for Polling Motta (standard)                                              | 4-7        |
|   | Oppsett for Polling Motta med sikkerhetskode                                      | 4-8        |
|   | Oppsett for Utsatt Polling Motta                                                  | 4-8        |
|   | Sekvensiell polling                                                               | 4-9        |
| 5 | Kortnumre og andre oppringningsalternativer                                       | 5-1        |
|   | Lagre numre for enkel oppringning                                                 | 5-1<br>5-1 |
|   | Lagre hurtigvalgnumre                                                             | 5-1        |
|   | Endre hurtigvalgnumre                                                             |            |
|   | Sette opp grupper for gruppesending                                               | 0 2        |
|   | Ulike måter å slå numre på                                                        | 00         |
|   | Tilgangskoder og kredittkortnumre                                                 | 00         |
|   | Pause                                                                             | 5-5        |
| 6 |                                                                                   |            |
| U | Fjernalternativer for faks (kun MFC-410CN)<br>(ikke tilgiopgelig for fargefakser) | 6-1        |
|   | Sette onn videresending av faks                                                   | 0-1<br>6-1 |
|   | Stille inn fakslagring                                                            | 0 1<br>6-2 |
|   | Stille inn PC Fax Bx                                                              | 0 2<br>6-2 |
|   | Slå av fiernalternativer for faks                                                 |            |
|   | Sette opp fierntilgangskoden                                                      | 00<br>6-3  |
|   | Fierninnhenting                                                                   | 0 0<br>6-4 |
|   | Bruke fierntilgangskoden                                                          | 0<br>6-4   |
|   | Fiernkommandoer                                                                   |            |
|   | Hente inn faksmeldinger                                                           | 8-0<br>8-8 |
|   | Endre nummeret for faksvideresending                                              | 0-0<br>A_A |
|   |                                                                                   |            |

| 7 | Skrive ut rapporter                              | 7-1  |
|---|--------------------------------------------------|------|
|   | Faksinnstillinger og aktivitet                   | 7-1  |
|   | Tilpasse senderapporten                          | 7-1  |
|   | Stille inn intervallene for aktivitetsrapporten  | 7-2  |
|   | Skrive ut rapporter                              | 7-3  |
|   | Skrive ut en rapport                             | 7-3  |
| 8 | Kopiere                                          | 8-1  |
|   | Bruke MFC-maskinen som kopieringsmaskin          | 8-1  |
|   | Aktivere kopieringsmodus                         |      |
|   | Lage én enkelt kopi                              | 8-2  |
|   | Lage flere kopier                                | 8-2  |
|   | Stoppe kopiering                                 |      |
|   | Bruke kopialternativtasten                       |      |
|   | (midlertidige innstillinger)                     | 8-3  |
|   | Endre de midlertidige kopieringsinnstillingene   | 8-4  |
|   | Øke kopieringshastighet eller kvalitet           |      |
|   | Forstørre eller redusere kopiert bilde           | 8-6  |
|   | Velge papirtype                                  | 8-7  |
|   | Velge papirstørrelse                             | 8-8  |
|   | Justere lysstyrken                               | 8-8  |
|   | Lage N i 1 kopi eller plakat (sideoppsett)       | 0.0  |
|   | (KUN MFC-4 IUCN)                                 | 8-9  |
|   |                                                  | 21-0 |
|   |                                                  | 21-0 |
|   |                                                  | 21-0 |
|   | Justere forgene metningegred                     | 21-0 |
|   | Justere largens metringsgrau                     | 0 14 |
| 0 | Jundiske begrensninger                           | 0-14 |
| 9 | Walk-Up PhotoCapture Center <sup>™</sup>         | 9-1  |
|   | Innledning                                       | 9-1  |
|   | Betingelser for PhotoCapture Center <sup>™</sup> | 9-2  |
|   | Komme i gang                                     | 9-3  |
|   | Skrive ut indeksen (miniatyrer)                  | 9-5  |
|   | skrive ut bilder                                 | 9-6  |
|   | DPOF-utskrift                                    | 9-8  |
|   | Endre standardinnstillingene                     | 9-9  |
|   | Øke utskriftskvalitet eller kvalitet             | 9-9  |
|   | Velge papir og størrelse                         | 9-9  |
|   | Justere lysstyrken                               | 9-10 |
|   | Justere kontrasten                               | 9-10 |
|   | Fargeforsterkning (kun MFC-410CN)                | 9-10 |
|   | Beskjæring                                       | 9-12 |

|    | Uten kanter                                                    | 9-12          |
|----|----------------------------------------------------------------|---------------|
|    | Forstå feilmeldingene                                          | 9-13          |
|    | Bruke PhotoCapture Center <sup>™</sup> fra PCen                | 9-14          |
|    | Bruke PhotoCapture Center <sup>™</sup> til å skanne dokumen    | ter 9-14      |
| 10 | Viktig informasion                                             | 10-1          |
|    | For din sikkerhet                                              | 10-1          |
|    | IT-strømforsvningssystem                                       | 10-1          |
|    | LAN-tilkobling (kun MEC-410CN)                                 | 10-1          |
|    | Erklæring om internasionalt samsvar med                        |               |
|    | ENERGY STAR®                                                   | 10-1          |
|    | Viktige sikkerhetsinstruksioner                                | 10-2          |
|    | Varemerker                                                     | 10-4          |
| 11 | Feilsøking og regelmessig vedlikehold                          | 11-1          |
|    | Feilsøking                                                     | 11-1          |
|    | Feilmeldinger                                                  | 11-1          |
|    | Skriverstopp eller papirstopp                                  | 11-5          |
|    | Panirstopp inni panirskuffen                                   | 11-5          |
|    | Papirotopp initi papirotoneri<br>Papirotopp initi papirotoneri | 11-6          |
|    | Hvis du bar problemer med MEC-maskinen                         | 11_8          |
|    | Hvordan endre språk på skjermen                                | 11-13         |
|    | Kompatibilitet                                                 | 11-13         |
|    | Forbedre utskriftskvaliteten                                   | 11-14         |
|    | Bengiøre skrivehodet                                           | 11-14         |
|    | Kontroller utskriftskvaliteten                                 | 11-15         |
|    | Kontroll av innrettingen av papiret                            | 11-17         |
|    | Kontrollere blekkvolum                                         | 11-18         |
|    | Pakke og transportere MFC-maskinen                             | 11-19         |
|    | Begelmessig vedlikehold                                        | 11-22         |
|    | Bengiøre skanneren                                             | 11-22         |
|    | Bengiøre MEC skrivenvalse                                      | 11-23         |
|    | Bytte ut blekkpatroner                                         | 11-24         |
| A  |                                                                | Δ-1           |
|    | Avanserte mottaksfunksioner                                    | Δ-1           |
|    | Betiening fra et hjannarat                                     | Δ_1           |
|    | Bare for Fay/Tel-modus                                         | Δ_1           |
|    | Fake/Tel-modus i stramenarerfunksionen                         | ۰<br>۵.۵      |
|    | Bruke en trådlør, ekstern telefon                              | ∠-۲۲.<br>۸.۵  |
|    | Endro fiornkodono                                              | ۲-۲۲.<br>۱۹۰۵ |
|    | Koble on ekstern enhet til din MEC                             | ۲-א۲<br>م ۸   |
|    | Kehle til en ekstern telefen                                   | ن-H           |
|    |                                                                | A-3           |

|   | Koble til en ekstern telefonsvarer (TAD) A-4                                                                                                    |
|---|----------------------------------------------------------------------------------------------------|
|   | Sekvens A-4                                                                                                    |
|   | Tilkoblinger A-6                                                                                                    |
|   | Spille inn utgående beskjed (OGM) på en ekstern                                                                                                    |
|   | telefonsvarer A-6                                                                                                    |
|   | Flerlinjetilkoblinger (hussentral)A-7                                                                                                    |
|   | Hvis du installerer MFC-maskinen for drift med en                                                                                                    |
|   | hussentral A-7                                                                                                    |
|   | Plusstjenester på telefonlinjen A-7                                                                                                    |
| B | Tillega B                                                                                                    |
|   | Programmering i displayet B-1                                                                                                    |
|   | Menytabell B-1                                                                                                    |
|   | Lagring i minnet B-1                                                                                                    |
|   | Navigasionstaster B-2                                                                                                    |
|   | Taste inn tekst B-12                                                                                                    |
|   | Legge inn mellomrom                                                                                                    |
|   | Giøre rettelserB-12                                                                                                    |
|   | Gienta bokstaver                                                                                                    |
|   | Spesielle tean oa symboler B-13                                                                                                    |
|   |                                                                                                    |
| O | Ordliste0-1                                                                                                    |
| ~ |                                                                                                    |
| S | Chasifikasianan                                                                                                    |
| S | Spesifikasjoner                                                                                                    |
| S | Spesifikasjoner                                                                                                    |
| S | Spesifikasjoner                                                                                                    |
| S | Spesifikasjoner       S-1         Produktbeskrivelse       S-1         Generelt       S-1         Utskriftsmedier       S-2         Konifunkcion       S-2                                                                                                    |
| S | Spesifikasjoner       S-1         Produktbeskrivelse       S-1         Generelt       S-1         Utskriftsmedier       S-2         Kopifunksjon       S-3         PhoteConstruct       S-4                                                                                                    |
| S | Spesifikasjoner       S-1         Produktbeskrivelse       S-1         Generelt       S-1         Utskriftsmedier       S-2         Kopifunksjon       S-3         PhotoCapture Center       S-4         Eaksfunkcion       S-5                                                                                           |
| S | SpesifikasjonerS-1ProduktbeskrivelseS-1GenereltS-1UtskriftsmedierS-2KopifunksjonS-3PhotoCapture CenterS-4FaksfunksjonS-5SkannerfunksjonS-6                                                                                                    |
| S | SpesifikasjonerS-1ProduktbeskrivelseS-1GenereltS-1UtskriftsmedierS-2KopifunksjonS-3PhotoCapture CenterS-4FaksfunksjonS-5SkannerfunksjonS-6SkriverS-7                                                                                                    |
| S | SpesifikasjonerS-1ProduktbeskrivelseS-1GenereltS-1UtskriftsmedierS-2KopifunksjonS-3PhotoCapture CenterS-4FaksfunksjonS-5SkannerfunksjonS-6SkriverS-7GronsosnittS-7                                                                                                    |
| S | SpesifikasjonerS-1ProduktbeskrivelseS-1GenereltS-1UtskriftsmedierS-2KopifunksjonS-3PhotoCapture CenterS-4FaksfunksjonS-5SkannerfunksjonS-6SkriverS-7GrensesnittS-7Systemkrav til datamaskinonS-8                                                                                                    |
| S | SpesifikasjonerS-1ProduktbeskrivelseS-1GenereltS-1UtskriftsmedierS-2KopifunksjonS-3PhotoCapture CenterS-4FaksfunksjonS-5SkannerfunksjonS-6SkriverS-7GrensesnittS-7Systemkrav til datamaskinenS-8ForbruksmatoriallS-9                                                                                                    |
| S | SpesifikasjonerS-1ProduktbeskrivelseS-1GenereltS-1UtskriftsmedierS-2KopifunksjonS-3PhotoCapture CenterS-4FaksfunksjonS-5SkannerfunksjonS-5SkannerfunksjonS-6SkriverS-7GrensesnittS-7Systemkrav til datamaskinenS-8ForbruksmateriellS-9Nattwork (I AN) (kun MEC-410CN)S-10                                                 |
| S | SpesifikasjonerS-1ProduktbeskrivelseS-1GenereltS-1UtskriftsmedierS-2KopifunksjonS-3PhotoCapture CenterS-4FaksfunksjonS-5SkannerfunksjonS-6SkriverS-7GrensesnittS-7Systemkrav til datamaskinenS-8ForbruksmateriellS-9Nettverk (LAN) (kun MFC-410CN)S-10Ekstra okctorn trådlas utskrifts/skanno-sonvor                      |
| S | SpesifikasjonerS-1ProduktbeskrivelseS-1GenereltS-1UtskriftsmedierS-2KopifunksjonS-3PhotoCapture CenterS-4FaksfunksjonS-5SkannerfunksjonS-6SkriverS-7GrensesnittS-7Systemkrav til datamaskinenS-8ForbruksmateriellS-9Nettverk (LAN) (kun MFC-410CN)S-10Ekstra ekstern trådløs utskrifts/skanne-serverS-11                  |
| S | SpesifikasjonerS-1ProduktbeskrivelseS-1GenereltS-1UtskriftsmedierS-2KopifunksjonS-3PhotoCapture CenterS-4FaksfunksjonS-5SkannerfunksjonS-6SkriverS-7GrensesnittS-7Systemkrav til datamaskinenS-8ForbruksmateriellS-9Nettverk (LAN) (kun MFC-410CN)S-10Ekstra ekstern trådløs utskrifts/skanne-serverS-11                  |
| S | SpesifikasjonerS-1ProduktbeskrivelseS-1GenereltS-1UtskriftsmedierS-2KopifunksjonS-3PhotoCapture CenterS-4FaksfunksjonS-5SkannerfunksjonS-6SkriverS-7GrensesnittS-7Systemkrav til datamaskinenS-8ForbruksmateriellS-9Nettverk (LAN) (kun MFC-410CN)S-10Ekstra ekstern trådløs utskrifts/skanne-serverS-11StikkordlisteSt-1 |

# Innledning

## Bruke denne håndboken

Takk for at du kjøpte en Brother-multifunksjonsmaskin (MFC). Din MFC-maskinen er enkel å bruke, med instruksjoner i displayet som hjelper deg gjennom programmeringen av maskinen. Les denne håndboken slik at du får størst mulig utbytte av MFC-maskinen.

## Finne informasjon

Du finner igjen alle kapittel- og undertitler i innholdsfortegnelsen. Du kan også se stikkordlisten bakerst i håndboken hvis du vil ha informasjon om en bestemt egenskap eller funksjon.

## Symboler brukt i denne håndboken

I denne håndboken er det brukt spesielle symboler som gjør deg oppmerksom på viktige advarsler, merknader og handlinger. For å gjøre alt klarere og hjelpe deg å trykke de riktige tastene, har vi brukt spesielle skrifttyper og lagt til noen av meldingene som vil bli vist i displayet.

- Fet skrift Fet skrift angir spesifikke taster på MFC-maskinens kontrollpanel.
- Tekst i kursiv fremhever et viktig punkt eller refererer Kursiv til et relatert emne.

Courier New Skrifttypen Courier New identifiserer meldingene i displayet på MFC-maskinen.

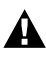

Advarsel-symbolet forteller deg hvilke forholdsregler du bør ta for å unngå personskade.

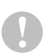

Forsiktig-symbolet angir fremgangsmåter du enten må følge eller unngå for å forhindre skade på MFC-maskinen.

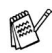

Merknader forteller hva du bør gjøre i en bestemt situasjon eller gir tips om hvordan den aktuelle funksjonen fungerer sammen med andre funksjoner.

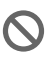

Uegnet oppsett varsler deg om utstyrsenheter og handlinger som ikke er kompatible med MFC-maskinen.

## Oversikt over kontrollpanelet

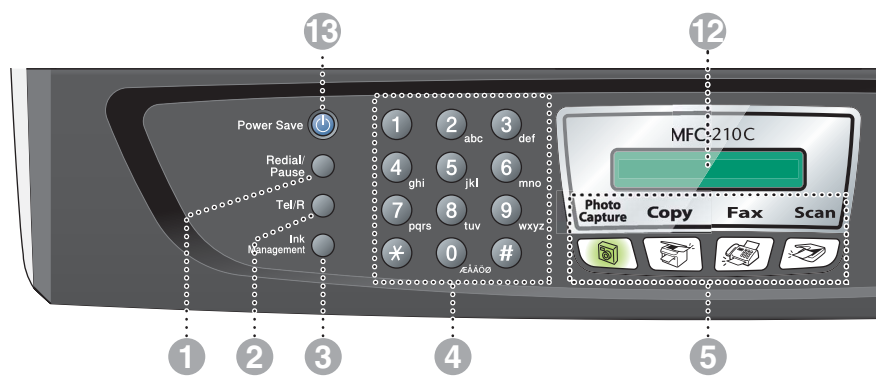

#### Redial/Pause

Slår det sist ringte nummeret på nytt. Brukes også til å legge inn en pause i kortnumre.

#### 2 Tel/R

Denne tasten brukes til å snakke i telefonen etter å ha løftet av røret på en ekstern telefon i F/T-ringemodus med doble ringetoner.

Bruk også denne tasten til å overføre en samtale til et annet internnummer når maskinen er koblet til en hussentral.

#### Ink Management

Brukes til å rengjøre skrivehodene, sjekke utskriftskvaliteten og kontrollere blekkvolumet.

#### 4 Talltastatur

Disse tastene brukes for å slå telefon- og faksnumre og som et tastatur for inntasting av informasjon til MFC-maskinen.

#### Modustaster:

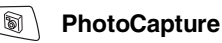

Gir deg tilgang til PhotoCapture Center<sup>™</sup>.

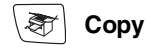

Gir deg tilgang til kopieringsmodus.

🔊 Fax

Gir deg tilgang til faksmodus.

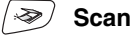

Gir deg tilgang til skannemodus.

#### Copy Options (Kopialternativer)

Du kan raskt og enkelt velge midlertidige innstillinger for kopiering.

#### Fax Resolution

Brukes til å stille inn oppløsningen når du sender en faks.

#### (8) Mono Start Mono Start

Brukes til å starte sending av fakser eller kopiering i svart-hvitt.

Brukes også til å starte skanning (farge eller svart-hvitt, avhengig av skanningsinnstillingen på PC-en).

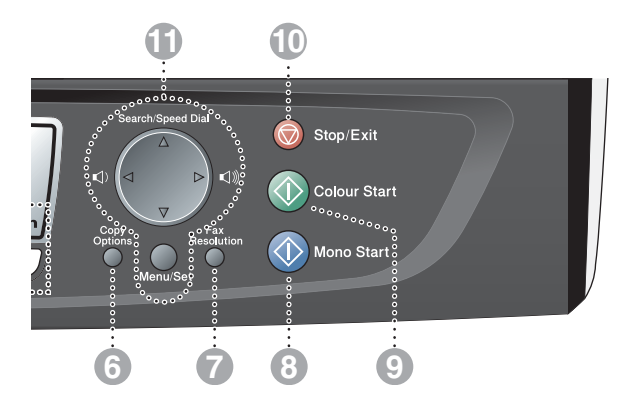

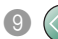

#### Colour Start Colour Start

Brukes til å starte sending av fakser eller kopiering i fullfarge.

Brukes også til å starte skanning (farge eller svart-hvitt, avhengig av skanningsinnstillingen på PC-en).

#### 10 😡 Stop/Exit Stop/Exit

Stopper en handling eller avslutter menyen.

#### Navigasjonstaster:

#### Menu/Set

Den samme tasten brukes til Menuog Set-operasjoner

Gir deg tilgang til menyen slik at du kan programmere og lagre innstillingene dine i MFC-maskinen.

#### () )

I faksmodus kan du trykke disse tastene for å justere volumet på høyttaleren og ringetonene.

#### ▲ Search/Speed Dial

Brukes til å slå opp numre lagret i oppringningsminnet. Brukes også til å slå lagrede numre ved å trykke # og taste inn et tosifret tall.

#### ◀

Trykk denne tasten for å bla bakover til et menyvalg.

#### ▲ eller ▼

Trykk for å bla gjennom menyene og alternativene.

#### Display (LCD)

Meldinger i displayet hjelper deg å programmere og bruke MFC-maskinen.

Display-eksemplene i denne håndboken gjelder modeller med to-linjers display. Det kan være små forskjeller mellom eksemplene og modeller med én-linjers display.

#### Power Save

Du kan stille MFC-maskinen i strømsparingsmodus.

## Stille MFC-maskinen i strømsparingsmodus

Når MFC-maskinen ikke er i bruk, kan du stille den i strømsparingsmodus ved å trykke strømsparings-tasten. I strømsparingsmodus vil MFC ta imot telefornoppringinger som normalt. For mer informasjon om motta telefakser i strømsparingsmodus, se tabellen på side 1-5. Utsatte fakser vil bli sendt (kun MFC-410CN). Du kan også hente fakser med fjerninnhenting hvis du er borte fra MFC-maskinen (kun MFC-410CN). Hvis du vil utføre andre operasjoner, må du slå på MFC-maskinen igjen.

#### Stille MFC-maskinen i strømsparingsmodus

Trykk og hold inne strømsparingtasten til følgende vises i displayet:

Lyset i displayet slås av.

#### Stille MFC-maskinen i strømsparingsmodus av

Trykk og hold inne strømsparingtasten til følgende vises i displayet:

Vennligst vent

Avslutter

Dato og klokkeslett vises i displavet (faksmodus).

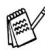

🕵 Selv om du har slått MFC-maskinen av, rengjør den skrivehodet med jevne mellomrom for å opprettholde utskriftskvaliteten.

Hvis du trekker strømledningen ut av stikkontakten, er ingen av funksjonene på MFC-maskinen tilgjengelige.

Du kan slå MFC-maskinen av ved å tilpasse Power Save-tasten som vist på neste side. I denne Av-modusen er ingen MFC-funksjoner tilgjengelige. (Se Strømsparing på side 1-5.)

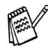

Den eksterne telefonen er alltid tilgjengelig.

## Strømsparing

Du kan tilpasse maskinens **Power Save** -tast. Standardmodus er Fax mottak:På, slik at maskinen din kan motta fakser eller anrop også når maskinen står i strømsparingsmodus. Hvis du ikke vil at maskinen skal motta fakser eller anrop, setter du denne innstillingen til Fax mottak:Av. (Se *Stille MFC-maskinen i strømsparingsmodus* på side 1-4.)

- **1** Trykk **Menu/Set**, **1**, **6**.
- 2 Trykk ▲ eller ▼ for å velge Av (eller På).
- 3 Trykk Menu/Set.
- **4** Trykk **Stop/Exit**.

#### (For MFC-410CN)

| På/Av-innstilling           | mottaksmodus              | Tilgjengelige funksjoner                                                                                                    |
|-----------------------------|---------------------------|----------------------------------------------------------------------------------------------------|
| Fax mottak:På<br>(standard) | Kun fax<br>Ext.Tel/Svarer | <ul> <li>Faksmottak, Faksdeteksjon, Utsatt faks,</li> <li>Fjernalternativer for faks, Fjerninnhenting:</li> <li>Du kan ikke motta en faks med</li> <li>Mono Start eller Colour Start.</li> <li>Du bør angi Utsatt faks og</li> <li>Fjernalternativer for faks før du slår maskinen av MFC.</li> </ul> |
|                             | Manuell<br>Fax/Tel*       | <ul> <li>Utsatt faks, Faksdeteksjon:</li> <li>Du kan ikke motta en faks med<br/>Mono Start eller Colour Start.</li> <li>*Du kan ikke motta telefakser automatisk,<br/>selv om du har satt mottaksmodus til<br/>Fax/Tel.</li> <li>Du bør angi Utsatt faks før du slår av<br/>MFC-maskinen.</li> </ul>  |
| Fax mottak:Av               | —                         | Ingen MFC-funksjoner er tilgjengelige.                                                                                                    |

#### (For MFC-210C)

| På/Av-innstilling           | mottaksmodus              | Tilgjengelige funksjoner                                                                                                    |  |
|-----------------------------|---------------------------|----------------------------------------------------------------------------------------------------|--|
| Fax mottak:På<br>(standard) | Kun fax<br>Ext.Tel/Svarer | <ul> <li>Faksmottak, Faksdeteksjon:</li> <li>■ Du kan ikke motta en faks med<br/>Mono Start eller Colour Start.</li> </ul>                                                                                        |  |
|                             | Manuell<br>Fax/Tel*       | <ul> <li>Faksdeteksjon:</li> <li>Du kan ikke motta en faks med<br/>Mono Start eller Colour Start.</li> <li>*Du kan ikke motta telefakser automatisk, selv<br/>om du har satt mottaksmodus til Fax/Tel.</li> </ul> |  |
| Fax mottak:Av               | —                         | Ingen MFC-funksjoner er tilgjengelige.                                                                                                    |  |

## Legge i dokumenter

## Bruke skannerglassplaten

Du kan bruke skannerglassplaten til å fakse sider i en bok eller én side om gangen. Dokumenter kan være opptil A4-format (21,6 til 29,7 cm).

1 Åpne dokumentdekselet.

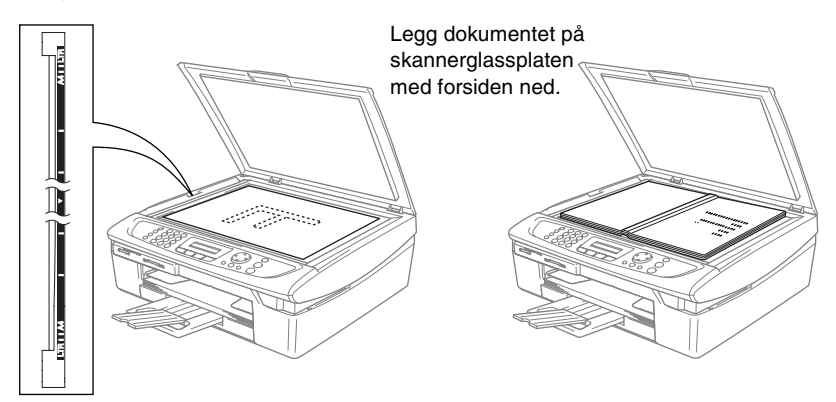

- 2 Legg dokumentet med forsiden ned midt på skannerglassplaten. Bruk anleggskanten på venstre side som hjelp til å plassere dokumentet midt på platen.
- *3* Lukk dokumentdekselet.
- Hvis dokumentet er en bok eller det er tykt, må du ikke slå dekselet hardt igjen eller trykke på det.

## Om papir

Utskriftskvaliteten kan påvirkes av type papir du bruker i MFC-maskinen.

For å få best mulig utskriftskvalitet med de innstillingene du har valgt, må du alltid stille inn papirtypen slik at den stemmer med papiret du har lagt i.

Du kan bruke vanlig papir, blekkskriverpapir (bestrøket papir), glanset papir, transparenter eller konvolutter.

Vi anbefaler at du tester ulike typer papir før du kjøper inn store kvanta.

For å få best mulig resultat bør du bruke anbefalt papir.

- Når du skriver ut på blekkskriverpapir (bestrøket papir), transparenter eller glanset papir, må du passe på å velge riktig medium i kategorien Grunnleggende i skriverdriveren eller under papirtypeinnstillingen på menyen (Menu/Set, 1, 2).
  - Legg inn instruksjonsarket som leveres med BP60GLL og BP60GLA først, og deretter plasserer du det glansede papiret slik det er beskrevet på instruksjonsarket.
  - Når du bruker transparenter eller glanset papir, må du umiddelbart fjerne hvert ark for å unngå flekker eller papirstopp.
  - Unngå å ta på trykksverten på det utskrevne dokumentet rett etter at det er skrevet ut, da overflaten kanskje ikke har tørket, og kan farge fingrene dine.

## Anbefalt papir

For best utskriftskvalitet anbefaler vi at du benytter Brother-papir. (Se tabellen under.)

Hvis Brother-papir ikke er tilgjengelig i ditt land, anbefaler vi at du tester forskjellige typer før du går til anskaffelse av store kvanta.

Vi anbefaler at du benytter "3M Transparency Film" når du skriver ut på transparenter.

#### **Brother-papir**

| papirtype               | Enhet   |
|-------------------------|---------|
| Vanlig A4               | BP60PA  |
| A4 Glossy               | BP60GLA |
| A4 Inkjet (Photo Matte) | BP60MA  |

## Håndtere og bruke spesialpapir

- Oppbevar papir i originalemballasjen, og hold den forseglet. La papiret ligge flatt og beskyttet mot fuktighet, direkte sollys og varme.
- Den bestrøkne siden av glanset papir er blank. Unngå å berøre den blanke (bestrøkne) siden. Legg i glanset papir med den blanke siden vendt ned.
- Ikke berør noen av sidene på transparenter fordi disse lett trekker til seg vann og svette som kan forringe utskriftskvaliteten. Transparenter som er laget for laserskrivere/-kopimaskiner, kan sette flekker på det neste dokumentet. Bruk bare transparenter som er anbefalt for blekkskrivere.

Bruk ikke papir:

som er skadet, krøllet, skrukket eller har ujevn fasong

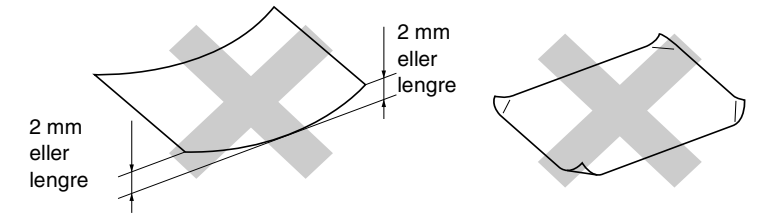

- som er svært blanke eller sterkt teksturerte
- som allerede er skrevet ut med en skriver
- som ikke kan stables jevnt
- som er laget med korte fibrer

| papirtype     | Papirstørrelse     |                                 |      | Br     | Ę            |         |
|---------------|--------------------|---------------------------------|------|--------|--------------|---------|
|               |                    |                                 | faks | Kopier | PhotoCapture | Skriver |
| Enkeltark     | Letter             | 216 x 279 mm (8 1/2" x 11")     | Ja   | Ja     | Ja           | Ja      |
|               | A4                 | 210 x 297 mm (8,3" x 11,7")     | Ja   | Ja     | Ja           | Ja      |
|               | Legal              | 216 x 356 mm (8 1/2" x 14")     | Ja   | Ja     |              | Ja      |
|               | Executive          | 184 x 267 mm (7 1/4" x 10 1/2") |      |        |              | Ла      |
|               | JIS B5             | 182 x 257 mm (7,2" x 10,1")     |      |        |              | Ja      |
|               | A5                 | 148 x 210 mm (5,8" x 8,3")      |      | Ла     |              | Ja      |
|               | AG                 | 105 x 148 mm (4,1" x 5,8")      |      |        |              | Ja      |
| Kort          | Foto               | 102 × 152 mm (4" × 6")          |      | Ja     | Ja           | Ja      |
|               | Photo L            | 89 x 127 mm (3 1/2" x 5")       |      |        |              | Ja      |
|               | Photo 2L           | 127 x 178 mm (5" x 7")          |      |        | Ja           | Ja      |
|               | Kartotekkort       | 127 x 203 mm (5" x 8")          |      |        |              | Ja      |
|               | Postkort 1         | 100 x 148 mm (3,9" x 5,8")      |      |        |              | Ja      |
|               | Postkort 2 (doble) | 148 x 200 mm (5,8" x 7,9")      |      |        |              | Ja      |
| Konvolutter   | C5 Konvolutt       | 162 x 229 mm (6,4" x 9")        |      |        |              | Ja      |
|               | DL Konvolutt       | 110 x 220 mm (4,3" x 8,7")      | 1    |        |              | Ja      |
|               | COM-10             | 105 x 241 mm (4 1/8" x 9 1/2")  |      |        |              | Ja      |
|               | Monarch            | 98 x 191 mm (3 7/8" x 7 1/2")   |      |        |              | Ja      |
|               | JE4 Konvolutt      | 105 x 235 mm (4,1" x 9,3")      | 1    |        |              | Ja      |
| Transparenter | Letter             | 216 x 279 mm (8 1/2" x 11")     | -    | Ja     | -            | Ja      |
|               | A4                 | 210 x 297 mm (8,3" x 11,7")     |      | Ja     |              | Ja      |

Papirtype og format for hver funksjon

| papirtype     |               | Vekt                                          | Tykkelse                                | Antall ark |
|---------------|---------------|-----------------------------------------------|-----------------------------------------|------------|
| Enkeltark     | Vanlig papir  | 64 til 120 g/m <sup>2</sup><br>(17 til 32 lb) | 0,08 til 0,15 mm<br>(0.003" til 0,006") | 100*       |
|               | Blekk papir   | 64 til 200 g/m <sup>2</sup><br>(17 til 53 lb) | 0,08 til 0,25 mm<br>(0.003" til 0,01")  | 20         |
|               | Glanset papir | opptil 220 g/m <sup>2</sup><br>(Inntil 58 lb) | opptil 0,25 mm<br>(Inntil 0,01")        | 20         |
| Kort          | Fotokort      | opptil 240 g/m <sup>2</sup><br>(Inntil 64 lb) | opptil 0,28 mm 20<br>(Inntil 0,01")     |            |
|               | Kartotekkort  | opptil 120 g/m <sup>2</sup><br>(Inntil 32 lb) | opptil 0,15 mm<br>(Inntil 0,006")       | 30         |
|               | Postkort      | opptil 200 g/m <sup>2</sup><br>(Inntil 53 lb) | opptil 0,23 mm<br>(Inntil 0,01")        | 30         |
| Konvolutter   |               | -                                             | opptil 0,52 mm<br>(Inntil 0,02")        | 10         |
| Transparenter |               | -                                             | -                                       | 10         |

## Papirvekt, tykkelse og kapasitet

\* Inntil 50 ark for papir i Legal-format (80 g/m<sup>2</sup>).

\* Opptil 100 ark à 80 g/m<sup>2</sup>

## Papirkapasitet i utgangspapirstøtten

| Utgangspapirstøtte | Opptil 25 ark à 80 g/m <sup>2</sup> (A4)                                                                        |
|--------------------|----------------------------------------------------------------------------------------------------|
|                    | Transparenter eller glanset papir må tas ut<br>av utgangspapirstøtten ett ark om gangen<br>for å unngå flekker. |
|                    | <ul> <li>Papir i Legal-format kan ikke stables på<br/>utgangspapirstøtten.</li> </ul>                           |

### Utskriftsområde

Utskriftsområdet avhenger av innstillingene i programmet du bruker. Illustrasjonene nedenfor viser hvilke områder på enkeltark og konvolutter det ikke kan skrives på.

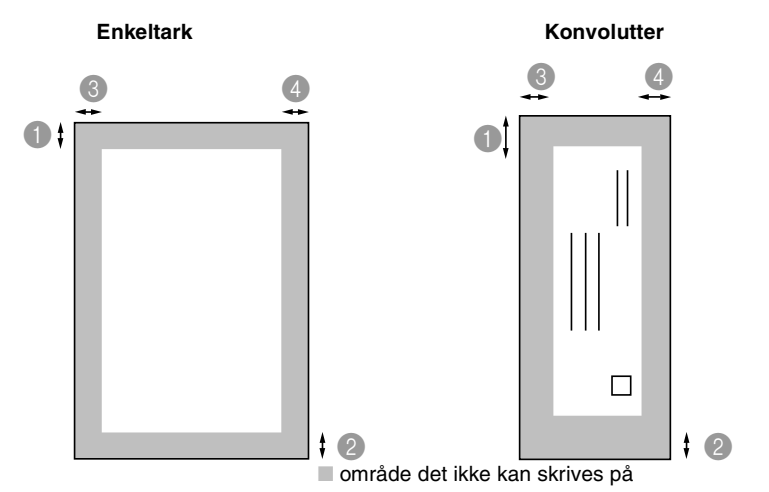

|             | Øverst                       | Nederst                      | Venstre                      | Høyre                        |
|-------------|------------------------------|------------------------------|------------------------------|------------------------------|
| Enkeltark   | 3 mm<br>(0 mm)* <sup>1</sup> | 3 mm<br>(0 mm)* <sup>1</sup> | 3 mm<br>(0 mm)* <sup>1</sup> | 3 mm<br>(0 mm)* <sup>1</sup> |
| Konvolutter | 12 mm                        | 24 mm                        | 3 mm                         | 3 mm                         |

\* 1 Når du stiller funksjonen Uten kanter på ON.

Utskriftsområdet er avhengig av innstillingene for skriverdriveren.

Tallene ovenfor er omtrentlige, og utskriftsområdet kan variere avhengig av hvilken type enkeltark du bruker.

## Hvordan legge i papir, konvolutter og postkort

### Legge i papir eller andre utskriftsmedier

1 Trekk skuffen helt ut av MFC, og fjern dekslet.

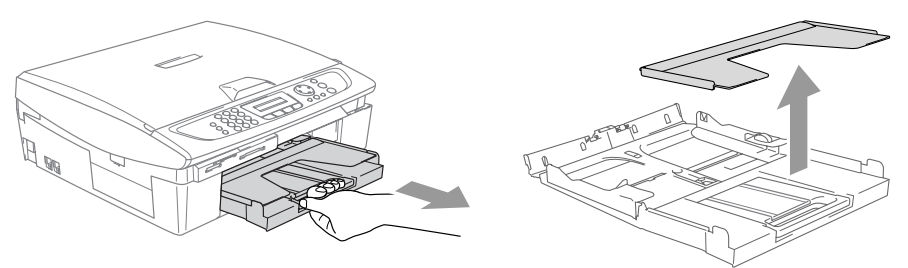

**2** Trykk og skyv papirsideføreren slik at den tilpasses papirets bredde.

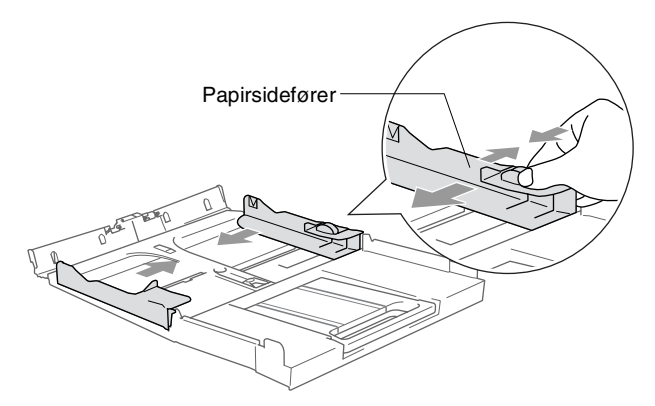

3 Trekk ut papirstøtten og brett ut papirstøtteklaffen.

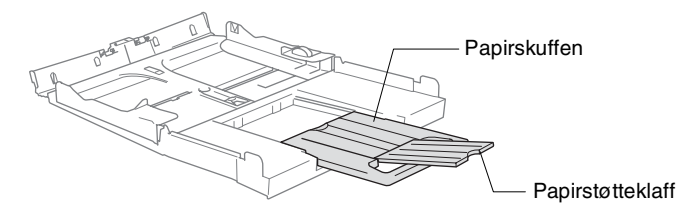

Bruk papirstøtteklaffen til Letter, Legal eller A4.

4 Luft papirbunken godt for å unngå papirstopp og feilinnmating.

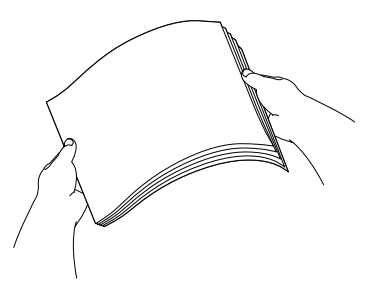

**5** Legg papir forsiktig inn i papirskuffen med utskriftssiden ned og den øvre kanten først (toppen av papiret).

Forsikre deg om at papiret ligger flatt i skuffen og at papirbunken er under merket for maks. papirkapasitet.

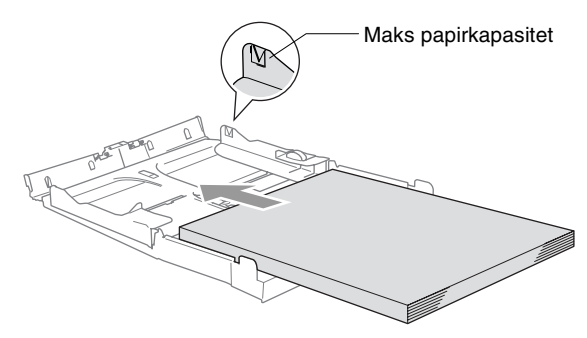

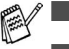

- Sørg for at papirførerne berører papirets sider.
- Vær forsiktig slik at du ikke skyver papiret for langt inn; det kan føre til at det løftes bak i skuffen og gir mateproblemer.
- 6 Legg på dekselet igjen, og dytt papirskuffen inn i MFC igjen.

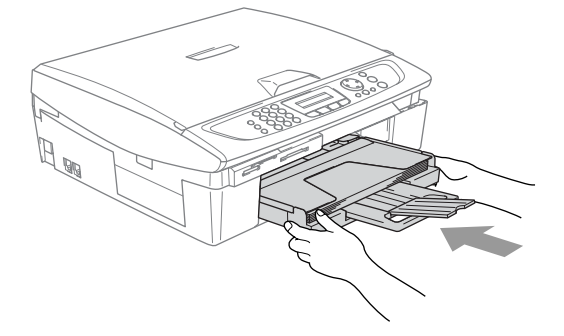

### Legge i konvolutter

- Bruk konvolutter som veier fra 75-95 g/m<sup>2</sup>.
- Noen konvolutter krever marginnstillinger i applikasjonen. Husk å ta en testutskrift først.

For å hindre mulig skade på matemekanismen, må man ikke bruke konvoluttypene som er vist nedenfor.

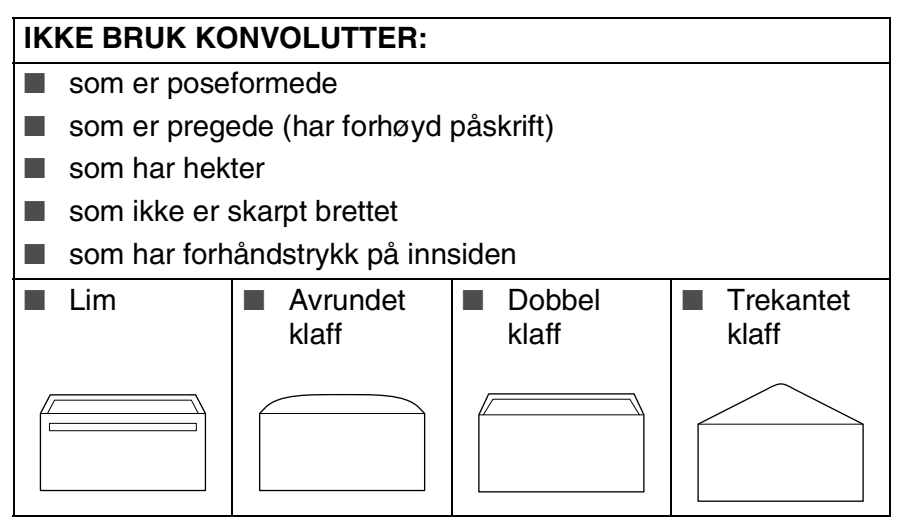

#### Slik legger du i konvolutter

- 1 Før du legger i konvolutter, må du trykke sammen hjørnene og sidene på konvoluttene slik at de ligger så flatt som mulig.
- Hvis konvoluttene mates dobbelt, må du legge én konvolutt om gangen i papirskuffen.

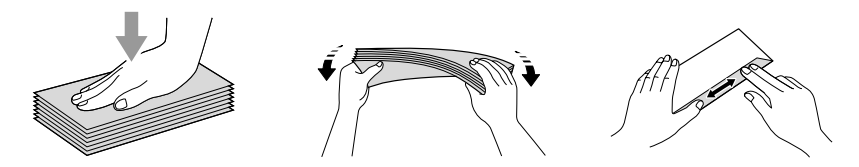

2 Legg konvoluttene inn i papirskuffen med adressesiden ned og den øvre kanten først (toppen av konvoluttene). Trykk og skyv papirføreren slik at den tilpasses bredden på konvoluttene.

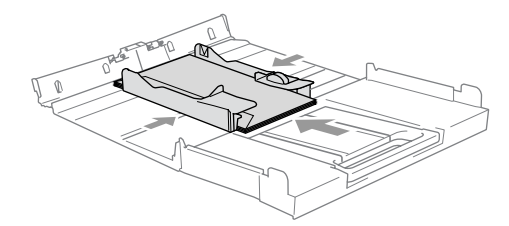

#### Hvis du har problemer når du skriver ut på konvolutter, forsøker du følgende:

- 1 Åpne konvoluttklaffen.
- 2 Forsikre deg om at den åpne klaffen enten er på siden av konvolutten eller i bakkant av konvolutten når du tar utskrift.
- **3** Juster størrelsen og margen i applikasjonen din.

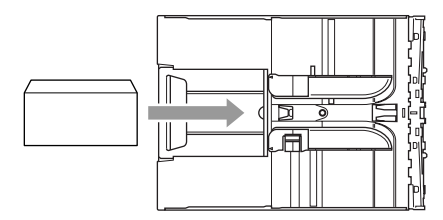

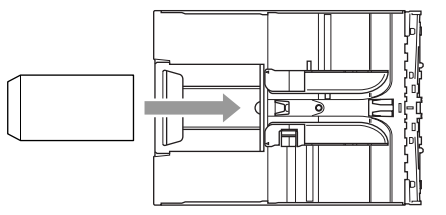

### Legge i postkort

1 Løft papirstopperen, og legg postkortene inn i papirskuffen. Trykk og skyv papirføreren slik at den tilpasses bredden på postkortene.

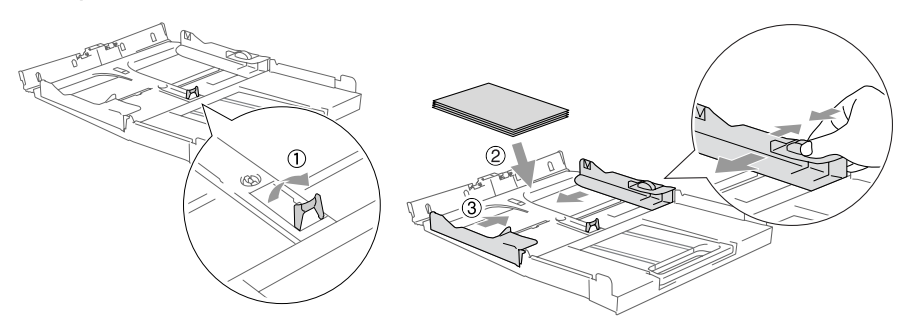

## Om faksmaskiner

## Fakstoner og håndtrykk

Når noen sender en faks, sender MFC-maskinen fakskalletoner (CNG-toner). Dette er lave, gjentatte pipetoner med 4 sekunders mellomrom. Du hører dem etter at du har slått nummeret og trykket Mono Start eller Colour Start, og de fortsetter i ca. 60 sekunder etter at du slo nummeret. I løpet av dette tidsrommet må avsendermaskinen starte "håndtrykket", eller oppkoblingen, med mottakermaskinen

Hver gang du sender en faks med automatiske prosedyrer, sender du CNG-toner over telefonlinjen. Du kommer snart til å bli vant til å lytte etter disse lave pipetonene når du tar telefonen på fakslinjen, slik at du vet om det er en faksmelding som kommer inn.

Mottakerfaksmaskinen svarer med faksmottakstoner, som er høve kvitrelyder. En mottakerfaksmaskin kvitrer i ca. 40 sekunder, og i displayet vises Mottar.

Hvis MFC-maskinen er stilt inn på modusen Kun fax, besvarer den automatisk alle anrop med faksmottakstoner. Hvis den andre parten legger på røret, forsetter din MFC-maskin å sende "kvitringen" i ca. 40 sekunder, og displayet fortsetter å vise Mottar. Hvis du vil avbryte mottaket, trykker du Stop/Exit.

"Fakshåndtrykket" er den tiden sendermaskinens CNG-toner og mottakermaskinens "kvitring" overlapper hverandre. Dette må vare i minst 2 til 4 sekunder, slik at begge maskinene kan oppfatte hvordan hver av dem sender og mottar faksen. Håndtrykket kan ikke begynne før anropet er besvart, og CNG-tonene varer bare i cirka 60 sekunder etter at nummeret er slått. Det er derfor viktig at mottakermaskinen besvarer anropet etter så få ringesignaler som mulig.

📈 Hvis du har en ekstern telefonsvarer på fakslinjen, er det telefonsvareren som bestemmer antall ringesignaler før anropet besvares.

## Feilkorrigeringsmodus (ECM)

Feilkorrigeringsmodus (Error Correction Mode - ECM) er en måte for MFC-faksmaskinen å sjekke en faksutsendelse mens den sendes. Hvis MFC-maskinen oppdager feil under fakssending, sender den fakssidene som hadde en feil på nytt. ECM-overføring er bare mulig mellom faksmaskiner som begge har denne funksjonen. Har begge maskinene ECM-funksjon, kan du sende og motta faksmeldinger som kontinuerlig sjekkes av MFC-maskinen.

For at denne funksjonen skal kunne virke, må MFC-maskinen ha tilstrekkelig ledig minne.

# **2** Komme i gang

## Grunninnstillinger

## Stille inn dato og klokkeslett

Når MFC ikke er i bruk viser displayet dato og tid. Hvis du hast stilt inn dato og tid på stasjons-ID, blir MFC skrevet ut på alle faksene. Hvis det oppstår strømbrudd, kan det hende at du må stille inn dato og klokkeslett på nytt. De andre innstillingene vil ikke bli påvirket.

- **1** Trykk **Menu/Set**, **0**, **2**.
- **2** Tast inn de to siste sifrene i årstallet. Trykk **Menu/Set**.
- *3* Tast inn to sifre for måneden. Trykk **Menu/Set**.

(Tast for eksempel 09 for september eller 10 for oktober.)

**4** Tast inn to sifre for dagen.

#### Trykk Menu/Set.

(Tast for eksempel 06 for 6.)

**5** Tast inn klokkeslettet i 24 timers format. Trykk **Menu/Set**.

(Tast for eksempel 15:25 for 3:25 om ettermiddagen.)

6 Trykk Stop/Exit.

Hver gang MFC-maskinen er i hvilemodus, viser nå skjermen datoen og klokkeslettet du har stilt inn.

## Stille inn apparatets ID

Du bør lagre ditt eget eller firmaets navn, samt faksnummer, slik at de blir skrevet ut på alle fakssider du sender.

Det er viktig at du angir faksnummeret ifølge den internasjonale standarden, det vil si nøyaktig i henhold til følgende sekvens:

- "+"-tegn (pluss) (ved å trykke \* -tasten)
- Din landskode (for eksempel "47" for Norge, "41" for Sveits)
- Ditt retningsnummer minus innledende "0" (retningsnummer brukes ikke i Norge)
- Et mellomrom
- Ditt nummer, eventuelt med mellomrom for å gjøre det enklere å lese nummeret

Hvis maskinen for eksempel er installert i Storbritannia, og den samme linjen skal brukes både til fakssending og tale, og ditt nasjonale telefonnummer er 0161444 5555, må du angi følgende faks- og telefonnummer i apparatets ID: +44 161 444 5555.

- 1 Trykk Menu/Set, 0, 3.
- 2 Tast inn faksnummeret ditt (opptil 20 sifre).

Trykk **Menu/Set**.

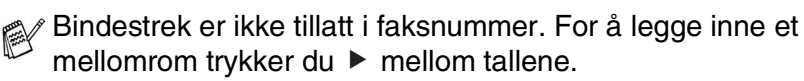

**3** Bruk talltastaturet til å taste inn navnet ditt (opptil 20 tegn). (Se *Taste inn tekst* på side B-12.)

Trykk Menu/Set.

- **4** Trykk **Stop/Exit**.
- Hvis apparatets ID allerede er programmert, blir du bedt om å taste 1 for å endre innstillingen eller 2 for å avslutte uten å endre noe.

## Angi telefonlinjetype

Hvis du kobler MFC til en telefonlinje som også bruker PABX (PBX), ADSL eller ISDN til å sende og motta fakser, må du også endre telefonlinietypen ved å følge fremgangsmåten nedenfor.

- 1 Trykk Menu/Set, 0, 5.
- 2 **Trykk** ▲ eller ▼ for å velge PBX, ADSL, ISDN eller Normal. Trykk Menu/Set.
- **3** Trykk Stop/Exit.

### Hussentral (PABX) og overføring

I utgangspunktet er MFC-maskinen konfigurert for å kobles til linjer på det offentlige, svitsjede telefonnettet. Mange kontorer bruker imidlertid et sentralt telefonsystem eller en en hussentral (PABX). MFC-maskinen kan kobles til de fleste typer hussentraler. Maskinens tilbakeringingsfunksjn støtter bare TBR ("Timed Break Recall" eller "Tidsbestemt gjenoppringing"). TBR vil fungere med de felste PABX-systemer slik at du får tilgang til bylinje, eller overføre samtaler til et annet biapparat. Funksjonen er tilgjengelig når Tel/R-tasten trykkes.

Du kan programmere et **Tel/R**-tastetrykk som en del av et nummer lagret i en hurtigvalgposisjon. Når du programmerer hurtigvalgnummeret (Menu/Set 2-3-1 eller 2-3-2), trykker du først Tel/R ("!" vises i displayet ), og deretter taster du inn telefonnummeret. Hvis du gjør det på denne måten, trenger du ikke å trykke Tel/R først hver gang du skal slå et hurtigvalgnummer. (Se Lagre numre for enkel oppringning på side 5-1.)
# Hovedoppsett

### Stille inn modus-timeren

MFC-maskinen har fire taster for midlertidige moduser på kontrollpanelet: PhotCapture, Copy, Fax og Scan. Du kan endre det antall sekunder eller minutter MFC-maskinen skal vente etter siste kopierings-, skanne- eller PhotoCapture-jobb innen den går tilbake til faksmodus. Hvis du velger Av, blir MFC-maskinen stående i den sist valgte modusen.

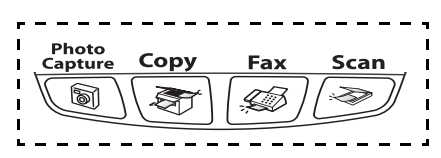

- 1 Trykk Menu/Set, 1, 1.
- 2 Trykk ▲ eller ▼ for å velge 0 Sek, 30 Sek, 1 Min, 2 Min, 5 Min eller Av.
- 3 Trykk Menu/Set.
- 4 Trykk Stop/Exit.

## Stille inn papirtype

For å oppnå best mulig utskriftskvalitet, må du stille inn MFC-maskinen for den papirtypen du bruker.

- **1** Trykk **Menu/Set**, **1**, **2**.
- 2 Trykk ▲ eller ▼ for å velge Normal, Blekk, Glanset eller Transparent.

Trykk Menu/Set.

- 3 Trykk Stop/Exit.
- MFC-maskinen støter ut utskrevne ark til papirbrettet foran på maskinen, med forsiden opp. Når du bruker transparenter eller glanset papir, må du umiddelbart fjerne hvert ark for å unngå flekker eller papirstopp.

## Stille inn papirstørrelse

Du kan bruke fem ulike papirformater for utskrift: Letter, Legal, A4, A5, og 10 x 15 cm og tre formater for å skrive ut fakser: letter, legal og A4. Når du endrer papirtype i MFC, må du også endre innstillingen for papirstørrelse samtidig, slik at MFC kan tilpasse en innkommende faks, eventuelt redusere siden.

- **1** Trykk **Menu/Set**, **1**, **3**.
- 2 Trykk ▲ eller ▼ for å velge Letter, Legal, A4, A5 eller 10x15cm.

Trykk Menu/Set.

*3* Trykk **Stop/Exit**.

## Stille inn ringevolumet

Du kan slå ringelyden Av eller velge et annet lydnivå.

- **1** Trykk **Menu/Set**, **1**, **4**, **1**.
- 2 Trykk ▲ eller ▼ for å velge Lav, Med, Høy eller Av. Trykk Menu/Set.
- **3** Trykk Stop/Exit.

#### -ELLER-

## Stille inn volumet på pipetonen

Du kan endre volumet på pipetonen. Standardinnstillingen er Lav. Når pipetonen er aktivert, gir MFC-maskinen et signal hver gang du trykker en tast eller gjør en feil, samt etter avsluttet fakssending eller -mottak.

- **1** Trykk **Menu/Set**, **1**, **4**, **2**.
- 2 Trykk ▲ eller ▼ for å velge. (Lav, Med, Høy eller Av)

Trykk Menu/Set.

3 Trykk Stop/Exit.

# Stille inn volumet på høyttaleren

Du kan stille inn volumet på MFC-maskinens enveishøyttaler.

- **1** Trykk **Menu/Set**, **1**, **4**, **3**.
- 2 Trykk ▲ eller ▼ for å velge Lav, Med, Høy eller Av. Trykk Menu/Set.
- 3 Trykk Stop/Exit.

#### Slå på Automatisk skifting mellom sommer/vintertid

Du kan stille MFC-maskinen til å skifte automatisk mellom sommer/vintertid. Den vil nullstille seg selv én time framover om våren og én time bakover om høsten. Forsikre deg om at du har stilt inn riktig dag og tid i Dato/Tid-innstillingen.

- **1** Trykk **Menu/Set**, **1**, **5**.
- 2 Trykk ▲ eller ▼ for å velge På (eller Av).
  Trykk Menu/Set.
- 3 Trykk Stop/Exit.

# Justere displayets kontrast

Du kan justere displayets kontrast for å få et skarpere og mer fargesterkt bilde. Hvis du har problemer med å lese displayet fra din posisjon, må du forsøke å endre kontrastinnstillingene for bedre lesbarhet.

- **1** Trykk **Menu/Set**, **1**, **7**.
- 2 Trykk ▲ eller ▼ for å velge Lys eller Mørk. Trykk Menu/Set.
- 3 Trykk Stop/Exit.

# **3 Oppsett for sending**

# Legge inn faksmodus

Før du sender fakser, må du forsikre deg om at tasten 🕼

₿∫ (Fax)

lyser grønt. Hvis ikke, trykker du *Fax*) for å aktivere faksmodus. Standardinnstillingen er faksmodus.

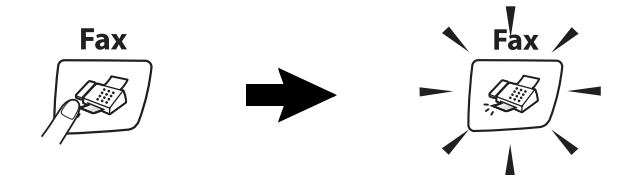

# Slå nummeret

Du kan slå nummeret på følgende måter.

# Slå nummeret manuelt

Tast inn alle sifrene i telefon- eller faksnummeret.

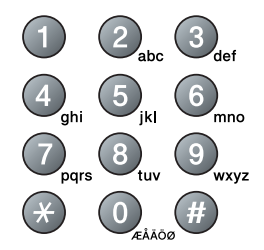

# Ringe med hurtigvalg

Trykk **Search/Speed Dial**, **#** og deretter det tosifrede hurtigvalgnummeret. (Se *Lagre hurtigvalgnumre* på side 5-1.)

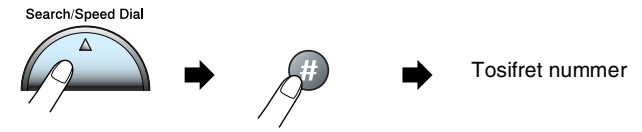

Hvis displayet viser Ikke registrert når du taster inn et hurtigvalgnummer, er dette hurtigvalgnummeret ikke lagret.

# Søk

Du kan søke etter navn du har lagret i hurtigvalgminnet. Trykk **Search/Speed Dial** og navigasjonstastene for å søke. (Se *Lagre hurtigvalgnumre* på side 5-1.)

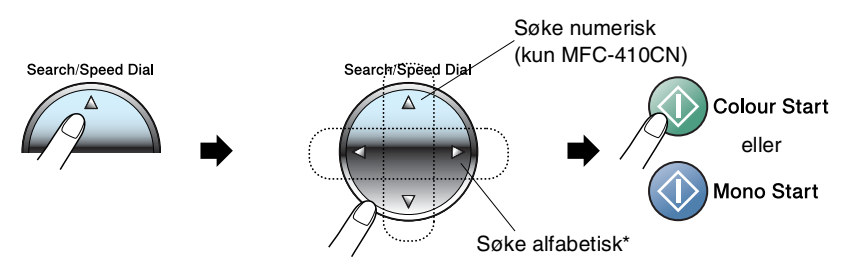

\* Du kan søke etter et navn alfabetisk ved å taste inn den første bokstaven i navnet på talltastaturet.

# Faksgjenoppringning

Hvis du sender en faks manuelt og linjen er opptatt, trykker du **Redial/Pause** og deretter **Mono Start** eller **Colour Start** for å prøve på nytt. Hvis du vil foreta et nytt anrop til det forrige oppringte nummeret, kan du spare tid ved å trykke **Redial/Pause** og **Mono Start** eller **Colour Start**.

**Redial/Pause** fungerer bare hvis du har slått nummeret fra kontrollpanelet.

*Hvis du sender en faks automatisk* og linjen er opptatt, slår MFC-maskinen automatisk nummeret om igjen opptil tre ganger med 5 minutters mellomrom.

# Sende faks (B&W og farge)

# Automatisk sending

Du kan bruke skannerglassplaten til å fakse sider i en bok eller én side om gangen. Dokumentene kan ha en størrelse på opptil A4-format. Hvis du vil avbryte, trykker du **Stop/Exit**.

- 1 Hvis tasten ikke lyser grønt, trykker du
- 2 Legg dokumentet på skannerglassplaten.
- 3 Slå faksnummeret.

#### Trykk Mono Start eller Colour Start.

MFC-maskinen begynner å skanne den første siden.

MFC-maskinen begynner å sende når du trykker Colour Start.

 4 Hvis du skal sende én enkelt side, taster du 2 (eller trykker Mono Start igjen).

Neste Side? 1.JA 2.NEI(Ring)

(Fax).

MFC-maskinen begynner å sende dokumentet.

#### -ELLER-

Hvis du skal sende flere sider, taster du 1 og går til trinn 5.

**5** Legg neste side på skannerglassplaten.

| Sett N | Jeste | Side |
|--------|-------|------|
| Trykk  | Set   |      |

#### Trykk Menu/Set.

MFC-maskinen begynner å skanne. (Gjenta trinn 4 og 5 for hver av de påfølgende sidene.)

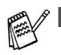

- Hvis minnet er fullt og du fakser bare én side, blir denne sendt i sanntid.
- Funksjonen for flere sider kan ikke brukes for fargefakser.

### Sende fargefaks

MFC-maskinen kan sende en fargefaks til maskiner som støtter denne funksjonen.

Fargefakser kan imidlertid ikke lagres i minnet. Når du sender en faks i farger, vil MFC-maskinen sende den i sanntid (selv om Sendetid står på Av).

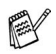

(MFC-410CN)

Forsinket faks og pollingoverførings-funksjoner er ikke tilgjengelig i farger.

# Manuell sending

Med manuell sending kan du høre summetonen, ringesignalene og faksmottakstonene mens du sender en faks.

1 Hvis tasten ikke lyser grønt, trykker du

(Fax). 

- 2 Leaa i dokumentet.
- 3 Løft av røret på den eksterne telefonen, og vent på summetonen
- 4 Slå faksnummeret.
- 5 Når du hører fakstonen, trykk Mono Start eller Colour Start.
- 6 Tast 1 for å sende en faks.
- 7 Legg på røret på den eksterne telefonen.

1.Sende 2.Motta

# Grunnleggende rutiner ved sending

# Sende fakser med mange innstillinger

Når du sender en faks, kan du velge en hvilken som helst kombinasjon av disse innstillingene: kontrast, oppløsning, oversjøisk modus, utsatt sending (kun MFC-410CN), pollingoverføring (kun MFC-410CN) eller sanntidsoverføring.

- Hvis tasten ikke lyser grønt, trykker du (Fax).
  Hver gang maskinen har godtatt en innstilling, får du spørsmål i displayet om du vil legge inn flere innstillinger:
- 2 Tast 1 for å velge flere innstillinger. Displayteksten går tilbake til menyen Sende oppsett.

Flere Valg 1.Ja 2.Nei

#### —ELLER—

Tast **2** hvis du er ferdig med å velge innstillinger, og gå til neste trinn.

# Kontrast

Hvis dokumentet er svært lyst eller svært mørkt, kan det være en fordel å stille inn kontrasten.

Bruk Lys for a sende et lyst dokument.

Bruk Mørk for å sende et mørkt dokument.

**1** Hvis tasten ikke lyser grønt, trykker du

- **2** Legg i dokumentet.
- 3 Trykk Menu/Set, 2, 2, 1.
- 4 Trykk ▲ eller ▼ for å velge Auto, Lys (eller Mørk). Trykk Menu/Set.

## Faksoppløsning

Du kan bruke **Fax Resolution**-tasten til å endre innstillingen midlertidig (bare for denne faksen). I faksmodus *(Fax)* trykker du **Fax Resolution** og ▲ eller ▼ for å velge den innstillingen du ønsker, trykk deretter **Menu/Set**.

(Fax).

#### —ELLER—

Du kan endre standardinnstillingen:

- 1 Hvis tasten ikke lyser grønt, trykker du
- **2** Legg i dokumentet.
- 3 Trykk Menu/Set, 2, 2, 2.
- 4 Trykk ▲ eller ▼ for å velge oppløsningen du ønsker.
  Trykk Menu/Set.

| Standard | Passer for de fleste maskinskrevne dokumenter.                                                            |
|----------|----------------------------------------------------------------------------------------------------|
| Fin      | Bra for små skrifttyper. Sender litt<br>langsommere enn standard oppløsning.                              |
| S.Fin    | Bra for små skrifttyper eller illustrasjoner.<br>Sender langsommere enn fin oppløsning.                   |
| Foto     | Brukes når dokumentet har ulike gråtoner<br>eller fotografier. Denne oppløsningen bruke<br>mest sendetid. |

# Dobbel tilgang (ikke tilgjengelig for fargefakser)

Du kan slå et nummer og begynne å skanne faksen inn i minnet – selv om MFC-maskinen er i ferd med å sende fra minnet eller motta fakser. Displayet viser det nye jobbnummeret og disponibelt minne.

MFC-maskinen bruker vanligvis dobbel tilgang. Hvis du sender en fargefaks, vil imidlertid MFC-maskinen sende dokumentet i sanntid (selv om Sendetid er Av). Antall sider du kan skanne inn i minnet, avhenger av dataene

som er trykt på sidene.

Hvis du får meldingen Minnet er fullt mens du skanner inn den første siden i en faks, trykker du **Stop/Exit** for å avbryte skanningen. Hvis du får meldingen Minnet er fullt mens du skanner en påfølgende side, kan du trykke **Mono Start** for å sende de sidene du har skannet så langt, eller trykke **Stop/Exit** for å avbryte operasjonen.

# Sending i sanntid

Når du sender en faks, skanner MFC-maskinen originalene inn i minnet før den sender. Deretter, så snart telefonlinjen er ledig, begynner MFC-maskinen å slå nummeret og sende.

Hvis minnet blir fullt, sender MFC-maskinen dokumentet i sanntid (selv om Sendetid er satt til Av).

Noen ganger kan det være nødvendig å sende et viktig dokument øyeblikkelig, uten å vente på sending fra minnet. Du kan sette Sendetid til På for alle dokumenter eller bare for den neste faksen.

Hvis du skal fakse flere sider fra skannerglassplaten, må du sette sending i sanntid til  ${\rm Av}.$ 

1 Hvis tasten ikke lyser grønt, trykker du

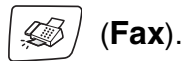

- **2** Legg i dokumentet.
- 3 For MFC-210C trykker du Menu/Set, 2, 2, 3. For MFC-410CN trykker du Menu/Set, 2, 2, 5.
- 4 Hvis du vil endre standardinnstillingene, trykker du ▲ eller ▼ for å velge På (eller Av).

Trykk Menu/Set.

#### —ELLER—

For bare neste fakssending, trykker du ▲ eller ▼ for å velge Kun neste fax.

Trykk Menu/Set.

5 Trykk ▲ eller ▼ for å velge På (eller Av).
 Trykk Menu/Set.

Ved sending i sanntid fungerer ikke gjenoppringningsfunksjonen.

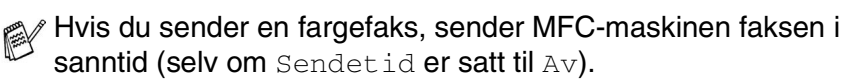

# Sjekke jobbstatus

Du kan kontrollere hvilke jobber som fremdeles ligger i minnet og venter på å bli sendt. (Hvis det ikke finnes noen jobber, vises Ingen jobb I Kø i displayet.)

- 1 For MFC-210C trykker du Menu/Set, 2, 5. For MFC-410CN trykker du Menu/Set, 2, 6.
- 2 Hvis du har flere enn én jobb som venter, trykk ▲ eller ▼ for å bla gjennom listen.
- 3 Trykk Stop/Exit.

### Kansellere en faks som er i gang

Hvis du ønsker å kansellere en faks mens MFC skanner, ringer eller sender den, trykk **Stop/Exit**.

## Annullere en programmert jobb

Du kan annullere en faksjobb som er lagret og venter i minnet.

- For MFC-210C trykker du Menu/Set, 2, 5.
  For MFC-410CN trykker du Menu/Set, 2, 6.
  Eventuelle jobber som venter, vises i displayet.
- 2 Hvis du har mer enn én jobb som venter, trykker du ▲ eller ▼ for å velge den jobben du vil annullere.

#### Trykk Menu/Set.

#### -ELLER-

Hvis du bare har én jobb som venter, går du til trinn 3.

3 Tast 1 for å annullere.

Hvis du vil annullere enda en jobb, går du til trinn 2.

#### —ELLER—

Tast **2** for å avslutte uten å annullere.

**4** Trykk **Stop/Exit**.

# Avansert sending

# Gruppesending (ikke tilgjengelig for fargefakser)

Gruppesending vil si at den samme faksmeldingen sendes automatisk til mer enn ett faksnummer. Du kan inkludere grupper, hurtigvalgnumre og opptil 50 manuelt slåtte numre i den samme gruppesendingen.

Trykk **Menu/Set** mellom hvert nummer. Bruk **Search/Speed Dial** som hjelp til å velge numrene på en enkel måte. (For oppsett av Gruppenummer, se *Sette opp grupper for gruppesending* på side 5-3.)

Når gruppesendingen er fullført, skrives det ut en gruppesendingsrapport som viser resultatet.

1 Hvis tasten ikke lyser grønt, trykker du

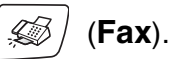

- **2** Legg i dokumentet.
- **3** Angi et nummer ved hjelp av hurtigvalg, et gruppenummer, søk eller talltastaturet.

(Eksempel: gruppenummer)

**4** Når mottakerens faksnummer eller navn vises i displayet, trykker du **Menu/Set**.

Du blir bedt om å legge inn det neste nummeret.

- 5 Angi det neste nummeret. (Eksempel: hurtigvalgnummer)
- 6 Når mottakerens faksnummer eller navn vises i displayet, trykker du **Menu/Set**.
- 7 Etter at du har tastet inn alle telefaksnumrene, går du til trinn 8 for å starte sendingen.
- 8 Trykk Mono Start.

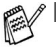

Hvis du ikke har brukt noen av gruppenumrene, tilgangskodene eller kredittkortnumrene, kan du "gruppesende" fakser til opptil 70 (MFC-210C) eller 130 (MFC-410CN) forskjellige numre.

- Hvor mye minne du har til rådighet, vil variere avhengig av jobbtypene i minnet og antallet mottakssteder som brukes for gruppesending. Hvis du foretar en gruppesending til det maksimale antallet tilgjengelige numre, vil du ikke kunne bruke funksjonene for dobbel tilgang og utsatt sending (kun MFC-410CN).
- Tast inn de lange nummersekvensene som vanlig, men husk at hvert hurtigvalgnummer teller som ett nummer, slik at antallet mottakssteder du kan lagre, blir noe begrenset.
- Hvis minnet er fullt, trykker du Stop/Exit for å stoppe jobben eller, hvis mer enn én side er skannet inn, Mono Start for å sende den delen som er i minnet.

# Oversjøisk modus

Hvis du har problemer med å sende en oversjøisk faks på grunn av mulig interferens på telefonlinjen, anbefaler vi at du aktiverer oversjøisk modus. Etter at du har sendt en faks med denne funksjonen, slås den av automatisk.

- 1 Hvis tasten ikke lyser grønt, trykker du 🕼 / (Fax).
- **2** Legg i dokumentet.
- 3 For MFC-210C trykker du Menu/Set, 2, 2, 4. For MFC-410CN trykker du Menu/Set, 2, 2, 7.
- Trykk ▲ eller ▼ for å velge På (eller Av).
  Trykk Menu/Set.

### Utsatt faks (ikke tilgjengelig for fargefakser) (kun MFC-410CN)

I løpet av dagen kan du lagre opptil 50 fakser i minnet for utsendelse innen 24 timer. Disse faksene vil bli sendt på det tidspunktet du angir i trinn 4.

**1** Hvis tasten ikke lyser grønt, trykker du

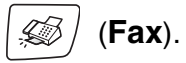

- **2** Legg i dokumentet.
- 3 Trykk Menu/Set, 2, 2, 3.
- 4 Trykk **Menu/Set** for å godta det viste sendetidspunktet.

| Sende | oppsett |
|-------|---------|
| 3.Uts | sending |

#### —ELLER—

Tast inn klokkeslettet (i 24 timers format) du vil at faksen skal sendes.

#### Trykk Menu/Set.

(Tast for eksempel 19:45 for 7:45 om kvelden.)

Antall sider du kan skanne inn i minnet, avhenger av hvor mye data det er skrevet på hver side.

#### Utsatt satsvis sending (ikke tilgjengelig for fargefakser) (kun MFC-410CN)

Før de utsatte faksene sendes, sparer MFC-maskinen deg for penger ved å sortere alle faksene i minnet etter mottakssted og programmert tidspunkt. Alle utsatte fakser som er programmert for sending på samme tid til samme mottaksnummer, blir sendt som én faks for å redusere sendetiden.

- **1** Hvis tasten ikke lyser grønt, trykker du
- **2** Trykk **Menu/Set**, **2**, **2**, **4**.
- **3** Trykk ▲ eller ▼ for å velge På (eller Av).

Trykk Menu/Set.

4 Trykk Stop/Exit.

#### Oppsett for Polling Sende (standard) (ikke tilgjengelig for fargefakser) (kun MFC-410CN)

Pollet sending vil si at du stiller inn MFC-maskinen slik at den venter med et dokument og lar en annen faksmaskin hente det.

- 1 Hvis tasten ikke lyser grønt, trykker du
- **2** Legg i dokumentet.
- 3 Trykk Menu/Set, 2, 2, 6.
- 4 Trykk ▲ eller ▼ for å velge Standard. Trykk Menu/Set.

(Fax).

<u>S</u>

(Fax).

Sende oppsett

4.Samlet TX

#### Oppsett for Polling Sende med sikkerhetskode (ikke tilgjengelig for fargefakser) (kun MFC-410CN)

Når du velger Polling send:Sikret, må alle som poller maskinen, taste inn sikkerhetskoden for polling.

1 Hvis tasten ikke lyser grønt, trykker du

🕼 (Fax).

- **2** Legg i dokumentet.
- 3 Trykk Menu/Set, 2, 2, 6.
- 4 Trykk ▲ eller ▼ for å velge Sikret. Trykk Menu/Set.
- **5** Tast inn et firesifret tall. Trykk **Menu/Set**.
- Dokumentet blir lagret og kan hentes inn fra en hvilken som helst annen faksmaskin, helt til du sletter faksen fra minnet ved hjelp av funksjonen for å annullere en jobb. (Se Annullere en programmert jobb på side 3-9.)
  - Du kan bare bruke sikret polling med en annen faksmaskin fra Brother.

### sendelås

Med sendelåsen kan du hindre uautorisert tilgang til MFC-maskinen. Når sendelåsen er på, er følgende funksjoner tilgjengelige:

- Motta fakser
- Faksvideresending (Hvis faksvideresending allerede var på) (kun MFC-410CN)
- Fjerninnhenting (Hvis fakslagring allerede var på) (kun MFC-410CN)

Når sendelåsen er på, er følgende funksjoner IKKE tilgjengelige:

- Sending av fakser
- Kopier
- PC-utskrift
- PC-skanning
- PhotoCapture
- (kun MFC-410CN)

Du vil ikke kunne opprette flere utsatte faks- eller pollingjobber. Eventuelle forhåndsprogrammerte utsatte fakser vil imidlertid bli sendt når du setter sendelåsen til På, slik at de ikke skal gå tapt.

Hvis du har valgt faksvideresending eller fakslagring (Menu/Set, 2, 5) før du setter sende låsen På, vil faksvideresending og fjerninnhenting fortsette å fungere.

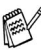

Hvis du vil skrive ut fakser fra minnet, slår du sendelåsen Av.

#### Sette opp passordet

Hvis du glemmer passordet for sendelåsen, kan du kontakte din Brother-forhandler eller Brother for hjelp.

- **1** Trykk **Menu/Set**, **2**, **0**, **1**.
- **2** Tast inn et firesifret tall for passordet. Trykk **Menu/Set**.
- **3** Hvis displayet viser Bekreft:, legg inn passordet på nytt. Trykk **Menu/Set**.

#### Endre passordet for sendelåsen

- **1** Trykk **Menu/Set**, **2**, **0**, **1**.
- 2 Trykk ▲ eller ▼ for å velge Sett passord. Trykk Menu/Set.
- *3* Tast inn et firesifret tall for det aktuelle passordet. Trykk **Menu/Set**.
- **4** Tast inn et firesifret tall som nytt passord. Trykk **Menu/Set**.
- **5** Hvis displayet viser Bekreft:, legg inn passordet på nytt. Trykk **Menu/Set**.

#### Slå på sendelåsen

- **1** Trykk **Menu/Set**, **2**, **0**, **1**.
- 2 Trykk ▲ eller ▼ for å velge Velg sikkerhet. Trykk Menu/Set.
- **3** Tast inn det firesifrede passordet.

#### Trykk Menu/Set.

MFC-maskinen settes til Offline og i displayet vises Sikkerhets modus.

#### Slå av sendelåsen

- 1 Trykk Menu/Set.
- 2 Tast inn det firesifrede passordet.

#### Trykk Menu/Set.

Sendelåsen slås av automatisk.

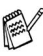

🙀 Hvis du angir feil passord, viser displayet Feil passord og maskinen forblir offline. MFC-maskinen vil forbli i sendelåsmodus inntil det registrerte passordet blir tastet inn.

#### Fakse dokumenter i letter-format fra skannerglassplaten

Når dokumentene er i letter-format, må du stille formatet til skanneglassplaten på letter. Hvis du ikke gjør det, vil sidedelen av faksene mangle.

- **1** Trykk **Menu/Set**, **2**, **2**, **0**.
- 2 Trykk ▲ eller ▼ for å velge Letter (eller A4). Trykk Menu/Set.
- 3 Trykk Stop/Exit.

# **4 Oppsett for mottak**

# Grunnleggende mottaksfunksjoner

#### Velge mottaksmodus

Det er fire ulike mottaksmodi på MFC-maskinen. Du kan velge den modusen som passer best for deg.

| Display                                                                                                    | Hvordan den virker                                                                                                    | Når den skal brukes                                                                                                    |
|----------------------------------------------------------------------------------------------------|----------------------------------------------------------------------------------------------------|----------------------------------------------------------------------------------------------------|
| Kun fax<br>(automatisk mottak)                                                                                                    | MFC-maskinen besvarer<br>automatisk alle anrop<br>som en faks.                                                                                                    | For dedikerte fakslinjer.                                                                                                    |
| Fax/Tel<br>(faks og telefon)<br>(med en ekstem<br>telefon eller et<br>biapparat for modeller<br>uten telefonrør)                             | MFC-maskinen<br>kontrollerer linjen og<br>besvarer automatisk alle<br>anrop. Hvis anropet er en<br>faks, mottar den faksen.<br>Hvis anropet ikke er en<br>faks, varsler den deg<br>(med doble ringetoner)<br>om at du må ta telefonen. | Bruk denne modusen hvis du forventer å motta<br>mange fakser og få telefonsamtaler. Du kan ikke ha<br>en telefonsvarer på den samme linjen, selv om den<br>er koblet til en egen veggkontakt (telefonutgang).<br>Du kan ikke bruke telefonoperatørens<br>taleposttjeneste i denne modusen.                |
| Ext.Tel/Svarer<br>(kun med en ekstern<br>telefonsvarer)                                                                                      | Den eksterne<br>telefonsvareren (TAD)<br>besvarer automatisk alle<br>anrop.<br>Talebeskjeder blir lagret<br>på den eksterne<br>telefonsvareren.<br>Faksmeldinger blir<br>skrevet ut.                                                   | Bruk denne modusen hvis du har koblet til en<br>telefonsvarer til MFC-maskinen.<br>Innstillingen ekstern telefonsvarer virker bare med<br>en ekstern telefonsvarer. Ringeforsinkelse virker<br>ikke i denne innstillingen.                                                                                |
| Manuel1<br>(manuelt mottak)<br>(med en ekstern<br>telefon eller et<br>biapparat for modeller<br>uten telefonrør eller<br>med BT-kallesignal) | Du kontrollerer<br>telefonlinjen og må<br>besvare alle anrop selv.                                                                                                    | Bruk denne modusen hvis du ikke mottar mange<br>fakser, bruker BT-kallesignal, eller hvis du bruker<br>en datamaskin på den samme linjen.<br>Hvis du hører fakstoner når du svarer, må du vente<br>til MFC-maskinen overtar anropet og deretter legge<br>på røret. (Se <i>Faksdeteksjon</i> på side 4-4.) |

#### Velge eller endre mottaksmodus

- 1 Hvis tasten ikke lyser grønt, trykker du 🕼
- *⊠ )* (Fax).

- 2 Trykk Menu/Set, 0, 1.
- **3** Trykk ▲ eller ▼ for å velge Kun fax, Fax/Tel, Ext.Tel/Svarer eller Manuell.

Trykk Menu/Set.

4 Trykk Stop/Exit.

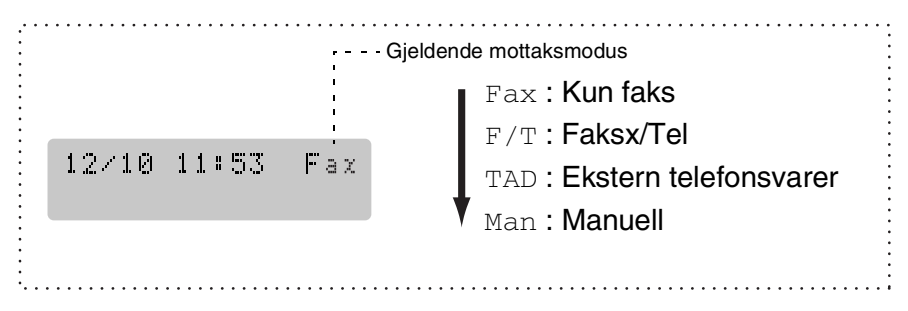

# Stille inn ringeforsinkelse

Ringeforsinkelsen angir hvor mange ganger MFC-maskinen skal ringe før den svarer i Kun fax eller Fax/Tel-modus. Hvis du har biapparater på den samme linjen som MFC-maskinen eller abonnerer på telefonoperatørens BT-kallesignal tjeneste, må ringeforsinkelsen settes til 4.

(Se *Betjening fra et biapparat* på side A-1 og *Faksdeteksjon* på side 4-4.)

1 Hvis tasten ikke lyser grønt, trykker du

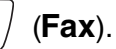

- **2** Trykk **Menu/Set**, **2**, **1**, **1**.
- 3 Trykk ▲ eller ▼ for å velge hvor mange ganger linjen skal ringe før MFC-maskinen svarer (00 - 05).

Trykk Menu/Set.

(Hvis du velger 00, vil ikke telefonlinjen ringe.)

**4** Trykk **Stop/Exit**.

# Stille inn F/T-ringetid (bare Fax/Tel-modus)

Hvis du stiller inn mottaksmodus til Fax/Tel, må du avgjøre hvor lenge du vil at MFC-maskinen skal varsle deg med sin spesielle doble ringing når du mottar et *tale* anrop. (Hvis det er et faksanrop, skriver MFC-maskinen ut faksen.)

De doble ringetonene kommer etter det vanlige ringesignalet fra telefonoperatøren. Det er bare MFC-maskinen som ringer. Ingen andre telefoner på den samme linjen avgir dette spesielle doble ringesignalet. Du kan imidlertid besvare anropet på en hvilken som helst telefon på den samme linjen som MFC-maskinen. (Se *Bare for Fax/Tel-modus* på side A-1.)

- **1** Hvis tasten ikke lyser grønt, trykker du |  $\langle$ **Fax**).
- 2 Trykk Menu/Set, 2, 1, 2.
- 3 Trykk ▲ eller ▼ for å velge hvor lenge MFC-maskinen skal ringe for å varsle deg om et taleanrop (20, 30, 40 eller 70 sekunder). Trykk Menu/Set.
- **4** Trykk **Stop/Exit**.

Selv om anroperen legger på røret under de doble ringetonene, fortsetter MFC-maskinen å ringe i det tidsrommet du har angitt.

### Faksdeteksjon

Når du bruker denne funksjonen, trenger du ikke å trykke **Mono Start**, **Colour Start** eller faksmottakskoden <del>×</del> **51** når du svarer på et faksanrop. Hvis du velger På, vil MFC-maskinen kunne motta faksanrop automatisk, selv om du løfter av røret på et biapparat eller en ekstern telefon. Når Mottar vises på displayet, eller du hører kvitretoner gjennom telefonrøret på et biapparat koblet til en annen veggkontakt (telefonutgang), er det bare å legge på røret og la MFC-maskinen gjøre resten.

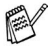

- Hvis denne funksjonen er slått på På, men MFC-maskinen likevel ikke kobler til et faksanrop når du løfter av et telefonrør på et biapparat eller eksternt apparat, tast faksmottakskoden + 51.
- Hvis du sender fakser fra en datamaskin på den samme telefonlinjen, og MFC-maskinen fanger dem opp, må du sette faksdeteksjonfunksjonen til Av.
- Hvis du velger Av, må du aktivere MFC-maskinen selv ved å løfte av røret på en ekstern telefon eller et biapparat og deretter trykke Mono Start eller Colour Start på MFC —ELLER—

ved å trykke **± 51** hvis du ikke står ved MFC. (Se *Betjening fra et biapparat* på side A-1.)

1 Hvis tasten ikke lyser grønt, trykker du | 💭

/ (**Fax**).

- 2 Trykk Menu/Set, 2, 1, 3.
- 3 Trykk ▲ eller ▼ for å velge På (eller Av).
  Trykk Menu/Set.
- **4** Trykk **Stop/Exit**.

# Skrive ut en forminsket inngående faks (autoreduksjon)

Hvis du velger På, reduserer MFC-maskinen automatisk en innkommende faks slik at den passer på en A4-side, Letter- eller Legalformat. MFC beregner reduksjonsforholdet ved å bruke papirstørrelsen til dokumentet og din papirtørrelseinnstilling (**Menu/Set**, **1**, **3**).

- **1** Hvis tasten ikke lyser grønt, trykker du
- 2 Trykk Menu/Set, 2, 1, 5.
- **3** Bruk ▲ eller ▼ for å velge På (eller Av).

(Fax). Mottak oppsett 5.Auto reduksjon

- Trykk Menu/Set.
- 4 Trykk Stop/Exit.
  - Slå på dette alternativet hvis du mottar fakser som er delt på to sider. Hvis et dokument er for langt, kan MFC skrive det ut på to sider.
    - Slå på denne innstillingen hvis venstre- og høyremarger blir kuttet av.

# Skrive ut en faks fra minnet (kun MFC-410CN)

Hvis du har valgt faksvideresending eller fakslagring (**Menu/Set**, **2**, **5**, **1**), kan du fortsatt skrive ut en faks fra minnet når du står ved MFC-maskinen. (Se *Stille inn fakslagring* på side 6-2.)

- **1** Trykk **Menu/Set**, **2**, **5**, **3**.
- **2** Trykk **Mono Start**.

# Mottak i minnet (ikke tilgjengelig for mottak av fargefaks)

Når papirskuffen går tom under mottak av en faks, vises Kontroller i displayet. Legg papir i papirskuffen. (Se *Hvordan legge i papir, konvolutter og postkort* på side 1-12.)

#### Hvis Minne mottak er På på dette tidspunktet...

Mottaket av den aktuelle faksen fortsetter, og resterende side(r) blir lagret i minnet hvis det er ledig minnekapasitet. Påfølgende innkommende fakser blir også lagret i minnet, helt til minnet er fullt. Deretter blir ingen innkommende faksanrop besvart automatisk. Legg papir i papirskuffen for at alle data skal skrives ut, og trykk **Mono Start** eller **Colour Start**.

#### Hvis Minne mottak er Av på dette tidspunktet...

Mottaket av den aktuelle faksen fortsetter, og resterende side(r) blir lagret i minnet hvis det er ledig minnekapasitet. Påfølgende innkommende faksanrop blir ikke besvart automatisk før det er lagt papir i papirskuffen. Legg papir i papirskuffen for at den sist mottatte faksen skal skrives ut, og trykk **Mono Start** eller **Colour Start**.

1 Hvis tasten ikke lyser grønt, trykker du

/ (**Fax**).

- 2 Trykk Menu/Set, 2, 1, 6.
- Bruk ▲ eller ▼ for å velge På (eller Av).
  Trykk Menu/Set.
- **4** Trykk **Stop/Exit**.

# Polling (kun MFC-410CN)

Polling vil si å hente inn fakser fra en annen faksmaskin. Du kan bruke din egen MFC-maskin til å 'polle' andre maskiner, eller du kan få noen til å polle din MFC-maskin.

Alle som er involvert i polling, må stille inn faksmaskinene sine for polling. Når noen poller din MFC-maskin for å hente en faks, er det dem som betaler for anropet. Hvis du poller en annens faksmaskin for å hente en faks, er det du som betaler.

Noen faksmaskiner reagerer ikke på pollingfunksjonen.

#### Sikret polling

Sikret polling er en måte å forhindre at dine og andres dokumenter havner i feil hender mens MFC-maskinen er satt opp for polling. Du kan bare bruke sikret polling med en annen faksmaskin fra Brother. Alle som poller for å motta en faks, må taste inn sikkerhetskoden for polling.

#### **Oppsett for Polling Motta (standard)**

Polling Motta vil si at du ringer opp en annen faksmaskin for å motta en faks fra den.

1 Hvis tasten ikke lyser grønt, trykker du

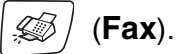

- **2** Trykk **Menu/Set**, **2**, **1**, **7**.
- 3 Trykk ▲ eller ▼ for å velge Standard. Trykk Menu/Set.
- 4 Tast inn faksnummeret du poller. Trykk Mono Start eller Colour Start.

#### **Oppsett for Polling Motta med sikkerhetskode**

Du må forsikre deg om at du bruker samme sikkerhetskode som den andre parten.

- 1 Hvis tasten ikke lyser grønt, trykker du
- (Fax).

- 2 Trykk Menu/Set, 2, 1, 7.
- 3 Trykk ▲ eller ▼ for å velge Sikret. Trykk Menu/Set.
- **4** Tast inn en firesifret sikkerhetskode.

Denne koden er den samme som sikkerhetskoden på faksmaskinen du poller.

- 5 Trykk Menu/Set.
- 6 Tast inn faksnummeret du poller.
- 7 Trykk Mono Start eller Colour Start.

#### **Oppsett for Utsatt Polling Motta**

Du kan stille inn MFC-maskinen til å starte Polling Motta på et senere tidspunkt.

- 1 Hvis tasten ikke lyser grønt, trykker du (Fax).
- 2 Trykk Menu/Set, 2, 1, 7.
- 3 Trykk ▲ eller ▼ for å velge Utsatt.
  - Trykk Menu/Set.
- **4** Tast inn klokkeslettet (i 24 timers format) du vil at pollingen skal begynne.

Tast for eksempel 21:45 for 9:45 om kvelden.

- 5 Trykk Menu/Set.
- 6 Tast inn faksnummeret du poller.

#### Trykk Mono Start eller Colour Start.

MFC-maskinen utfører pollinganropet på det klokkeslettet du tastet inn.

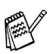

📈 Du kan bare programmere én Utsatt Polling.

#### Sekvensiell polling

MFC-maskin kan be om dokumenter fra flere faksenheter i én enkelt operasion. Du angir bare flere mottakersteder i trinn 5. Etterpå blir det skrevet ut en sekvensiell pollingrapport.

- 1 Hvis tasten ikke lyser grønt, trykker du | (Fax).
- 2 Trykk Menu/Set. 2. 1. 7.
- 3 Trykk ▲ eller ▼ for å velge Standard, Sikret (eller Utsatt). Trykk Menu/Set når ønsket innstilling vises i displavet.
- **4** Hvis du har valgt Standard, går du til trinn 5.
  - Hvis du har valgt Sikret, taster du inn et firesifret tall og trykker Menu/Set. Deretter går du til trinn 5.
  - Hvis du har valgt Utsatt, taster du inn klokkeslettet (i 24 timers format) du vil at pollingen skal begynne, og trykker Menu/Set. Deretter går du til trinn 5.
- 5 Spesifiser destinasjonsmaskinene som du ønsker å polle ved å bruke Hurtigvalg, Søk, en Gruppe (se Sette opp grupper for gruppesending på side 5-3) eller talltastaturet. Du må trykke Menu/Set mellom hvert sted.
- 6 Trykk Mono Start eller Colour Start. MFC-maskinen poller hvert nummer eller hver gruppe i tur og orden for et dokument.

Trykk Stop/Exit mens MFC-maskinen slår nummeret hvis du vil annullere pollingen.

Hvis du vil annullere alle sekvensielle pollingmottaksjobber, trykker du Menu/Set, 2, 6. (Se Annullere en programmert jobb på side 3-9.)

# 5 Kortnumre og andre oppringningsalternativer

# Lagre numre for enkel oppringning

Du kan stille inn MFC-maskinen slik at den gir deg to enkle måter å slå numre på: hurtigvalg og grupper for gruppesending av fakser. Når du slår et kortnummer, vises navnet (hvis du har lagret det) eller nummeret i displayet.

🔊 Du mister ikke kortnumrene i minnet selv om strømmen går.

# Lagre hurtigvalgnumre

Du kan lagre hurtigvalgnumre slik at du bare trenger å trykke noen få taster for å slå et nummer (**Search/Speed Dial**, **#**, det tosifrede nummeret og **Mono Start** eller **Colour Start**). MFC-210C kan lagre 20 hurtigvalgnumre og MFC-410CN kan lagre 80 nummer.

- **1** Trykk **Menu/Set**, **2**, **3**, **1**.
- **2** Bruk talltastaturet for å legge inn et tosifret hurtigvalgnummer (01-20 for MFC-210C, 01-80 for MFC-410CN).

(Tast for eksempel **05**.)

Trykk Menu/Set.

- *3* Tast inn telefon- eller faksnummeret (opptil 20 sifre). Trykk **Menu/Set**.
- **4** Bruk talltastaturet til å taste inn navnet (opptil 15 tegn). Trykk **Menu/Set**.

(Du kan bruke tabellen på side B-12 som hjelp ved inntasting av bokstaver.)

#### -ELLER-

Trykk Menu/Set for å lagre nummeret uten navn.

**5** Gå til trinn 2 for å lagre et annet hurtigvalgnummer.

#### —ELLER—

Trykk Stop/Exit.

# Endre hurtigvalgnumre

Hvis du prøver å lagre et hurtigvalgnummer i en posisjon der det allerede er lagret et nummer, vises det lagrede navnet (eller nummeret) i displayet, og du får følgende valgmuligheter:

1 Tast 1 for å endre det lagrede nummeret.

#### —ELLER—

Tast 2 for å avslutte uten å gjøre noen endringer.

Slik endrer du det lagrede nummeret eller navnet:

- Hvis du vil endre et tegn, bruker du ◄ eller ► til å plassere markøren under tegnet du vil endre, og skriver over det.
- Hvis du vil slette hele nummeret eller hele navnet, trykker du Stop/Exit når markøren står under det første sifferet eller den første bokstaven. Tegnene over og til høyre for markøren blir slettet.
- **2** Tast inn et nytt nummer.
  - Trykk Menu/Set.
- **3** Følg retningslinjene fra trinn 4 under Lagre hurtivalgnumre. (Se side 5-1.)

# Sette opp grupper for gruppesending

Med grupper kan du sende den samme faksmeldingen til mange faksnumre ved bare å trykke noen få taster (Search/Speed Dial, #, det tosifrete nummeret og Mono Start). Først må du lagre hvert faksnummer som et hurtigvalgnummer.

Deretter kan du kombinere dem i en gruppe. Hver gruppe opptar et hurtigvalgnummer. Du kan ha opptil seks grupper, eller du kan tildele opptil 19 numre (MFC-210C) eller opptil 79 numre (MFC-410CN) til én stor gruppe.

(Se Lagre hurtigvalgnumre på side 5-1 og Gruppesending (ikke tilgjengelig for fargefakser) på side 3-10.)

- 1 Trykk Menu/Set, 2, 3, 2.
- 2 Bruk talltastaturet til å taste inn det tosifrede hurtigvalgnummeret der du vil lagre gruppen.

#### Trykk Menu/Set.

(Tast for eksempel 07, og trykk Menu/Set.)

3 Bruk talltastaturet til å taste inn gruppenummeret (1 til 6).

#### Trykk Menu/Set.

(Tast for eksempel 1 for gruppe 1.)

Gruppenummeret må være mellom 1 og 6.

4 Hvis du vil inkludere

hurtigvalgnumre i gruppen, taster du dem inn som følger:

For hurtigvalgnumrene 05 og 09, for eksempel, trykker du Search/Speed Dial, 05, Search/Speed Dial, 09. I displayet vises: #05#09

Lage gruppe Velg gr. Nr:G01

Sett kortnr. 2.Lage gruppe

Lage gruppe

Hurtigvalg? #

Lage gruppe

G01:#05#09

- **5** Trykk **Menu/Set** for å godta hurtigvalgnumrene for denne gruppen.
- 6 Bruk talltastaturet og tabellen på side B-12 til å taste inn et navn på gruppen.

Trykk Menu/Set.

(Tast for eksempel inn NYE KUNDER.)

7 Trykk Stop/Exit.

Du kan skrive ut en liste over alle hurtigvalgnumrene. Gruppenumrene vil bli markert i kolonnen GRUPPE. (Se *Skrive ut rapporter* på side 7-3.)

# Ulike måter å slå numre på

Det er to måter å slå nummeret på. (Se *Slå nummeret* på side 3-1.)

# Tilgangskoder og kredittkortnumre

Noen ganger ønsker du kanskje å velge mellom ulike formidlere av utenlandssamtaler når du ringer et sted. Satsene kan variere avhengig av tidspunkt og bestemmelsessted. For å nyte godt av lave satser, kan du lagre tilgangskoder eller formidlere av utenlandssamtaler og kredittkortnumre som hurtigvalgnumre. Du kan lagre disse lange nummersekvensene ved å dele dem opp og programmere dem på separate hurtigtaster i en hvilken som helst kombinasjon. Du kan til og med inkludere sifre som tastes manuelt på talltastaturet. (Se *Lagre hurtigvalgnumre* på side 5-1.)

Hvis du for eksempel har lagret '555' på hurtigtast #03 og '7000' på hurtigtast #02. Hvis du trykker **Search/Speed Dial**, **#03**, **Search/Speed Dial**, **#02**, og **Mono Start** eller **Colour Start**, vil du ringe '555-7000'.

Hvis du vil endre et nummer midlertidig, kan du erstatte en del av nummeret med sifre som du taster inn manuelt fra talltastaturet. Hvis du for eksempel vil endre nummeret til 555-7001, kan du trykke **Search/Speed Dial**, **#03** og deretter og taste **7001** på talltastaturet.

Hvis du på noe punkt i oppringningssekvensen må vente på en ny summetone eller et signal, legger du inn en pause på dette punktet i nummeret ved å trykke **Redial/Pause**. Hvert tastetrykk legger til en ventetid på 3,5 sekunder.

#### Pause

Trykk **Redial/Pause** for å legge inn en 3,5 sekunders pause mellom numre. Hvis du ringer oversjøisk, kan du trykke **Redial/Pause** så mange ganger du trenger for å øke lengden på pausen.

# **6** Fjernalternativer for faks (kun MFC-410CN) (ikke tilgjengelig for fargefakser)

### Sette opp videresending av faks

Når du velger faksvideresending, lagrer MFC den mottatte faksen i minnet. Deretter slår MFC faksnummeret du har programmert, og sender faksmeldingen videre.

- **1** Trykk **Menu/Set**, **2**, **5**, **1**.
- 2 Trykk ▲ eller ▼ for å velge Fax vidresending. Trykk Menu/Set.

Teksten i displayet ber deg taste inn faksnummeret faksene skal sendes videre til.

- **3** Tast inn videresendingsnummeret (opptil 20 sifre).
  - Trykk Menu/Set.
- 4 Trykk ▲ eller ▼ for å velge Backuputskr.:På eller Backuputskr.:Av.

Fax vidresending Backuputskr.:På

#### Trykk Menu/Set.

- Hvis du velger Backuputskr.: På, vil MFC også skrive ut faksen på din MFC-maskin slik at du har en kopi hvis strømmen forsvinner før den er videresendt.
- **5** Trykk **Stop/Exit**.
## Stille inn fakslagring

Når du velger fakslagring, lagrer MFC den mottatte faksen i minnet. Du kan hente ut fakser fra et annet sted ved hjelp av fjerninnhentings-kommandoene.

- **1** Trykk **Menu/Set**, **2**, **5**, **1**.
- 2 Trykk ▲ eller ▼ for å velge Fax lagring. Trykk Menu/Set.
- 3 Trykk Stop/Exit.

Hvis du har stilt fakslagring, skrives det automatisk ut en sikkerhetskopi på MFC-maskinen.

## Stille inn PC Fax Rx

Hvis du velger PC Fax Rx, lagrer MFC-maskinen de mottatte faksene midlertidig i minnet, og deretter automatisk sende faksene til PC-en.

- **1** Trykk **Menu/Set**, **2**, **5**, **1**.
- 2 Trykk ▲ eller ▼ for å velge PC mottak. Trykk Menu/Set.
- 3 Trykk ▲ eller ▼ for å velge Backuputskr.:På eller Backuputskr.:Av.

PC mottak Backuputskr.:På

#### Trykk Menu/Set.

- 4 Trykk Stop/Exit.
  - Før du kan sette opp PC Fax Receive, må du innstallere programvaren for MFL-Pro Suite på datamaskinen din. Påse at strømmen er tilkoblet, og at maskinen er slått på. (For mer informasjon se *Bruke programmet Brother PC-FAX* på side 5-1 i programvarehåndboken på CDen.)
    - Hvis du velger Backuputskr.: På, vil MFC også skrive ut faksen på din MFC-maskin slik at du har en kopi hvis strømmen forsvinner før den er sendt til PC-en.
    - Hvis du får feilmelding og MFC-maskinen ikke kan skrive ut faksene i minnet, kan du bruke denne innstillngen til å overføre faksene til PC-en din. (For mer informasjon, se *Feilmeldinger* på side 11-1.)

## Slå av fjernalternativer for faks

Hvis du stiller fjernalternativer for faks på Av, og det er fakser i MFC-maskinens minne, gir displayet deg to alternativer.

- Hvis du trykker 1, vil alle uskrevne fakser bli skrevet ug og slettet før innstillingen slås av. Hvis en sikkerhetskopi allerede er utskrevet, vil den ikke bli skrevet ut igjen.
- Hvis du trykker 2, slettes ikke minnet og innstillingen forblir uendret.

(Se Skrive ut en faks fra minnet (kun MFC-410CN) på side 4-5.)

## Sette opp fjerntilgangskoden

Fjerntilgangskoden gir deg tilgang til fjerninnhentingsfunksjonene selv om du befinner deg et annet sted enn ved MFC-maskinen. Før du bruker fjerntilgangs- og fjerninnhentingsfunksjonene, må du ha satt opp din egen kode. Som standard er koden inaktiv (--- \*).

- 1 Trykk Menu/Set. 2. 5. 2.
- 2 Tast inn en tresifret kode med tallene 0-9 eller \*.

Trykk Menu/Set. (Det forhåndsinnstilte symbolet ' \* ' kan ikke endres.)

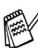

 $\mathbb{A}$  lkke bruk den samme koden som i faksmottakskoden (+51) eller telefonsvarkoden (#51). (Se Betjening fra et biapparat på side A-1.)

- 3 Trykk Stop/Exit.
- Du kan når som helst endre koden ved å taste inn en ny. Hvis du vil gjøre koden inaktiv, trykker du Stop/Exit i trinn 2 for å deaktivere funksjonen igjen (--- \*).

# Fjerninnhenting

Du kan ringe opp MFC-maskinen din fra en tastafon eller en annen faksmaskin og deretter bruke fjerntilgangskoden og fjerntilgangskommandoer for å hente inn faksmeldinger.

## Bruke fjerntilgangskoden

- 1 Slå faksnummeret ditt fra en tastafon eller en annen faksmaskin.
- 2 Når MFC-maskinen din svarer, tast øyeblikkelig fjerntilgangskoden din (3 sifre etterfulgt av \*).
- **3** MFC-maskinen signaliserer hvis den har mottatt faksmeldinger:

### 1 lang tone — faksmeldinger Ingen pipetoner — ingen meldinger

- 4 MFC-maskinen avgir to korte pipetoner, som ber deg taste inn en kommando. MFC-maskinen bryter forbindelsen hvis du venter i mer enn 30 sekunder før du gir kommandoen. MFC-maskinen piper tre ganger hvis du taster inn en ugyldig kommando.
- 5 Trykk 90 for å tilbakestille MFC-maskinen når du er ferdig.
- 6 Legg på røret.
- Hvis MFC-maskinen er satt til Manuell modus og du ønsker å bruke funksjonene for fjerninnhenting, kan du få tilgang til MFC-maskinen ved å vente i ca. 2 minutter etter at den begynner å ringe, og deretter taste inn fjerntilgangskoden innen 30 sekunder.

## Fjernkommandoer

Bruk kommandoene nedenfor for tilgang til funksjoner når du er borte fra MFC-maskinen. Når du ringer til MFC-maskinen og taster inn fjerntilgangskoden (3 sifre etterfulgt av  $\star$ ), avgir systemet to korte pipetoner. Da må du taste inn en fjernkommando.

| Fjernkommandoer |                                                                   | Betjeningsinformasjon                                                                                                    |  |
|-----------------|-------------------------------------------------------------------|----------------------------------------------------------------------------------------------------|--|
| 95              | Endre innstillinger for<br>faksvideresending eller<br>fakslagring |                                                                                                    |  |
|                 | 1 AV                                                              | Du kan velge Av etter at du har hentet eller slettet alle meldingene).                                                                                                    |  |
|                 | 2 Faksvideresending                                               | Hvis du hører én lang pipetone, er endringen                                                                                                    |  |
|                 | 4<br>Faksvideresendingsnummer                                     | godtatt. Hvis du hører tre korte pipetoner, kan<br>endringen ikke utføres fordi betingelsene ikke                                                                                                    |  |
|                 | 6 Fakslagring                                                     | faksvideresending). Du kan registrere<br>faksvideresendingsnummeret ditt ved å taste<br>4. (Se <i>Endre nummeret for faksvideresending</i><br>på side 6-6.) Når du har registrert nummeret,<br>fungerer faksvideresending. |  |
| 96              | Hente inn en faks                                                 |                                                                                                    |  |
|                 | 2 Hent inn alle fakser                                            | Tast inn nummeret til en ekstern faksmaskin<br>for å motta faksmelding(er) som er lagret.<br>(Se side 6-6.)                                                                                                    |  |
|                 | 3 Slett fakser fra minnet                                         | Hvis du hører en lang pipetone, er fakser blitt<br>slettet fra minnet.                                                                                                    |  |
| 97              | Kontrollere mottaksstatus                                         |                                                                                                    |  |
|                 | 1 Fax                                                             | Du kan sjekke om MFC-maskinen har mottatt<br>noen fakser. Hvis den har det, hører du én<br>lang pipetone. Hvis ikke, hører du tre korte<br>pipetoner.                                                                      |  |
| 98              | Endre mottaksmodus                                                |                                                                                                    |  |
|                 | 1 Ext.Tel/Svarer                                                  | Hvis du hører én lang pipetone, er endringer                                                                                                    |  |
|                 | 2 Fax/Tel                                                         | godfatt.                                                                                                    |  |
|                 | 3 Kun fax                                                         |                                                                                                    |  |
| 90              | Avslutt                                                           | Etter en lang pipetone kan du avslutte<br>fjerninnhenting.                                                                                                    |  |

- 1 Slå faksnummeret ditt.
- 2 Når MFC-maskinen din svarer, tast øveblikkelig fjerntilgangskoden din (3 sifre etterfulgt av +). Hvis du hører én lang pipetone, har du meldinger.
- 3 Når du hører to korte pipetoner, bruker du talltastaturet og taster 962
- 4 Vent på den lange pipetonen, og bruk deretter talltastaturet til å taste inn nummeret (opptil 20 sifre) til fjernfaksmaskinen faksmeldingene skal sendes til, etterfulgt av ##.

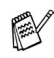

🛒 Du kan ikke bruke Ӿ eller # som oppringningsnumre. Du kan imidlertid trykke # hvis du vil lagre en pause.

5 Legg på røret etter en pipetone fra MFC-maskinen. Da ringer MFC-maskinen den andre faksmaskinen, som så skriver ut faksmeldingene dine.

## Endre nummeret for faksvideresending

Du kan endre standardinnstillingen for faksvideresendingsnummeret fra en tastafon eller en annen faksmaskin.

- 1 Slå faksnummeret ditt.
- 2 Når MFC-maskinen din svarer, tast øyeblikkelig fjerntilgangskoden din (3 sifre etterfulgt av \*). Hvis du hører én lang pipetone, har du meldinger.
- 3 Når du hører to korte pipetoner, bruker du talltastaturet og taster 954
- 4 Vent på den lange pipetonen, og bruk deretter talltastaturet til å taste inn det nye nummeret (opptil 20 sifre) til fjernfaksmaskinen faksmeldingene skal videresendes til, etterfulgt av ##.

Du kan ikke bruke Ӿ eller # som oppringningsnumre. Du kan imidlertid trykke # hvis du vil lagre en pause.

5 Legg på røret etter en pipetone fra MFC-maskinen.

# Skrive ut rapporter

## Faksinnstillinger og aktivitet

Du må sette opp senderapporten og aktivitetsrapportintervallet i menytabellen.

Trykk Menu/Set, 2, 4, 1.

-ELLER-

Trykk Menu/Set, 2, 4, 2.

## Tilpasse senderapporten

Du kan bruke senderapporten som bevis på at du har sendt en faks. Denne rapporten angir dato og klokkeslett for sendingen og bekrefter om sendingen var vellykket (OK). Hvis du velger På eller På+Bilde, blir rapporten skrevet ut for hver faks du sender.

Hvis du sender mange fakser til samme sted, trenger du kanskje mer enn jobbnumrene for å vite hvilke fakser du må sende om igjen. Hvis du velger På+Bilde eller Av+Bilde, får du skrevet ut et utsnitt av faksens første side på rapporten, som hjelper deg å huske hva den dreier seg om.

Når senderapport er satt til Av eller Av+Bilde, blir rapporten bare skrevet ut hvis det oppstår en overføringsfeil. Kolonnen **RESULT vil vise NG.** 

- 1 Trykk Menu/Set, 2, 4, 1.
- **2** Trykk ▲ eller ▼ for å velge Av+Bilde, På, På+Bilde eller Av. Trykk Menu/Set.
- 3 Trykk Stop/Exit.

## Stille inn intervallene for aktivitetsrapporten

Du kan sette opp MFC-maskinen slik at den skriver ut aktivitetsrapporter med gitte mellomrom (hver 50. faks, hver 6., 12. eller 24. time, hver 2. eller 7. dag). Hvis du setter intervallet til Av, kan du skrive ut rapporten ved å følge prosedyren på neste side.

Standardinnstillingen er Hver 50 Fax.

- **1** Trykk **Menu/Set**, **2**, **4**, **2**.
- 2 Trykk ▲ eller ▼ for å velge et intervall.

Rapport innst. 2.Akt.Rapp.Int.

#### Trykk Menu/Set.

Hvis du velger 7 dager, blir du bedt om å velge hvilken dag den sju dager lange nedtellingen skal starte.

**3** Tast inn klokkeslettet for utskrift i 24 timers format.

#### Trykk Menu/Set.

(Tast for eksempel 19:45 for 7:45 om kvelden.)

- **4** Trykk **Stop/Exit**.
- Hvis du velger 6, 12, 24 timer, 2 eller 7 dager, skriver MFC-maskinen ut rapporten til valgt tid og sletter deretter alle jobbene fra minnet. Hvis MFC-maskinens minne blir fullt med 200 jobber før det valgte utskriftstidspunktet, vil MFC-maskinen skrive ut aktivitetsrapporten før tiden og deretter slette alle jobbene fra minnet. Hvis du ønsker en ekstra rapport før det programmerte utskriftstidspunktet, kan du skrive den ut uten å slette jobbene fra minnet.

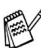

# Hvis du velger Hver 50 Fax, vil MFC-maskinen skrive ut rapporten når MFC-maskinen har lagret 50 jobber.

## Skrive ut rapporter

#### Følgende rapporter er tilgjengelig:

| 1.Hjelp                          | Skriver ut hjelplisten slik at du med et øyekast kan<br>se hvordan du raskt kan programmere<br>MFC-maskinen.          |
|----------------------------------|----------------------------------------------------------------------------------------------------|
| 2.Hurtigvalg                     | Skriver ut en liste over navn og numre som er<br>lagret i hurtigvalgminnet, i numerisk rekkefølge.                    |
| 3.Fax Journal                    | Skriver ut en liste med informasjon om de siste<br>mottatte og sendte faksene.<br>(TX betyr sende.) (RX betyr motta.) |
| 4.Sende rapport                  | Skriver ut sen senderapport for den siste sendingen.                                                                  |
| 5.Bruker valg<br>(kun MFC-410CN) | Lister opp innstillingene dine.                                                                                       |
| 6.Nettverk Konf. (kun MFC-410CN) | Lister opp nettverksinnstillingene dine.                                                                              |

### Skrive ut en rapport

- **1** For MFC-210C trykker du **Menu/Set**, **5**. For MFC-410CN trykker du **Menu/Set**, **6**.
- 2 Trykk ▲ eller ▼ for å velge rapporten du ønsker.
   Trykk Menu/Set.

#### —ELLER—

Tast inn nummeret på rapporten du vil skrive ut. Tast for eksempel **1** for å skrive ut hjelplisten.

**3** Trykk **Mono Start**.

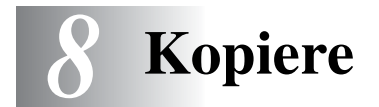

# Bruke MFC-maskinen som kopieringsmaskin

Du kan bruke MFC-maskinen som en kopieringsmaskin, og lage opptil 99 kopier om gangen.

## Aktivere kopieringsmodus

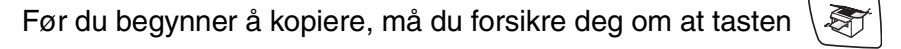

(**Copy**) lyser grønt. Hvis ikke, trykker du  $\sqrt{27}$  (**Copy**) for å

aktivere **Kopierings**-modus. Standardinnstillingen er faksmodus. Du kan endre antall sekunder eller minutter som MFC-maskinen skal bli værende i kopieringsmodus. (Se *Stille inn modus-timeren* på side 2-4.)

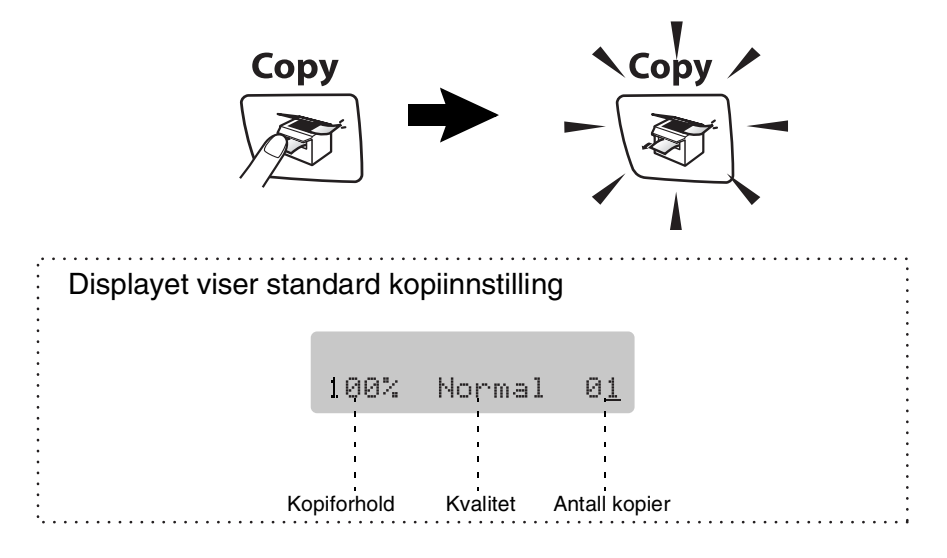

## Lage én enkelt kopi

- **1** Trykk tasten  $\langle \mathfrak{S} \rangle$  (**Copy**) slik at den lyser grønt.
- **2** Legg i dokumentet.

(Se Legge i dokumenter på side 1-6.)

**3** Trykk Mono Start eller Colour Start.

Du avslutter kopieringen ved å trykke Stop/Exit.

## Lage flere kopier

1 Trykk tasten

(Copy) slik at den lyser grønt.

- **2** Legg i dokumentet.
- 3 Bruk talltastaturet til å angi ønsket antall kopier (opptil 99).
- 4 Trykk Mono Start eller Colour Start.

## Stoppe kopiering

Du avslutter kopieringen ved å trykke Stop/Exit.

# Bruke kopialternativtasten (midlertidige innstillinger)

Hvis du raskt vil endre kopieringsinnstillingene midlertidig for neste kopi, bruker du **Copy Options**-tasten. Du kan bruke ulike kombinasjoner.

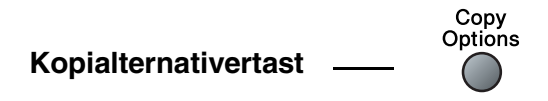

- Disse innstillingene er midlertidige, og MFC-maskinen går tilbake til standardinnstillingene 60 sekunder etter avsluttet kopiering. Hvis du har satt modus-timeren til 0 eller 30 sekunder, vil imidlertid MFC-maskinen gå tilbake til standardinnstillingene når den angitte tiden for modus-timeren er utløpt. (Se *Stille inn modus-timeren* på side 2-4.)
- Du kan lagre kopieringsinnstillingene du bruker oftest ved å stille dem som standard. (Se *Endre standardinnstillingene for kopiering* på side 8-12.)

## Endre de midlertidige kopieringsinnstillingene

Bruk **Copy Options**-tasten til å angi følgende kopiinnstillinger midlertidig for neste kopi.

| Trykk<br>Copy<br>Options | Menyvalg<br>↓<br>velg<br>Menu/Set | Alternativer<br>△<br>▼<br>velg                                                        | Standardinnstilling | Side |
|--------------------------|-----------------------------------|---------------------------------------------------------------------------------------|---------------------|------|
| Options                  | Kvalitet                          | Rask/Norm/Best                                                                        | Norm                | 8-5  |
| 19                       | Øke/Redusere                      | 50%/69%/78%/83%/<br>93%/97%/100%/<br>104%/142%/186%/<br>198%/200%/<br>Definer 25-400% | 100%                | 8-6  |
|                          | Papirtype                         | Normal/Blekk/<br>Glanset/<br>Transparent                                              | Normal              | 8-7  |
|                          | Papirstørrelse                    | Letter/Legal/<br>A4/A5/<br>10(B) x 15(H)cm                                            | Letter              | 8-8  |
|                          | Lyshet                            | +                                                                                     | +                   | 8-8  |
|                          | Side oppsett (kun<br>MFC-410CN)   | Av(1 I 1)/<br>2 i 1 (S)/<br>2 i 1 (L)/<br>4 i 1 (S)/<br>4 i 1 (L)/<br>Plakat(3 x 3)   | Av<br>(1 I 1)       | 8-12 |
|                          | Antall kopier                     | Antall kopier:01<br>(01-99)                                                           | 01                  |      |

Når du har valgt innstillinger ved å trykk **Menu/Set**, viser displayet Midlert. oppsett.

Trykk **Mono Start** eller **Colour Start** hvis du er ferdig med å velge innstillinger.

#### -ELLER-

Trykk  $\blacktriangle$  eller  $\checkmark$  for å velge flere innstillinger.

#### Øke kopieringshastighet eller kvalitet

Du kan velge kopikvalitet. Standardinnstillingen er Norm.

| Norm | Anbefalt modus for vanlige utskrifter. God kopikvalitet med tilstrekkelig kopieringshastighet.                                                              |
|------|----------------------------------------------------------------------------------------------------|
| Rask | Rask kopiering og det laveste blekkforbruket. Bruk<br>RASK for å spare tid (dokumenter som skal<br>korrekturleses, store dokumenter eller mange<br>kopier). |
| Best | Bruk denne modusen når du skal kopiere detaljerte<br>bilder som for eksempel fotografier. BEST har den<br>høyeste oppløsningen og tar lengst tid.           |

- **1** Trykk tasten (**Copy**) slik at den lyser grønt.
- 2 Legg i dokumentet.
- 3 Bruk talltastaturet til å angi ønsket antall kopier (opptil 99).
- 4 Trykk Copy Options og ▲ eller ▼ for å velge Kvalitet. Trykk Menu/Set.
- 5 Trykk ▲ eller ▼ for å velge kopieringskvaliteten (Rask, Norm eller Best).

Trykk Menu/Set.

6 Trykk Mono Start eller Colour Start.

#### Forstørre eller redusere kopiert bilde

Du kan velge følgende forstørrelses- eller forminskningsforhold. Definer 25-400% lar deg legge inn et forhold fra 25 til 400 %.

| Trykk Copy Options        | Definer 25-400% |
|---------------------------|-----------------|
| Сору                      | 200%            |
| Options                   | 198% 10x15cm→A4 |
|                           | 186%10x15cm→LTR |
| og                        | 142% A5→A4      |
| <b>velge</b> Øke/Redusere | 104% EXE→LTR    |
|                           | 100%            |
|                           | 97% LTR→A4      |
|                           | 93% A4→LTR      |
|                           | 83% LGL→A4      |
|                           | 78%             |
|                           | 69% A4→A5       |
|                           | 50%             |

1

Trykk tasten  $|\langle \mathbf{Copy} \rangle$  slik at den lyser grønt.

- 2 Legg i dokumentet.
- 3 Bruk talltastaturet til å angi ønsket antall kopier (opptil 99).
- 4 Trykk Copy Options og ▲ eller ▼ for å velge Øke/Redusere. Trykk Menu/Set.

**5** Trykk ▲ eller ▼ for å velge forstørrelses- eller forminskningsforholdet du ønsker.

## Trykk Menu/Set.

## —ELLER—

Du kan velge Definer 25-400% og trykke Menu/Set.

Bruk talltastaturet til å legge inn et forstørrelses- eller forminskningsforhold fra 25% til 400%. Trykk **Menu/Set**.

(Tast for eksempel 5 3 for å legge inn 53%.)

## 6 Trykk Mono Start eller Colour Start.

Spesielle kopialternativer 2 in 1 (P), 2 in 1 (L), 4 in 1 (P), 4 in 1 (L) eller Poster er ikke tilgjengelig med Enlarge/Reduce.

## Velge papirtype

Hvis du kopierer på spesielt papir må du huske å velge hvilken papirtype du benytter slik at du oppnår den beste utskriftskvaliteten.

- **1** Trykk tasten  $|\langle \mathfrak{S} \mathfrak{T} |$  (**Copy**) slik at den lyser grønt.
- 2 Legg i dokumentet.
- 3 Bruk talltastaturet til å angi ønsket antall kopier (opptil 99).
- 4 Trykk Copy Options og ▲ eller ▼ for å velge Papirtype. Trykk Menu/Set.
- 5 Trykk ▲ eller ▼ for å velge papirtypen du bruker (Normal, Blekk, Glanset eller Transparent).

Trykk Menu/Set.

6 Trykk Mono Start eller Colour Start.

Du kan når som helst endre standardinnstillingen for papirtype. (Se *Stille inn papirtype* på side 2-4.)

### Velge papirstørrelse

Hvis du kopierer på annet enn A4-papir, må du endre papirformatinnstillingen.

- Du kan bare kopiere på Letter-, Legal-, A4-, A5-papir eller på fotokort (10 cm (B) x 15 (H) cm).
- 1 Trykk tasten (Copy) slik at den lyser grønt.
- **2** Legg i dokumentet.
- 3 Bruk talltastaturet til å angi ønsket antall kopier (opptil 99).
- 4 Trykk Copy Options og ▲ eller ▼ for å velge Papirstørrelse.
  Trykk Monu/Set

Trykk Menu/Set.

- 5 Trykk ▲ eller ▼ for å velge papirstørrelsen du bruker (Letter, Legal, A4, A5 eller 10(B) x 15(H)cm).
   Trykk Menu/Set.
- 6 Trykk Mono Start eller Colour Start.

## Justere lysstyrken

Du kan justere lysheten i kopiene for å gjøre dem mørkere eller lysere.

- **1** Trykk tasten  $\langle \mathfrak{S} \rangle$  (**Copy**) slik at den lyser grønt.
- **2** Legg i dokumentet.

3

Bruk talltastaturet til å angi ønsket antall kopier (opptil 99).

- 4 Trykk Copy Options og ▲ eller ▼ for å velge Lyshet. Trykk Menu/Set.
- **5** Trykk ▲ for å få en lysere kopi.

```
-ELLER-
```

Trykk ▼ for å få en mørkere kopi.

Trykk Menu/Set.

6 Trykk Mono Start eller Colour Start.

### Lage N i 1 kopi eller plakat (sideoppsett) (kun MFC-410CN)

Du kan redusere antall kopier ved å bruke N i 1 kopifunksjonen. Du kan kopiere to eller fire sider på én side. På denne måten sparer du papir. Du kan også lage en plakat. Når du bruker plakatfunksjonen, deler MFC-maskinen dokumentet inn i deler, deretter forstørrer den delene slik at du kan montere dem inn i en plakat.

- Pass på at papirformatet står på A4.
  - Du kan bruke N i 1 kopifunksjon kun med 100% kopistørrelse.
  - (S) betyr stående (portrett), og (L) betyr liggende (landskap).
- **1** Trykk tasten  $\langle \mathfrak{S} \rangle$  (**Copy**) slik at den lyser grønt.
- 2 Legg i dokumentet.
- **3** Bruk talltastaturet til å angi ønsket antall kopier (opptil 99).
- 4 Trykk Copy Options og ▲ eller ▼ for å velge Side oppsett. Trykk Menu/Set.
- 5 Trykk ▲ eller ▼ for å velge 2 i 1 (S), 2 i 1 (L), 4 i 1 (S), 4 i 1 (L), Plakat(3 x 3) eller Av(1 I 1). Trykk Menu/Set.
- **6** Trykk **Mono Start** eller **Colour Start** for å skanne dokumentet.
- 7 Hvis du lager en plakat, skanner MFC dokumentet og begynner å skrive ut.

#### -ELLER-

Hvis du valgte alternativet 2 i 1 eller 4 i 1, skanner MFC-maskinen siden og deretter viser displayet:

Neste Side? 1.Ja 2.Nei

Trykk **1** for å skanne neste side.

8 Legg neste side på skannerglassplaten.

Sett Neste Side Trykk Set

#### Trykk Menu/Set.

Gjenta trinn 7 og 8 for hver side med det aktuelle sideoppsettet.

- **9** Når alle sidene i dokumentet er skannet, trykker du **2** for å avslutte.
- Hvis du har valgt Glanset under papirtypeinnstillingen for N i 1 kopi, vil MFC-maskinen skrive ut bildene som om Normalt papir er valgt.
- Hvis du tar flere fargekopier, er ikke N i 1 kopi tilgjengelig.
  - Du kan bare lage én plakatkopi.

Legg dokumentet med fremsiden ned, i retningen som er vist nedenfor.

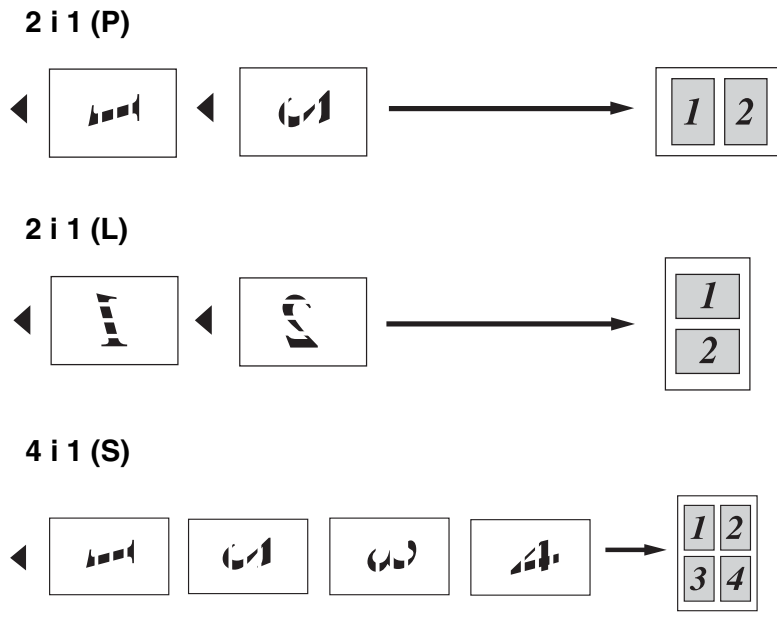

4 i 1 (L)

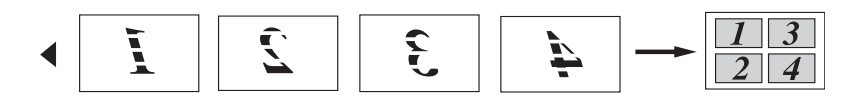

#### Plakat (3 x 3)

Du kan lage en kopi i plakatstørrelse av et fotografi.

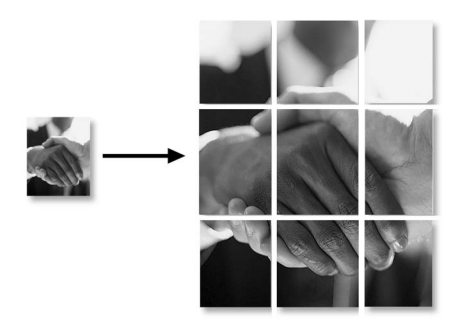

# Endre standardinnstillingene for kopiering

Du kan lagre kopieringsinnstillingene du bruker oftest ved å stille dem som standard. Disse innstillingene vil gjelde til du endrer dem igjen.

## Øke kopieringshastighet eller kvalitet

- 1 Trykk Menu/Set, 3, 1.
- 2 Trykk ▲ eller ▼ for å velge Norm, Best (eller Rask). Trykk Menu/Set.
- 3 Trykk Stop/Exit.

## Justere lysstyrken

- 1 Trykk Menu/Set, 3, 2.
- 2 Trykk ▲ for å få en lysere kopi.
   —ELLER—
   Trykk = for å få en markere kor

Trykk ▼ for å få en mørkere kopi. Trykk **Menu/Set**.

**3** Trykk Stop/Exit.

## Justere kontrasten

Du kan endre kontrasten for å få et bilde til å se skarpere og mer livaktig ut.

- 1 Trykk Menu/Set, 3, 3.
- **2** Trykk  $\blacktriangle$  for å øke kontrasten.

—ELLER—

Trykk ▼ for å redusere kontrasten.

Trykk Menu/Set.

3 Trykk Stop/Exit.

## Justere fargens metningsgrad

- **1** Trykk **Menu/Set**, **3**, **4**.
- 2 Trykk ▲ eller ▼ for å velge Rød, Grønn (eller Blå). Trykk Menu/Set.
- 3 Trykk ▲ for å øke fargens metningsgrad.
   —ELLER—

Trykk ▼ for å redusere fargens metningsgrad.

## Trykk Menu/Set.

4 Gå tilbake til trinn 2 for å velge neste farge. —ELLER—

Trykk Stop/Exit.

## Juridiske begrensninger

Fargereproduksjon av enkelte dokumenter er ulovlig og kan være kriminalrettslig eller sivilrettslig straffbart. Formålet med denne noten er å veilede heller enn å gi en komplett liste over alle mulige forbud. Er du i tvil, bør du henvende deg til aktuelle myndigheter i forbindelse med dokumenter du stiller spørsmål ved.

Følgende er eksempler på dokumenter som ikke skal kopieres:

- Penger
- Obligasjoner eller andre gjeldsbevis
- Banksertifikater
- Tjeneste- eller utskrivningsdokumenter fra militære myndigheter
- Pass
- Frimerker (ugyldige eller gyldige)
- Immigrasjonsdokumenter
- Trygde- og velferdsdokumenter
- Sjekker eller veksler utstedt av statlige organer
- Identifikasjonsdokumenter, -skilt eller verdighetstegn
- Førerkort eller vognkort for motorkjøretøyer

Arbeider beskyttet av opphavsrett må ikke kopieres. Deler av et dokument beskyttet av opphavsrett kan kopieres til 'rimelig' bruk. Flere kopier ville bli ansett som utilbørlig bruk.

Kunstverk skal anses å være likestilt med verker beskyttet av opphavsrett.

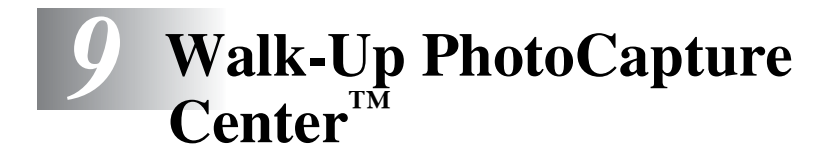

## Innledning

Du kan skrive ut fotografier direkte fra det digitale kameramediet, selv om MFC-maskinen ikke er koblet til datamaskinen. Brother MFC-maskinen har fem mediestasjoner (spor) til bruk med populære, digitale kameramedier: CompactFlash<sup>®</sup>, SmartMedia<sup>®</sup>, Memory Stick<sup>®</sup>, SecureDigital<sup>™</sup>, og xD-Picture Card<sup>™</sup>.

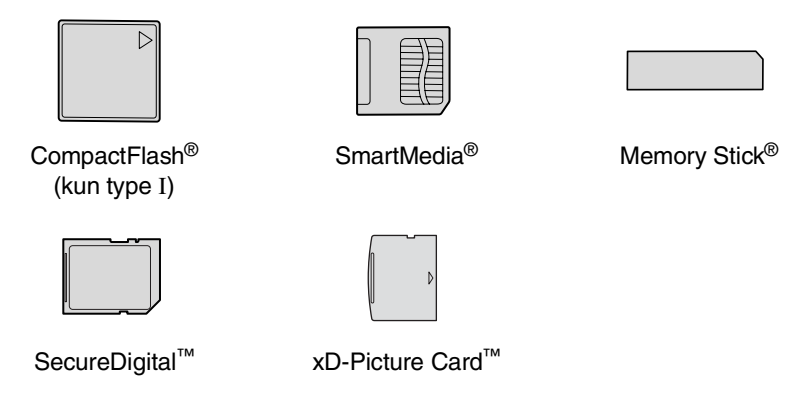

Med funksjonen PhotoCapture Center<sup>™</sup> kan du skrive ut digitale fotografier fra ditt digitale kamera, med høy oppløsning som gir utskrift med fotokvalitet.

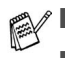

miniSD<sup>™</sup> kan benyttes med et miniSD<sup>™</sup> adapter.

- Memory Stick Duo<sup>™</sup> kan brukes med Memory Stick Duo<sup>™</sup> adapter.
- Adaptere følger ikke med MFC. Kontakt en tredje forhandler for adaptere.

#### Betingelser for PhotoCapture Center<sup>™</sup>

Husk følgende hvis du vil unngå feilsituasjoner:

- DPOF-filen på mediekortet må være i et gyldig format. (Se DPOF-utskrift på side 9-8.)
- Bildefilen må være av filtypen .JPG (andre bildefilformater, som .JPEG, .TIF, .GIF osv., blir ikke gjenkjent).
- Walk-Up PhotoCapture Center<sup>™</sup>-utskrift må ikke utføres samtidig med PhotoCapture Center<sup>™</sup>-funksjoner ved bruk av PCen. (Simultandrift er ikke tilgjengelig.)
- IBM Microdrive<sup>™</sup> er ikke kompatibel med MFC-maskinen.
- MFC-maskinen kan lese opptil 999 filer i et mediekort.
- Bruk bare SmartMedia-kort med en spenning på 3,3 volt.
- CompactFlash<sup>®</sup> Type II støttes ikke.
- Når du skriver ut INDEKSEN eller BILDET, skriver PhotoCapture Center<sup>™</sup> ut alle de gyldige bildene, selv om ett eller flere bilder er blitt ødelagt. Du kan få skrevet ut en del av det ødelagte bildet.
  - Din MFC-maskin er konstruert for å lese mediekort som er formattert av et digitalkamera.

Når et digitalkamera formatterer et mediekort, oppretter det en spesiell mappe som det kopierer bildedata til. Hvis du har behov for å endre bildedataene som er lagret på et mediekort fra PC-en, anbefaler vi at du ikke endrer mappestrukturen som er opprettet av digitalkameraet. Når du lagrer nye eller endrede bildefiler på mediekortet, anbefaler vi også at du bruker den samme mappen som digitalkameraet bruker. Hvis dataene ikke lagres i samme mappe, er det ikke sikkert at DCP-en er i stand til å lese filen eller skrive ut bildet.

# Komme i gang

Sett kortet godt inn i det riktige sporet.

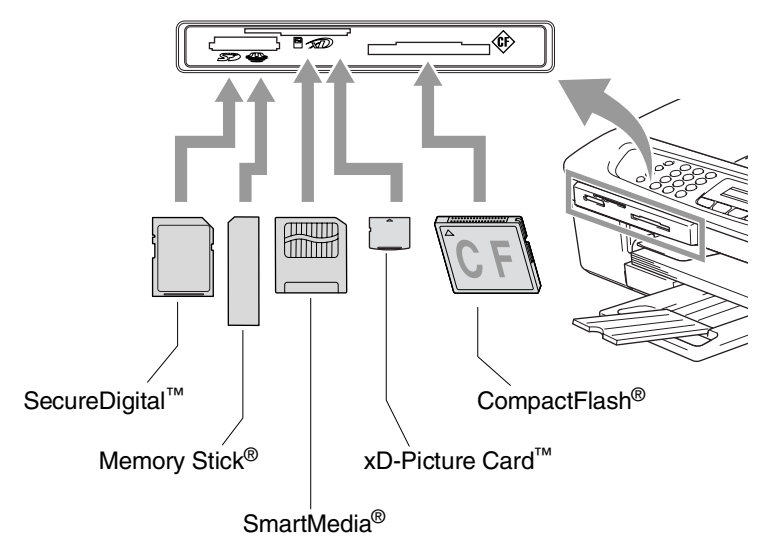

PhotoCapture tasteindikasjoner:

- PhotoCapture-indikatoren er PÅ hvis mediekortet er satt riktig inn.
- PhotoCapture-indikatoren er AV hvis mediekortet ikke er satt riktig inn.
- PhotoCapture-indikatoren BLINKER hvis mediekortet leses eller blir skrevet til.

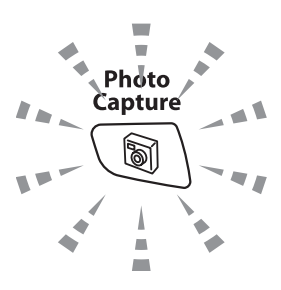

Du må IKKE trekke ut strømledningen eller ta ut mediekortet fra mediestasjonen (kortsporet) mens MFC-maskinen leser fra eller skriver til kortet (**PhotoCapture**-indikatoren blinker). **Det kan føre til at du mister dataene eller skader kortet.** 

MFC-maskinen kan bare lese ett mediekort om gangen, så du må ikke sette inn mer enn ett kort.

#### Trinnene nedenfor gir en kort beskrivelse av funksjonen direkte utskrift. Se de gjenværende sidene i dette kapitlet for mer detaljerte instrukser.

**1** Sett mediekortet godt inn i mediestasjonen (sporet).

Når du setter inn mediekortet i det riktige sporet, vises følgende tekst i displayet:

C.Flash aktiv Trykk PhotoCapture for...

Meldingen om at mediekortet er aktivt, vises i 60 sekunder før den forsvinner. Du kan likevel aktivere PhotoCapture-modus ved å trykke **PhotoCapture**.

## 2 Trykk PhotoCapture.

Hvis ditt digitale kamera støtter DPOF-utskrift, se *DPOF-utskrift* på side 9-8.

**3** Skriv ut indeksen som viser miniatyrvisning av bildene som er lagret på mediekortet. MFC-maskinen gir hver miniatyr et bildenummer.

Trykk  $\blacktriangle$  eller  $\checkmark$  for å velge Skriv ut indeks og trykk deretter Menu/Set.

Trykk Colour Start for å starte utskriften av indeksarket.

(Se Skrive ut indeksen (miniatyrer) på side 9-5.)

4 For å skrive ut bilder trykker du ▲ eller ▼ for å velge Skriv ut bilder og trykk deretter Menu/Set.

Tast inn bildenummer og trykk Menu/Set.

Trykk Colour Start for å starte utskriften.

(Se skrive ut bilder på side 9-6.)

Du kan endre innstillingene for bildeutskrift, som papirtype og -størrelse, utskriftsstørrelse og antall kopier. (Se *skrive ut bilder* på side 9-6.)

# Skrive ut indeksen (miniatyrer)

PhotoCapture Center<sup>™</sup> tildeler numre til bildene (det vil si nr. 1, nr. 2, nr. 3 og så videre).

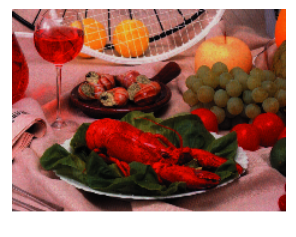

No. 1
 DELJPG
 01. 01. 2003
 100KB

Det gjenkjenner ikke noen andre numre eller filnavn som digitalkameraet eller PCen har brukt til å identifisere bildene. Du kan skrive ut en side med miniatyrer (indeksside med 6 eller 5 bilder per linje). Denne viser alle bildene på mediekortet.

- Kontroller at mediekortet er satt inn.
   Trykk PhotoCapture. (Se side 9-3.)
- 2 Trykk ▲ eller ▼ for å velge Skriv ut indeks. Trykk Menu/Set.
- 3 Trykk ▲ eller ▼ for å velge 6 Bilder/Linjer eller 5 Bilder/Linjer.

Trykk Menu/Set.

Indeks

5 Bilder/Linjer

Indeks

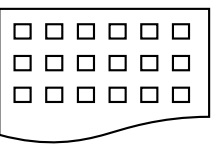

6 Bilder/Linjer

- 4 Trykk Colour Start for å starte utskriften.
- Utskriftstiden for 5 Bilder/Linje vil være lengre enn for 6 Bilder/Linje, men kvaliteten er bedre. se *skrive ut bilder* på side 9-6 for å skrive ut et bilde.

## skrive ut bilder

Før du kan skrive ut et enkeltbilde, må du vite hvilket nummer det har.

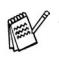

Skriv ut indeksen først.

(Se Skrive ut indeksen (miniatyrer) på side 9-5.)

- 1 Kontroller at mediekortet er satt inn. Trykk PhotoCapture. (Se side 9-3.)
- 2 Trykk ▲ eller ▼ for å velge Skriv ut bilder. Trykk Menu/Set.
- Hvis mediekortet inneholder gyldig DPOF-informasjon, viser displayet DPOF print: Ja, se DPOF-utskrift på side 9-8.
- **3** Bruk talltastaturet til å angi nummeret fra indekssiden (miniatyrer) på det bildet du vil ha skrevet ut.

| Tast  | Inn  | δ: | Sett |  |
|-------|------|----|------|--|
| No.:1 | ,3,6 | 5  |      |  |

## Trykk Menu/Set.

Gjenta dette trinnet til du har lagt inn numrene på alle bildene du vil skrive ut.

😥 Du kan taste inn alle numrene på én gang ved å bruke 米 -tasten for komma eller #-tasten for bindestrek.

(Tast for eksempel 1 × 3 × 6 for å skrive ut bilde nr. 1, 3 og 6. Tast 1#5 for å skrive ut bilde nr. 1 til og med 5).

**4** Når du har valgt alle bildenumrene, gjør du følgende,

trykk Menu/Set igjen, og gå til trinn 5.

-ELLER-

Hvis du vil skrive ut uten å endre noen innstillinger, trykker du Colour Start.

#### Papirtype og -størrelse

5 Trykk ▲ eller ▼ for å velge papirtype du bruker, Letter Glanset, 10x15cm Glanset, 13x18cm Glanset, A4 Glanset, Letter Vanlig, A4 Normal, Letter Blekk, A4 Blekk eller 10x15cm Blekk.

## Trykk Menu/Set.

Hvis du har valgt Letter eller A4, går du til trinn 6.

Hvis du har valgt en annen størrelse, går du til trinn 7.

#### —ELLER—

Hvis du vil skrive ut uten å endre noen innstillinger, trykker du **Colour Start**.

## Utskriftsstørrelse

6 Hvis du har valgt Letter eller A4, trykk ▲ eller ▼ for å velge utskriftsstørrelse (10x8cm, 13x9cm, 15x10cm, 18x13cm, 20x15cm eller Maks. størrelse).

Trykk Menu/Set, og gå til trinn 7.

#### —ELLER—

Hvis du vil skrive ut uten å endre noen innstillinger, trykker du **Colour Start**.

Bildeplassering for A4-papir

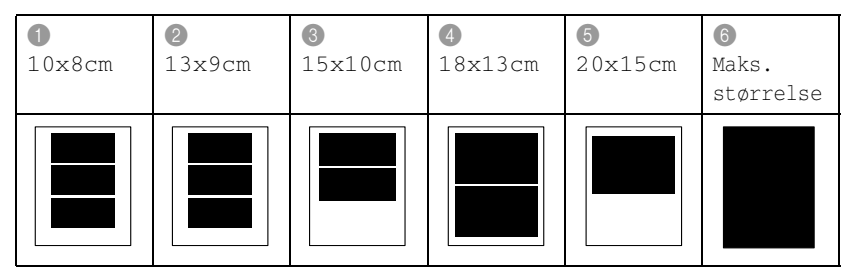

Maks. størrelse er kun tilgjengelig for MFC-410CN.

## Antall kopier

- 7 Bruk talltastaturet til å angi ønsket antall kopier. Trykk Menu/Set.
- 8 Trykk Colour Start for å skrive ut.

Innstillingene du velger for kortet, vil gjelde til du tar kortet ut av stasjonen (sporet), skriver ut bilder eller trykker **Stop/Exit**.

## DPOF-utskrift

DPOF er et akronym for Digital Print Order Format.

Store produsenter av digitale kameraer (Canon Inc., Eastman Kodak Company, Fuji Photo Film Co., Ltd., Matsushita Electric Industrial Co., Ltd. og Sony Corporation) skapte denne standarden for å gjøre det enklere å skrive ut bilder fra et digitalt kamera.

Hvis ditt digitale kamera støtter DPOF-utskrift, vil du i displayet på det digitale kameraet kunne velge hvilke bilder og hvor mange kopier du vil skrive ut.

Når minnekortet (CompactFlash<sup>®</sup>, SmartMedia<sup>®</sup>, Memory Stick<sup>®</sup>, SecureDigital<sup>™</sup> og xD-Picture Card<sup>™</sup>) som inneholder DPOF-informasjon settes inn i MFC-maskinen, kan du enkelt skrive ut ønsket bilde.

1 Sett inn mediekortet i den riktige stasjonen (sporet).

| C.Fl  | ash   | aktiv   |     |
|-------|-------|---------|-----|
| Trykk | Photo | Capture | for |

- Meldingen om at mediekortet er aktivt, vises i 60 sekunder før den forsvinner. Du kan likevel aktivere PhotoCapture-modus ved å trykke **PhotoCapture**.
- **2** Trykk **PhotoCapture**.
- 3 Trykk ▲ eller ▼ for å velge Skriv ut bilder. Trykk Menu/Set.
- 4 Hvis det er en DPOF-fil på kortet, vises følgende i displayet:

| Velg | ▲▼ 8 | & Set |
|------|------|-------|
| DPOF | prin | nt:Ja |

5 Trykk ▲ eller ▼ for å velge DPOF print:Ja.

Trykk Menu/Set.

- Hvis du ønsker å velge bildene og utskriftsalternativene nå, velger du DPOF print:Nei.
- 6 Trykk Colour Start for å skrive ut.

## Endre standardinnstillingene

Du kan lagre PhotoCapture Center<sup>™</sup>-innstillingene du bruker ofte ved å stille dem som standard. Disse innstillingene vil gjelde til du endrer dem igjen.

#### Øke utskriftskvalitet eller kvalitet

- For MFC-210C trykker du Menu/Set, 4, 5.
   For MFC-410CN trykker du Menu/Set, 4, 6.
- 2 Trykk ▲ eller ▼ for å velge Norm eller Foto). Trykk Menu/Set.
- **3** Trykk Stop/Exit.

#### Velge papir og størrelse

- For MFC-210C trykker du Menu/Set, 4, 6.
   For MFC-410CN trykker du Menu/Set, 4, 7.
- 2 Trykk ▲ eller ▼ for å velge Letter Glanset, 10x15cm Glanset, 13x18cm Glanset, A4 Glanset, Letter Vanlig, A4 Normal, Letter Blekk, A4 Blekk eller 10x15cm Blekk.

#### Trykk Menu/Set.

Hvis du har valgt Letter eller A4, trykk ▲ eller ▼ for å velge utskriftsstørrelse (10x8cm, 13x9cm, 15x10cm, 18x13cm, 20x15cm eller Maks. størrelse).

#### Trykk Menu/Set.

#### *3* Trykk Stop/Exit.

Maks. størrelse er kun tilgjengelig for MFC-410CN.

#### Justere lysstyrken

- 1 Trykk Menu/Set, 4, 3.
- 2 Trykk ▲ for å få en lysere utskrift.
   —ELLER—

Trykk ▼ for å få en mørkere utskrift. Trykk **Menu/Set**.

**3** Trykk Stop/Exit.

#### Justere kontrasten

Du kan velge kontrastinnstilling. Mer kontrast får et bilde til å se skarpere og mer livaktig ut.

- 1 Trykk Menu/Set, 4, 4.
- 2 Trykk ▲ for å øke kontrasten.

—ELLER—

Trykk ▼ for å redusere kontrasten.

Trykk Menu/Set.

3 Trykk Stop/Exit.

## Fargeforsterkning (kun MFC-410CN)

Du kan slå på funksjonen for fargeforsterkning for å få mer livaktige bilder. Utskrifstiden blir saktere.

- 1 Trykk Menu/Set, 4, 5.
- **2** Trykk ▲ eller ▼ for å velge På.

Trykk Menu/Set.

#### —ELLER—

Trykk Av og trykk Menu/Set, gå deretter til trinn 5.

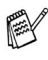

Hvis du velger På, kan du tilpasse hvitbalansen, skarpheten eller fargetettheten. 3 Trykk ▲ eller ▼ for å velge Hvit balanse, Skarphet (eller Fargetetthet).

Trykk Menu/Set.

- 4 Trykk ▲ eller ▼ for å justere graden av innstilling. Trykk Menu/Set.
- 5 Trykk Stop/Exit.

#### Hvitbalanse

Denne innstillingen justerer nyansen i de hvite områdene i et bilde.

Belysning, kamerainnstillinger og annet påvirker gjengivelsen av hvitt. De hvite områdene i et bilde kan virke svakt rosa, svakt gule eller være preget av en annen farge. Ved å bruke denne justeringen kan du korrigere denne effekten og gjøre de hvite områdene helt hvite igjen.

#### Skarphet

Denne innstillingen forsterker detaljene i et bilde. Den tilsvarer justeringen av den fine fokusen på et kamera. Hvis bildet ikke er riktig fokusert og du ikke kan se de fine detaljene i det, bør du justere skarpheten.

#### Farge Intensitet

Denne innstillingen justerer den totale mengden farge i et bilde. Du kan øke eller redusere fargemengden i bildet for å forbedre et utvisket eller blekt bilde.

### Beskjæring

Hvis et fotografi er for langt eller for bredt til å få plass i det tilgjengelige området på det valgte oppsettet, vil en del av bildet beskjæres automatisk.

Standardinnstillingen er <code>På</code>. Hvis du vil skrive ut hele bildet, setter du denne innstillingen til  ${\rm Av}.$ 

- 1 For MFC-210C trykker du Menu/Set, 4, 5. For MFC-410CN trykker du Menu/Set, 4, 6.
- 2 Trykk ▲ eller ▼ for å velge Av (eller På).
   Trykk Menu/Set.
- **3** Trykk **Stop/Exit**.

Beskjæring:På

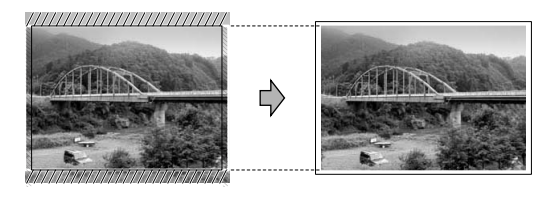

Beskjæring:Av

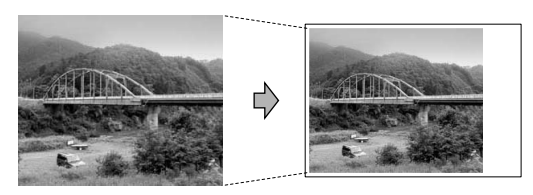

## Uten kanter

Utskrifstiden blir litt saktere.

- 1 For MFC-210C trykker du Menu/Set, 4, 6. For MFC-410CN trykker du Menu/Set, 4, 7.
- 2 Trykk ▲ eller ▼ for å velge Av (eller På). Trykk Menu/Set.
- 3 Trykk Stop/Exit.

## Forstå feilmeldingene

Når du er blitt kjent med de typer feil som kan oppstå under bruk av PhotoCapture Center<sup>™</sup>, kan du enkelt identifisere og løse eventuelle problemer.

Når det vises en feilmelding i displayet, piper MFC-maskinen for å gjøre deg oppmerksom på den.

Feil media—Denne meldingen vises hvis du setter inn et mediekort som enten er ødelagt eller uformatert, eller hvis det er et problem med mediestasjonen. Feilmeldingen forsvinner når du tar ut mediekortet.

Ingen fil—Denne meldingen vises hvis du prøver å få tilgang til mediekortet i stasjonen (sporet) og kortet ikke inneholder noen .JPG-fil.

Minnet er fullt—Denne meldingen vises hvis du arbeider med bilder som er for store for MFC-maskinens minne.

# Bruke PhotoCapture Center<sup>™</sup> fra PCen

Fra PCen kan du få tilgang til mediekortet som sitter i mediestasjonen (sporet) på MFC-maskinen.

(Se Bruke PhotoCapture Center<sup>™</sup> fra datamaskinen på side 6-1 i programvarehåndboken på CDen eller Bruke PhotoCapture Center<sup>™</sup> fra en Macintosh<sup>®</sup> (ikke tilgjengelig for MFC-3240C og MFC-5440CN) på side 8-45 i programvarehåndboken på CDen.)

# Bruke PhotoCapture Center<sup>™</sup> til å skanne dokumenter

Du kan skanne dokumenter og lagre dem på et mediekort for raskt og lett å gjøre dokumenter portable. (Se *Skanne til kort (ikke tilgjengelig for MFC-3240C, MFC-210C og MFC-5440CN)* på side 2-23 i programvarehåndboken på CDen.)
## 10 Viktig informasjon

#### For din sikkerhet

For å sikre trygg drift må den medfølgende jordingspluggen bare plugges inn i en standard jordet kontakt som er skikkelig jordet gjennom det elektriske kabelopplegget i bygningen.

Det faktum at utstyret fungerer tilfredsstillende, vil ikke nødvendigvis innebære at strømforbindelsen er jordet og at installasjonen er helt sikker. Hvis du ikke er sikker på om strømtilførselen er jordet, bør du, for din egen sikkerhets skyld, ta kontakt med en autorisert elektriker.

#### IT-strømforsyningssystem

Dette produktet er også utviklet for IT-strømforsyningssystemer med fase-til-fase-spenning på 230 V.

#### LAN-tilkobling (kun MFC-410CN)

#### Forsiktig

Ikke koble dette produktet til en LAN-forbindelse som er utsatt for overspenning.

## Erklæring om internasjonalt samsvar med Energy Star®

Hensikten med det internasjonale ENERGY STAR<sup>®</sup>-programmet er å fremme utviklingen og populariseringen av energieffektivt kontorutstyr.

Som ENERGY STAR<sup>®</sup> Partner har Brother Industries, Ltd. bekreftet at produktet oppfyller ENERGY STAR<sup>®</sup>-retningslinjene for energiøkonomisering.

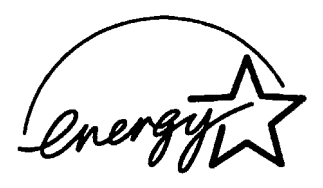

#### Viktige sikkerhetsinstruksjoner

- **1** Les alle disse instruksjonene.
- 2 Ta vare på dem for fremtidig referanse.
- 3 Følg alle advarsler og instruksjoner merket på produktet.
- 4 Trekk strømpluggen ut av veggkontakten før rengjøring. Bruk ikke flytende rengjøringsmidler eller spraybokser. Bruk en fuktig klut til rengjøring.
- **5** Produktet må ikke brukes i nærheten av vann.
- **6** Plasser aldri produktet på en vogn, et stativ eller en bordplate som ikke er stødig. Produktet kan falle i gulvet og få alvorlige skader.
- 7 Det er ventilasjonsspor og -åpninger i kabinettet, også på bakeller undersiden. For å sikre at produktet fungerer som det skal og beskytte det mot overoppheting, må ikke disse åpningene blokkeres eller tildekkes. Du må aldri sperre åpningene ved å plassere produktet på en seng, en sofa, et teppe eller et lignende underlag. Produktet må ikke plasseres i nærheten av eller over en radiator eller et varmeapparat. Produktet må ikke bygges inn, med mindre installasjonen er tilstrekkelig ventilert.
- 8 Produktet må drives med den type nettstrøm som er angitt på typeskiltet. Hvis du ikke er sikker på hvilken type nettstrøm du har til rådighet, bør du kontakte forhandleren eller det lokale elverket.

Bruk kun strømledningen som ble levert sammen med denne MFC-maskinen.

- 9 Dette produktet er utstyrt med et trepolet jordingsstøpsel, det vil si et profilert støpsel med to stifter pluss en smal metallplate på to av sidene. Støpselet skal bare brukes i jordede veggkontakter, selv om det også er fysisk mulig å bruke det i kontakter som ikke er jordet. Bruk av veggkontakt som ikke er jordet, kan resultere i skade på personer og utstyr. Hvis du ikke er sikker på om veggkontakten er jordet, bør du rådføre deg med en autorisert elektriker, som eventuelt kan hjelpe deg med å få skiftet ut veggkontakten. Husk at jordingen har en hensikt – respekter disse instruksjonene.
- **10** Ikke la noe ligge oppå strømledningen. Ikke plasser produktet på et sted der du risikerer at noen tråkker på ledningen.

- **11** Ikke plasser noe foran MFC-maskinen som kan blokkere innkommende fakser. Ikke legg noe i mottaksbanen for faksene.
- **12** Vent til sidene er kommet ut av MFC-maskinen før du plukker dem opp.
- **13** Koble maskinen fra veggkontakten, og få service utført av godkjent servicepersonell under følgende omstendigheter:
  - Når strømledningen er skadet eller slitt.
  - Hvis det er sølt væske inn i produktet.
  - Hvis produktet har vært utsatt for regn eller vann.
  - Hvis produktet ikke fungerer som det skal når du følger bruksanvisningen. Juster bare de kontrollerne som omfattes av bruksanvisningen. Feiljustering av andre kontrollere kan forårsake skader og kan ofte kreve betydelig arbeid fra en kvalifisert tekniker for å gjenopprette produktet til normal drift.
  - Hvis produktet har falt i gulvet eller kabinettet er skadet.
  - Hvis produktet viser en tydelig endring i ytelsen, som angir behov for service.
- **14** For å beskytte produktet mot overspenning, anbefaler vi at det brukes strømsikringsutstyr (overspenningsvern).

#### Varemerker

Brother-logoen er et registrert varemerke for Brother Industries, Ltd.

Brother er et registrert varemerke for Brother Industries, Ltd.

Multi-Function Link er et registrert varemerke for Brother International Corporation.

© 2004 Brother Industries, Ltd. Med enerett.

Windows og Microsoft er registrerte varemerker for Microsoft i USA og andre land.

Macintosh og TrueType er registrerte varemerker som tilhører Apple Computer, Inc.

PaperPort og OmniPage OCR er registrerte varemerker for ScanSoft, Inc.

Presto! PageManager er et registrert varemerke for NewSoft Technology Corporation.

Microdrive er et varemerke for International Business Machine Corporation.

SmartMedia er et registrert varemerke for Toshiba Corporation.

CompactFlash er et registrert varemerke for SanDisk Corporation.

Memory Stick er et registrert varemerke for Sony Corporation.

SecureDigital er et varemerke som tilhører Matsushita Electric Industrial Co. Ltd., SanDisk Corporation og Toshiba Corporation.

miniSD er et varemerke som tilhører SD Association.

xD-Picture Card er et varemerke for Fujifilm Co. Ltd., Toshiba Corporation og Olympus Optical Co. Ltd.

Memory Stick Duo og MagicGate er varemerker som tilhører Sony Corporation.

Alle selskaper som har programvare nevnt ved navn i denne håndboken, har en egen programvarelisens for de programmer de har eiendomsretten til.

Alle andre merke- og produktnavn nevnt i denne brukerhåndboken, i programvarehåndboken og i brukerhåndboken for nettverket (kun MFC-410CN) er registrerte varemerker for sine respektive selskaper.

# **11** Feilsøking og regelmessig vedlikehold

## Feilsøking

#### Feilmeldinger

Som med et hvilket som helst avansert kontorprodukt, kan det oppstå feil. Hvis det skulle skje, identifiserer MFC-maskinen problemet og viser en feilmelding. Tabellen nedenfor forklarer de vanligste feilmeldingene.

Du kan korrigere de fleste problemene selv. Hvis du trenger mer hjelp, inneholder Brother Solutions Center de siste spørsmål og svar, samt tips om feilsøking.

| FEILMELDINGER      |                                                                                                    |                                                                                                    |  |  |
|--------------------|----------------------------------------------------------------------------------------------------|----------------------------------------------------------------------------------------------------|--|--|
| FEILMELDING        | ÅRSAK                                                                                                    | TILTAK                                                                                                  |  |  |
| Avbrutt            | Mottakeren eller dennes<br>faksmaskin avbrøt anropet.                                                                                             | Prøv å sende eller motta igjen.                                                                         |  |  |
| Data i minnet      | Det er fortsatt utskriftsdata igjen i<br>MFC-maskinens minne.                                                                                     | Start utskriften på nytt fra datamaskinen.                                                              |  |  |
|                    | Det er fortsatt utskriftsdata igjen i<br>MFC-maskinens minne.<br>USB-kabelen ble trukket ut mens<br>datamaskinen sendte data til<br>MFC-maskinen. | Trykk <b>Stop/Exit</b> . MFC-maskinen vil avbryte jobben og støte ut siden som skrives.                 |  |  |
| Dekselet<br>åpent  | Skannerdekselet er ikke helt<br>lukket.                                                                                                    | Åpne skannerdekselet, og lukk det igjen.                                                                |  |  |
| Feil media         | Mediakortet er enten ødelagt, ikke<br>formattert, eller det er feil på<br>mediakortet.                                                            | Sett inn et annet mediakort som du vet<br>fungerer.                                                     |  |  |
| Høy<br>temperatur  | Skrivehodene er for varme.                                                                                                    | La MFC-maskinen kjøle seg ned.                                                                          |  |  |
| Ikke<br>registrert | Du prøvde å slå et<br>hurtigvalgnummer som ikke er<br>programmert.                                                                                | Programmer hurtigvalgnummeret.<br>(Se <i>Lagre hurtigvalgnumre</i> på side 5-1.)                        |  |  |
| Ikke<br>Svar/Oppt. | Nummeret du ringte svarer ikke eller er opptatt.                                                                                                  | Kontroller nummeret, og prøv på nytt.                                                                   |  |  |
| Ingen fil          | Mediekortet i mediestasjonen<br>inneholder ikke noen .JPG-fil.                                                                                    | Sett inn riktig mediekort.                                                                              |  |  |
| Ingen patron       | En blekkpatron er satt inn feil.                                                                                                    | Ta blekkpatronen ut, og sett den riktig inn igjen.<br>(Se <i>Bytte ut blekkpatroner</i> på side 11-24.) |  |  |

Besøk oss på http://solutions.brother.com.

| FEILMELDINGER      |                                                                           |                                                                                                    |  |
|--------------------|---------------------------------------------------------------------------|----------------------------------------------------------------------------------------------------|--|
| FEILMELDING        | ÅRSAK                                                                     | TILTAK                                                                                                    |  |
| Komm.feil          | Det oppstod en<br>kommunikasjonsfeil på grunn av<br>dårlig linjekvalitet. | Prøv å ringe opp igjen. Hvis problemet<br>vedvarer, tar du kontakt med telefonoperatøren<br>for å få kontrollert telefonlinjen.                                                                                                    |  |
| Kontroller         | MFC-maskinen er tom for papir.                                            | Legg i papir, og trykk <b>Mono Start</b> eller<br><b>Colour Start</b> .                                                                                                    |  |
|                    | Papiret sitter fast i MFC-maskinen.                                       | Se Skriverstopp eller papirstopp på side 11-5.                                                                                                    |  |
| Lav<br>Temperatur  | Skrivehodene er for kalde.                                                | La MFC-maskinen varme seg opp.                                                                                                    |  |
| Minnet er<br>fullt | Minnet er fullt.                                                          | <ul> <li>(Fakssending eller kopiering pågår)</li> <li>Trykk Stop/Exit og vent til maskinen har fullført de øvrige jobbene som pågår, og forsøk deretter på nytt.</li> <li>—ELLER—</li> <li>(Kun MFC-410CN) Tøm minnet for data. Du kan frigjøre minne ved å deaktivere fakslagring.</li> <li>(Se Stille inn fakslagring på side 6-2.)</li> <li>—ELLER—</li> <li>(Kun MFC-410CN) Skriv ut faksene som ligger i minnet. (Se Skrive ut en faks fra minnet (kun MFC-410CN) på side 4-5.)</li> <li>(Utskrift pågår)</li> <li>Reduser utskriftsoppløsningen.</li> </ul> |  |
| Papirkrøll         | Papiret sitter fast i MFC-maskinen.                                       | (Se Skriverstopp eller papirstopp på side 11-5.)                                                                                                    |  |
| Sammenkopl.feil    | Du prøvde å polle en faksmaskin<br>som ikke er i Polling<br>venter-modus. | Kontroller opplegget for polling på den andre maskinen.                                                                                                    |  |
| Sjekk<br>papirstr. | Feil papirformat.                                                         | Fyll på papir i korrekt størrelse (Letter, Legal eller A4) og trykk <b>Mono Start</b> eller <b>Colour Start</b> .                                                                                                    |  |

| FEILMELDINGER      |                                                                                                    |                                                                              |  |  |
|--------------------|----------------------------------------------------------------------------------------------------|------------------------------------------------------------------------------|--|--|
| FEILMELDING        | ÅRSAK                                                                                                    | TILTAK                                                                       |  |  |
| Snart tomt<br>Sort | En eller flere av blekkpatronene er<br>i ferd med å bli tomme for blekk.<br>Hvis en sendermaskin har en<br>fargefaks, vil MFC-maskinens<br>'håndtrykk' be om at faksen<br>sendes i svarthvitt. Hvis<br>sendermaskinen har muligheten til<br>å konvertere den, blir fargefaksen<br>mottatt i minnet i svart-hvitt.                                                                                                    | Bestill en ny blekkpatron.                                                   |  |  |
| Tomt for Sort      | En eller flere av blekkpatronene er<br>tomme. MFC-maskinen stopper all<br>utskriftsaktivitet. Så lenge det er<br>ledig minnekapasitet, blir fakser i<br>svart-hvitt mottatt i minnet. Hvis en<br>sendermaskin har en fargefaks, vil<br>MFC-maskinens 'håndtrykk' be<br>om at faksen sendes i svarthvitt.<br>Hvis sendermaskinen har<br>muligheten til å konvertere den,<br>blir fargefaksen mottatt i minnet i<br>svart-hvitt. | Bytt ut blekkpatronene.<br>(Se <i>Bytte ut blekkpatroner</i> på side 11-24.) |  |  |

| FEILMELDINGER                                                                                             |                                                                                                    |                                                                                                    |  |  |  |
|----------------------------------------------------------------------------------------------------|----------------------------------------------------------------------------------------------------|----------------------------------------------------------------------------------------------------|--|--|--|
| FEILMELDING                                                                                               | ÅRSAK                                                                                                    | TILTAK                                                                                                    |  |  |  |
| FEILMELDING<br>Umulig å endre<br>Skanning umulig<br>Oppstart umulig<br>Utskrift umulig<br>Skanning umulig | ÅRSAK<br>MFC-maskinen har et mekanisk<br>problem.<br>—ELLER—<br>Et fremmedlegeme som for<br>eksempel binders eller<br>istykkerrevet papir har kommet inn<br>i MFC-maskinen. | <ul> <li>TILTAK</li> <li>Åpne skannerdekslet og fjern eventuelle<br/>fremmedlegemer fra MFC-maskinen. Hvis<br/>feilmeldingen fortsatt er tilstede må du følge<br/>trinnene nedenfor før du kobler fra MFC, slik at<br/>du ikke mister viktige meldinger. Deretter kobler<br/>du MFC fra strømforsyningen i flere minutter<br/>(noe som vil slette alle telefaksene) og deretter<br/>tilkobler du den igjen.</li> <li>Sjekk om MFC-maskinen har fakser i minnet<br/>eller ikke</li> <li>1. Trykk Menu/Set, 9, 0, 1.</li> <li>2. Hvis MFC ikke har noen fakser, kobler du<br/>MFC fra strømkilden i flere minutter og kobler<br/>den deretter til igjen.</li> <li>—ELLER—</li> <li>Hvis det er fakser til stede, kan du overføre<br/>disse dataene til en annen faksmaskin. Gå til<br/>trinn 3.</li> <li>—ELLER—</li> <li>For MFC-410CN kan du videresende<br/>faksene som er igjen til PC-en din. Se</li> <li>Overføre fakser til din datamaskin.</li> <li>3. Legge inn faksnummeret som faksene vil bli<br/>videresendt til.</li> <li>4. Trykk Mono Start.</li> <li>5. Når faksene er overført, kobler du MFC fra<br/>strømkilden i flere minutter og kobler den<br/>deretter til igjen.</li> <li>Du kan overføre faksens journalrapport til en<br/>annen faksmaskin ved å trykke på Menu/Set,<br/>9, 0, 2 i trinn 1.</li> <li>Hvis du ikke har satt opp apparatets ID, kan du<br/>ikke legge inn faksoverføringsmodus.</li> <li>Overføre fakser til din datamaskinen<br/>(kun MFC-410CN)</li> <li>Du kan flytte faksene som er igjen til PC-en din.</li> <li>1. Trykk Menu/Set, 2, 5, 1.</li> <li>2. Bruke Å eller V, velg PC mottak, og trykk<br/>deretter Menu/Set.</li> <li>Displayet spør om du ønsker å overføre en<br/>faks til PC-en.</li> <li>3. For å overføre alle fakser til PC-en, trykk 1.</li> <li>—ELLER—</li> <li>For å lagre alle fakser i MFC-maskinens</li> </ul> |  |  |  |
|                                                                                                    |                                                                                                    | minne, trykk 2.<br>4. Når faksene er overført, kobler du MFC fra                                                                                                    |  |  |  |
|                                                                                                    |                                                                                                    | strømkilden i flere minutter og kobler den deretter til igjen.                                                                                                    |  |  |  |
|                                                                                                    |                                                                                                    | (For mer informasjon se <i>Bruke programmet</i><br><i>Brother PC-FAX</i> på side 5-1 i<br>programvarehåndboken på CDen.)                                                                                                    |  |  |  |

#### Skriverstopp eller papirstopp

Fjern papiret som har satt seg fast, avhengig av hvor i MFC-maskinen det sitter fast.

#### Papirstopp inni papirskuffen

1 Trekk arkmateren ut av MFC-maskinen.

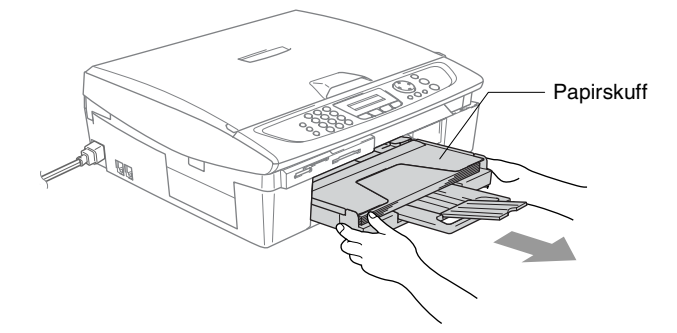

2 Trekk det fastkjørte papiret oppover, og fjern det.

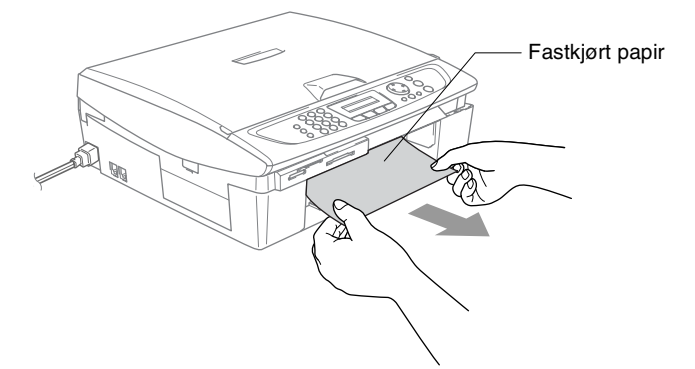

#### Papirstans inne i MFC.

**1** Fjern papirstansdekselet. Trekk papiret som har satt seg fast ut av MFC-maskinen.

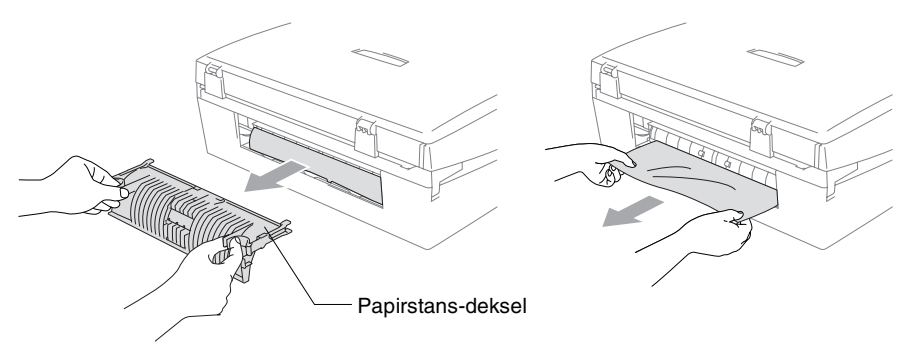

- **2** Sett tilbake papirstansdekselet.
- **3** Hvis du ikke kan trekke ut det fastkjørte papiret, løfter du skannerdekslet fra høyre side av MFC til den låses inn i åpen stilling.
- 4 Fjern det fastkjørte papiret.

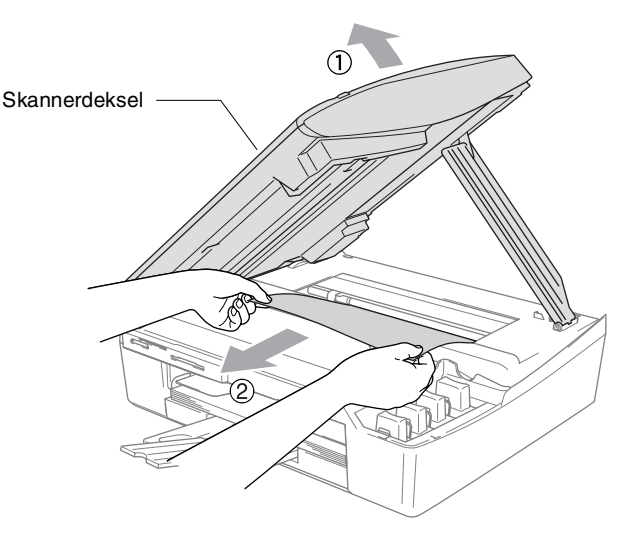

Hvis papiret sitter fast under skrivehodet, må du trekke ut strømkontakten til MFC slik at du kan bevege skrivehodet for å få tatt ut papiret. **5** Løft skannerdekslet for å åpne låsen. Skyv forsiktig skannerdekselstøtten og lukk skannerdekslet.

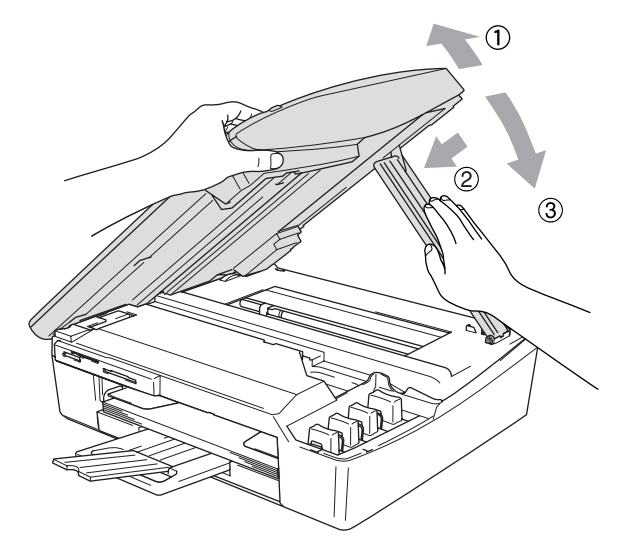

#### Hvis du har problemer med MFC-maskinen

Hvis du tror det er feil på MFC-maskinen, sjekker du i diagrammet under og følger tipsene for feilretting.

Brother Solutions Center inneholder de siste spørsmål og svar, samt tips om feilsøking.

Besøk oss på http://solutions.brother.com.

| PROBLEM FORSLAG                                         |                                                                                                    |  |  |
|---------------------------------------------------------|----------------------------------------------------------------------------------------------------|--|--|
| Utskrift                                                |                                                                                                    |  |  |
| Ingen utskrift                                          | Kontroller grensesnittkabelen på både på MFC-maskinen og<br>datamaskinen din.                                                                                                    |  |  |
|                                                         | Sjekk at MFC-maskinen er plugget inn og ikke står i strømsparemodus.                                                                                                    |  |  |
|                                                         | En eller flere av blekkpatronene er tomme. (Se <i>Bytte ut blekkpatroner</i> på side 11-24.)                                                                                                    |  |  |
|                                                         | Sjekk om det vises en feilmelding i displayet. (Se <i>Feilmeldinger</i> på side 11-1.)                                                                                                    |  |  |
| Dårlig utskriftskvalitet.                               | Kontroller utskriftskvaliteten. (Se Kontroller utskriftskvaliteten på side 11-15.)                                                                                                    |  |  |
|                                                         | Forsikre deg om at skriverdriver- eller papirtypeinnstillingen i menyen<br>stemmer overens med papirtypen du bruker. (Se <i>Medietype</i> på side 1-8<br>i programvarehåndboken på CDen og <i>Stille inn papirtype</i> på side 2-4.)                                          |  |  |
|                                                         | Forsikre deg om at blekkpatronene er nye. Patroner holder seg i opptil<br>to år hvis de oppbevares i originalpakningen, men deretter kan blekket<br>klumpe seg. Utløpsdatoen er trykt på patronpakken.                                                                        |  |  |
|                                                         | Prøv å bruke de anbefalte papirtypene. (Se Om papir på side 1-7.)                                                                                                    |  |  |
|                                                         | Den anbefalte omgivelsestemperaturen for MFC-maskinen er mellom 20°C og 33°C.                                                                                                    |  |  |
| Horisontale hvite streker i tekst                       | Rengjør skrivehodet. (Se Rengjøre skrivehodet på side 11-14.)                                                                                                    |  |  |
| eller grafikk.                                          | Prøv å bruke de anbefalte papirtypene. (Se Om papir på side 1-7.)                                                                                                    |  |  |
|                                                         | Hvis det dukker opp horisontale striper når du benytter vanlig papir kan<br>du benytte 'Forbedret normal utskrift' modusen til å unngå dette noen<br>typer vanlig papir. På kategorien 'Grunnleggende' klikker du 'Oppsett',<br>og merker av for 'Forbedret normal utskrift'. |  |  |
|                                                         | Hvis du fortsatt har horisontale striper, må du endre mediatypevalget til<br>'Langsomt tørkende papir' på 'Grunnleggende'-fanen for å bedre<br>utskriftskvaliteten.                                                                                                    |  |  |
| MFC skriver ut blanke sider.                            | Rengjør skrivehodene. (Se Rengjøre skrivehodet på side 11-14.)                                                                                                    |  |  |
| Tegn og linjer er feilplassert.                         | Kontroller innrettingen av papiret. (Se Kontroll av innrettingen av papiret. på side 11-17.)                                                                                                    |  |  |
| Utskrevet tekst eller bilder er<br>skjeve.              | Forsikre deg om at papiret ligger riktig i arkmateren og at papirføreren<br>på siden og den bakre føreren er riktig justert. (Se <i>Hvordan legge i papir,</i><br><i>konvolutter og postkort</i> på side 1-12.)                                                               |  |  |
| Utflytende flekk øverst på<br>midten av utskriftssiden. | Forsikre deg om at papiret ikke er for tykt, og at det ikke er krøllet.<br>(Se <i>Om papir</i> på side 1-7.)                                                                                                    |  |  |

| PROBLEM                                                                                                    | FORSLAG                                                                                                    |  |  |
|----------------------------------------------------------------------------------------------------|----------------------------------------------------------------------------------------------------|--|--|
| Utskrift (fortsettelse)                                                                                      |                                                                                                    |  |  |
| Utskriften ser skitten ut, eller<br>blekket later til å renne.                                               | Forsikre deg om at du bruker de riktige papirtypene. (Se <i>Om papir</i> på side 1-7.) Ikke berør papiret før blekket er tørt.                                                                                                    |  |  |
| Det blir flekker på baksiden<br>eller nederst på arket.                                                      | Kontroller at det ikke er blekkflekker på skrivervalsen. (Se <i>Rengjøre MFC skrivervalse</i> på side 11-23.)                                                                                                    |  |  |
|                                                                                                    | Forsikre deg om at du bruker papirstøtteklaffen. (Se <i>Hvordan legge i papir, konvolutter og postkort</i> på side 1-12.)                                                                                                    |  |  |
| Det er noen tette streker.                                                                                   | Merk av for "Omvendt rekkefølge" i kategorien Grunnleggende i<br>skriverdriveren.                                                                                                    |  |  |
| Utskriftene er krøllet.                                                                                      | I kategorien 'Grunnleggende' i skriverdriveren klikker du på 'Settings' og<br>merker av for 'To-veis utskrift'.                                                                                                    |  |  |
| Kan ikke utføre '2 i 1 eller 4 i<br>1'-utskrift.                                                             | Kontroller at innstillingen for papirstørrelse er den samme både i<br>brukerprogrammet og i skriverdriveren.                                                                                                    |  |  |
| Utskriftshastigheten er for lav.                                                                             | Endre innstillingen i skriverdriveren for å øke utskriftshastigheten.<br>Høyeste oppløsning trenger lenger databehandlingstid, overføringstid<br>og utskriftstid. Forsøk å endre innstillingen for utskriftskvalitet i<br>kategorien 'Grunnleggende' i skriverdriveren. Klikk også på kategorien<br>'Settings', og forsikre deg om at Fargeforsterking er avmerket. |  |  |
|                                                                                                    | Utskrift uten kanter er senere enn normal utskrift. Hvis du ønsker<br>raskere utskrift slår du av funksjonen Uten kanter. (Se <i>Uten kanter</i> på<br>side 9-12 og se <i>Papirstørrelse</i> på side 1-12 i programvarehåndboken på<br>CDen.)                                                                                                    |  |  |
| Fargeforsterkning fungerer ikke som den skal.                                                                | Hvis bildedataene ikke er satt til fullfarge i brukerprogrammet (for<br>eksempel 256 farger), fungerer ikke Fargeforsterkning. Bruk minimum<br>24-biters fargedata med fargeforsterkningsfunksjonen.                                                                                                    |  |  |
| MFC mater inn flere sider                                                                                    | Forsikre deg om at papiret er lagt ordentlig inn i papirskuffen.<br>(Se Hvordan legge i papir, konvolutter og postkort på side 1-12.)                                                                                                    |  |  |
|                                                                                                    | Sjekk at ikke mer enn to typer papir er lagt inn i papirskuffen samtidig.                                                                                                    |  |  |
| Utskrevne sider stables ikke<br>pent.                                                                        | Forsikre deg om at du bruker papirstøtteklaffen.<br>(Se Hvordan legge i papir, konvolutter og postkort på side 1-12.)                                                                                                    |  |  |
| Kan ikke skrive ut med<br>Paintbrush.                                                                        | Prøv å sette skjerminnstillingen til '256 farger'.                                                                                                    |  |  |
| Kan ikke skrive ut fra Adobe<br>Illustrator.                                                                 | Prøv å redusere utskriftsoppløsningen.                                                                                                    |  |  |
| Skrive ut Motta fakser                                                                                       |                                                                                                    |  |  |
| Fortettet skrift og hvite streker<br>tvers over siden, eller topp og<br>bunn på setninger blir kuttet<br>av. | Dette kan være forårsaket av statisk støy eller interferens på telefonlinjen. Prøv å skrive ut en kopi ved hjelp av <b>Mono Start</b> -tasten, og se om det samme problemet oppstår.                                                                                                    |  |  |
| Vertikale svarte streker ved mottak.                                                                         | Avsenders skanner kan være skitten. Be avsenderen skrive ut en kopi<br>for å se om problemet ligger i avsendermaskinen. Prøv å motta fra en<br>annen faksmaskin.                                                                                                    |  |  |
| Mottatte fargefakser skrives<br>bare ut i svart-hvitt.                                                       | Bytt ut de fargeblekkpatronene som er tomme eller nesten tomme, og<br>be avsenderen sende fargefaksen på nytt. (Se <i>Bytte ut blekkpatroner</i> på<br>side 11-24.) For MFC-410CN, kontroller at fakslagring er satt til AV.<br>(Se <i>Stille inn fakslagring</i> på side 6-2.)                                                                                     |  |  |
| Venstre- og høyremarger<br>kuttes av, eller en enkeltside<br>skrives ut på to sider.                         | Aktiver autoreduksjon. (Se <i>Skrive ut en forminsket inngående faks (autoreduksjon)</i> på side 4-5.)                                                                                                    |  |  |

| PROBLEM                                                        | FORSLAG                                                                                                    |  |
|----------------------------------------------------------------|----------------------------------------------------------------------------------------------------|--|
| Telefonlinje eller forbindelse                                 |                                                                                                    |  |
| Ikke mulig å ringe ut.                                         | Sjekk at MFC-maskinen er plugget inn.                                                                                                    |  |
| (ingen summetone)                                              | Kontroller om du får summetonen. Om mulig, ring opp MFC-maskinen<br>din for å høre om den svarer. Hvis du fortsatt ikke får svar, må du sjekke<br>tilkoblingen til telefonkabelen og forsikre deg om at alle<br>telefontilkoblinger er sikret. Hvis du ikke får noen ringetone når du ringer<br>opp MFC-maskinen din, må du be telefonoperatøren om å sjekke linjen.                                                                                              |  |
| Motta fakser                                                   |                                                                                                    |  |
| Kan ikke motta faks                                            | Kontroller at MFC-maskinen er i korrekt mottaksmodus.<br>(Se <i>Grunnleggende mottaksfunksjoner</i> på side 4-1.)                                                                                                    |  |
|                                                                | Hvis du ofte oppdager støy på telefonlinjen, må du forsøke å endre<br>menyinnstillingen til Kompatibilitet til Grunnleggende.<br>(Se <i>Kompatibilitet</i> på side 11-13.)                                                                                                    |  |
|                                                                | Hvis du kobler MFC-maskinen til PBX, PABX, ADSL eller ISDN, stiller<br>du menyinnstillingen til Telefonlinjetype til din telefontype. (Se <i>Angi</i><br><i>telefonlinjetype</i> på side 2-3.)                                                                                                    |  |
| Sende fakser                                                   |                                                                                                    |  |
| Kan ikke sende faks                                            | Forsikre deg om at Faks 🔊-tasten lyser. (Se <i>Legge inn faksmodus</i> på side 3-1.)                                                                                                    |  |
|                                                                | Be mottakeren sjekke om mottaksmaskinen har papir.                                                                                                    |  |
|                                                                | Skriv ut senderapporten og kontroller om det er feil. (Se Skrive ut rapporter på side 7-3.)                                                                                                    |  |
| Senderapporten sier<br>'Resultat:NG' eller<br>'Resultat:FEIL'. | Det er sannsynligvis midlertidig støy eller statiske forstyrrelser på linjen.<br>Prøv å sende faksen på nytt. Hvis du sender en PC-FAX-melding og får<br>'Resultat:NG' på senderapporten, kan det være at MFC-maskinen ikke<br>har mer minnekapasitet.                                                                                                    |  |
|                                                                | (kun MFC-410CN)<br>Du kan frigjøre minne ved å sette fakslagring til AV (se <i>Stille inn</i><br><i>fakslagring</i> på side 6-2), skrive ut faksmeldinger som er lagret i minnet<br>(se <i>Skrive ut en faks fra minnet (kun MFC-410CN)</i> på side 4-5), eller<br>annullere en utsatt faks eller en pollingjobb (se <i>Annullere en</i><br><i>programmert jobb</i> på side 3-9). Hvis problemet vedvarer, ber du<br>telefonoperatøren kontrollere telefonlinjen. |  |
|                                                                | Hvis du ofte får sendefeil med mulig støy på telefonlinjen, må du forsøke<br>å endre menyinnstillingen til Kompatibilitet til Grunnleggende.<br>(Se <i>Kompatibilitet</i> på side 11-13.)                                                                                                    |  |
|                                                                | Hvis du kobler MFC-maskinen til PBX, PABX, ADSL eller ISDN, stiller<br>du menyinnstillingen til Telefonlinjetype til din telefontype. (Se <i>Angi</i><br><i>telefonlinjetype</i> på side 2-3.)                                                                                                    |  |
| Dårlig sendekvalitet.                                          | Prøv å endre oppløsningen til Fin eller S.Fin. Skriv ut en kopi for å sjekke MFC-maskinens skannerfunksjon.                                                                                                    |  |
| Vertikale svarte streker ved sending.                          | Hvis den utskrevne kopien viser det samme problemet, er skanneren<br>din skitten. (Se <i>Rengjøre skanneren</i> på side 11-22.)                                                                                                    |  |

| PROBLEM                                                   | FORSLAG                                                                                                    |  |  |  |
|-----------------------------------------------------------|----------------------------------------------------------------------------------------------------|--|--|--|
| Håndtere innkommende anrop                                |                                                                                                    |  |  |  |
| MFC-maskinen 'hører' tale<br>som CNG-toner.               | Hvis funksjonen for faksdeteksjon er satt til PÅ, er MFC-maskinen mer<br>følsom for lyder. MFC-maskinen kan feiltolke enkelte stemmer eller<br>musikk på linjen som en anropende faksmaskin og svare med<br>faksmottakstoner. Deaktiver faksen ved å trykke <b>Stop/Exit</b> . Prøv å<br>unngå problemet ved å sette faksdeteksjon til AV. (Se <i>Faksdeteksjon</i> på<br>side 4-4.)                                                                                                    |  |  |  |
| Overføre et faksanrop til<br>MFC-maskinen.                | Hvis du svarte fra MFC-maskinen, trykk <b>Mono Start</b> og legg på røret<br>umiddelbart. Hvis du svarte fra et biapparat, trykker du<br>faksmottakskoden din (standardinnstillingen er <del>X</del> 51). Når<br>MFC-maskinen svarer, legg på røret.                                                                                                    |  |  |  |
| Plusstjenester på enkel linje.                            | Hvis du har Samtale venter, Samtale venter/Anroper-ID, Ring Master,<br>BT's Call minder, et alarmsystem eller en annen spesialtjeneste på den<br>samme telefonlinjen som MFC-maskinen er tilkoblet, kan dette skape<br>problemer ved sending og mottak av faksdata.<br>Eksempel: Hvis du sender eller mottar en faksmelding samtidig som et<br>signal for en spesialtjeneste sendes på linjen, kan signalet midlertidig<br>forstyrre eller avbryte overføringen av faksdata. Brothers EMC-funksjon<br>vil normalt bidra til å overvinne dette problemet. Dette forholdet relaterer<br>seg til telefonisystemene og er et vanlig problem for alt utstyr som<br>sender og mottar data på en enkel linje der båndbredden deles med<br>spesialtjenester. Dersom din virksomhet er avhengig av en mest mulig<br>pålitelig og avbruddsikker fakstelefonitjeneste, anbefaler vi at du<br>oppretter en separat fakslinje uten spesialtjenester. |  |  |  |
| Kopieringsproblemer                                       |                                                                                                    |  |  |  |
| Kan ikke kopiere                                          | Forsikre deg om at Kopi<br>på side 8-1.)                                                                                                    |  |  |  |
| Det vises vertikale streker på kopier                     | Enkelte ganger kan det forekomme vertikale streker på kopiene dine.<br>Rengjør skanneren (Se <i>Rengjøre skanneren</i> på side 11-22.)                                                                                                    |  |  |  |
| Dårlig kopiresultat                                       | Forsøk å bruke skannerglassplaten. (Se <i>Bruke skannerglassplaten</i> på side 1-6.)                                                                                                    |  |  |  |
| Skannerproblemer                                          |                                                                                                    |  |  |  |
| TWAIN/WIA-feilmeldinger<br>vises under skanning.          | Forsikre deg om at Brother TWAIN/WIA-driveren er valgt som<br>primærkilde. I PaperPort <sup>®</sup> velger du Søk etter i Fil-menyen og velger<br>Brother TWAIN/WIA-driveren.                                                                                                    |  |  |  |
| Dårlig skannerresultat                                    | Forsøk å bruke skannerglassplaten. (Se <i>Bruke skannerglassplaten</i> på side 1-6.)                                                                                                    |  |  |  |
| Programvareproblemer                                      |                                                                                                    |  |  |  |
| lkke mulig å installere<br>programvaren eller ta utskrift | Kjør programmet <b>Repair MFL-Pro Suite</b> fra CD-ROM. Dette<br>programmet reparerer og installerer programmet på nytt.                                                                                                    |  |  |  |
| 'Device Busy'                                             | Forsikre deg om at MFC-maskinen ikke viser noen feilmelding i<br>displayet.                                                                                                    |  |  |  |
| 'Connect Failure'                                         | Hvis maskinen ikke er koblet til PCen og du har lastet inn<br>Brother-programvaren, vil PCen vise "Feil under tilkobling til MFC" hver<br>gang du starter Windows <sup>®</sup> . Du kan overse denne meldingen eller slå<br>den av:<br>Dobbeltklikk "\tool\warnOff.REG" fra den medfølgende CDen.                                                                                                    |  |  |  |
|                                                           | på nytt med maskinen tilkoblet.<br>Hvis du vil slå meldingen på igjen, dobbeltklikker du<br>"\tool\WarnOn.REG" fra den medfølgende CDen.                                                                                                    |  |  |  |

| PROBLEM FORSLAG                                                                |                                                                                                    |  |  |  |
|--------------------------------------------------------------------------------|----------------------------------------------------------------------------------------------------|--|--|--|
| Problemer medPhotoCapture Center <sup>™</sup>                                  |                                                                                                    |  |  |  |
| Flyttbar disk fungerer ikke som<br>den skal.                                   | <ul> <li>a) Har du installert Windows<sup>®</sup> 2000-oppdateringen?<br/>Hvis ikke, gjør du følgende:</li> <li>1. Koble fra USB-kabelen.</li> <li>2. Installer Windows<sup>®</sup> 2000 -oppdateringen. Se hurtigoppsettguiden.<br/>Når installasjonen er ferdig, starter datamaskinen automatisk opp på<br/>nytt.</li> <li>3. Vent i cirka 1 minutt etter at du har startet opp PCen igjen, og koble<br/>så til USB-kabelen.</li> <li>b) Ta mediekortet ut og sett det inn igjen.</li> <li>c) Hvis du har prøvd "Løs ut", fra Windows<sup>®</sup>, må du ta ut mediekortet før<br/>du fortsetter.</li> <li>d) Hvis du får en feilmelding mens du prøver å løse ut mediekortet, betyr<br/>det at kortet er i ferd med å bli åpnet.<br/>Vent litt og prøv på nytt.</li> <li>e) Hvis ikke noe av ovenstående fungerer, slå både PCen og<br/>MFC-maskinen av, og deretter på igjen.<br/>(Du må trekke strømledningen til MFC-maskinen ut av veggkontakten<br/>for å slå den av.)</li> </ul> |  |  |  |
| Får ikke tilgang til flyttbar disk<br>fra skrivebordikonet. (kun<br>MFC-410CN) | Kontroller at mediekortet er satt inn i riktig kortspor.                                                                                                    |  |  |  |
| Nettverksproblemer (kun MFC                                                    |                                                                                                    |  |  |  |
| Jeg kan ikke skrive ut via<br>nettverket.                                      | Påse at MFC-maskinen er slått på, at den er online og driftsklar. Skriv<br>ut listen over nettverkskonfigurasjon. (Se <i>Skrive ut rapporter</i> på side<br>7-1.) De gjeldende nettverksinnstillingene skrives ut. Koble<br>LAN-kabelen til HUBen igjen for å kontrollere at kablingen og<br>nettverkstilkoblingene er i orden. Om mulig, forsøk å koble<br>MFC-maskinen til en annen port på HUBen og med en annen kabel.<br>Hvis tilkoblingene er i orden, viser maskinen LAN Akt iv i 2 sekunder.                                                                                                    |  |  |  |
| Andre problemer                                                                |                                                                                                    |  |  |  |
| Feil språk i skjermen                                                          | Se Hvordan endre språk på skjermen på side 11-13.                                                                                                    |  |  |  |

#### Hvordan endre språk på skjermen

Du kan endre språket i LCD-skjermen.

- **1** Trykk **Menu/Set**, **0**, **0**.
- 2 Trykk ▲ eller ▼ for å velge ønsket språk.
   Trykk Menu/Set.
- 3 Trykk Stop/Exit.

#### Kompatibilitet

Hvis du har problemer med å sende eller ta imot faks på grunn av mulig støy på telefonlinjen, anbefaler vi at du justerer Utjevningen. MFC-maskinen justerer modemhastigheten for faksoperasjoner.

- **1** Trykk **Menu/Set**, **2**, **0**, **2**.
- 2 Trykk ▲ eller ▼ for å velge Grunnleggende (eller Normal).

Trykk Menu/Set.

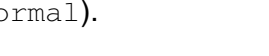

Diverse

2.Kompatibilitet

- **3** Trykk **Stop/Exit**.
  - Grunnleggende reduserer modemhastigheten til 9600 bps. Med mindre det normalt er mye støy på telefonlinjen din, kan det være du ønsker å bare bruke den ved behov.
    - Normal setter modemhastigheten til 14400 bps. (standard)

## Forbedre utskriftskvaliteten

#### Rengjøre skrivehodet

MFC-maskinen rengjør skrivehodene regelmessig for å sikre god utskriftskvalitet. Du kan starte rengjøringsprosessen manuelt etter behov.

Rengjør skrivehodet og blekkpatronene hvis du får en horisontal strek i teksten eller grafikken på utskriftene. Du kan rengjøre kun svart eller tre farger samtidig (cyan, gul/magenta), eller alle fire fargene samtidig.

Det forbrukes blekk når skrivehodet rengjøres. Rengjøres skrivehodet for ofte, forbrukes unødig mye blekk.

#### Forsiktig

Du må IKKE berøre skrivehodet. Berøring av skrivehoder kan forårsake varig skade på dem og medføre at garantidekningen bortfaller

#### 1 Trykk Ink Management.

- 2 Trykk ▲ eller ▼ for å velge Rengjør. Trykk Menu/Set.
- 3 Trykk ▲ eller ▼ for å velge Sort, Farge (eller All). Trykk Menu/Set.

MFC-maskinen renser skrivehodet. Når rengjøringen er ferdig, går MFC-maskinen automatisk tilbake til hvilemodus.

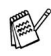

Hvis du rengjør skrivehodet minst fem ganger uten at utskriften blir bedre, kontakter du din Brother-forhandler for service.

#### Kontroller utskriftskvaliteten

Hvis det vises dårlig eller overstrekede farger og tekst på utskriften, kan noen av dysene være tilstoppet. Du kan kontrollere dette ved å skrive ut et dysesjekkmønster ved å skrive ut kontrollarket for utskriftskvalitet.

- **1** Trykk **Ink Management**.
- 2 Trykk ▲ eller ▼ for å velge Test utskrift. Trykk Menu/Set.
- 3 Trykk ▲ eller ▼ for å velge Utskriftskval.. Trykk Menu/Set.
- **4** Trykk **Colour Start**.

MFC-maskinen starter å skrive ut testsiden.

**5** Følg instruksjonene som er gitt på arket for å se om kvaliteten er god nok.

#### Fargeblokk, kvalitetskontroll

I displayet vises:

| Er kv | valitet | OK? |
|-------|---------|-----|
| 1.Ja  | 2.Nei   |     |

- 6 Kontroller kvaliteten på de fire fargeblokkene på arket.
- **7** Hvis alle linjer er klare og synlige, tast **1** (Ja) og gå til trinn 10.

#### —ELLER—

Hvis du ser at det mangler korte linjer, som vist nedenfor, tast 2 (Nei).

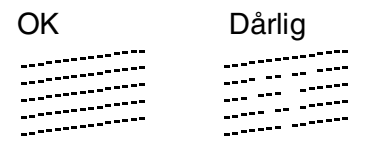

For hver farge blir du spurt om utskriftskvaliteten er OK for svart og hver farge.

Er Sort OK? 1.Ja 2.Nei **8** Trykk **2** (Nei) for svart eller hver farge som viser et problem.

I displayet vises:

Trykk **1** (Ja).

Start rensing? 1.Ja 2.Nei

MFC-maskinen renser skrivehodet.

9 Når rengjøringen er ferdig, trykker du Colour Start. MFC-maskinen begynner å skrive ut testsiden igjen, og går så tilbake til trinn 5.

#### 10 Trykk Stop/Exit.

Hvis det fremdeles mangler blekk på dette kontrollarket for utskriftskvalitet, gjentar du prosedyrene for rengjøring og testutskrift minst fem ganger. Hvis det fremdeles mangler blekk etter den femte rengjøringen og testutskriften, må du bytte ut blekkpatronen for den tilstoppede fargen. (Blekkpatronen har kanskje sittet i MFC-maskinen i mer enn seks måneder eller patronpakken er gått ut på dato. Kanskje har ikke blekket vært lagret på riktig måte før bruk.)

Når du har byttet ut en blekkpatron, kontrollerer du den ved å skrive ut et nytt kontrollark for utskriftskvalitet. Hvis problemet vedvarer, må du gjenta prosedyrene for rengjøring og testutskrift minst fem ganger for den nye blekkpatronen. Hvis det fremdeles mangler blekk, tar du kontakt med din Brother-forhandler for service.

#### Forsiktig

Du må IKKE berøre skrivehodet. Berøring av skrivehoder kan forårsake varig skade på dem og medføre at garantidekningen bortfaller.

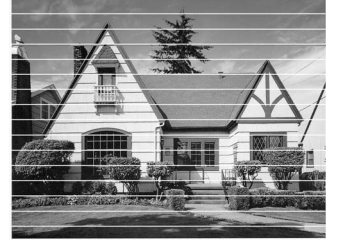

Når en blekkhodedyse er tett, ser utskriften slik ut.

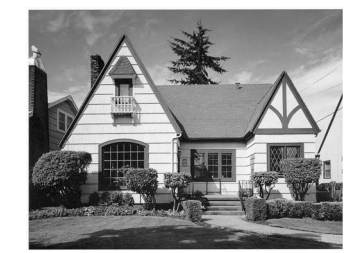

Når blekkhodedysen er rengjort, er de horisontale strekene borte.

#### Kontroll av innrettingen av papiret.

Det skal normalt ikke være behov for å justere innrettingen av papiret, men hvis maskinen etter transport gir dårlige utskrifter kan det være behov for å utføre justering.

- **1** Trykk Ink Management.
- 2 Trykk ▲ eller ▼ for å velge Test utskrift. Trykk Menu/Set.
- 3 Trykk ▲ eller ▼ for å velge Justering. Trykk Menu/Set.
- 4 Trykk Mono Start eller Colour Start.

MFC-maskinen starter å skrive ut innrettings-kontrollarket.

I displayet vises:

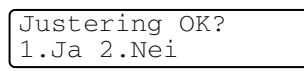

5 Sjekk testutskriftene i 600 DPI og 1200 DPI for å se om nummer 5 er mest lik nummer 0. Hvis nummer 5-prøvene av både 600 DPI og 1200 DPI er de best tilpassede, trykk 1 (Ja) og avslutte justeringskontroll og fortsett til trinn 8.

#### —ELLER—

Hvis et annet nummer på testsiden stemmer bedre overens for enten 600 DPI eller 1200 DPI, tast 2 (Nei) for å velge det.

- 6 For 600 dpi taster du nummeret (1-8) i testutskriften som stemmer best overens med prøve nummer 0.
- For 1200 dpi taster du nummeret (1-8) i testutskriften som stemmer best overens med prøve nummer 0.
- 8 Trykk Stop/Exit.

| 600dp | bi just | tering     |  |
|-------|---------|------------|--|
| Velg  | beste   | # <u>5</u> |  |
|       |         |            |  |

| 1200ċ | lpi | jus | st |   |  |
|-------|-----|-----|----|---|--|
| Velg  | bes | te  | #  | 5 |  |

## Kontrollere blekkvolum

Du kan kontrollere hvor mye blekk det er igjen i patronen.

- **1** Trykk Ink Management.
- 2 Trykk ▲ eller ▼ for å velge Blekknivå. Trykk Menu/Set.
- 3 Trykk ▲ eller ▼ for å velge fargen som skal kontrolleres.

| Blekknivå    |    |
|--------------|----|
| Bk:-000∎000+ | \$ |

Blekkvolumet vises i displayet.

- 4 Trykk Stop/Exit.
- Du kan kontrollere blekknivået fra datamaskinen. (Se MFC-fjernoppsett på side 4-1 i programvarehåndboken på CDen eller MFC fjernoppsett (Mac OS<sup>®</sup> X 10.2.4 eller nyere) (ikke tilgengelig for DCP-110C og DCP-310CN) på side 8-43 i programvarehåndboken på CDen.)

#### Pakke og transportere MFC-maskinen

Bruk alltid den originale emballasjen når du skal transportere MFC-maskinen. Hvis du ikke emballerer MFC-maskinen forsvarlig, kan det medføre at garantidekningen bortfaller.

#### Forsiktig

Det er viktig at du lar MFC-maskinen "parkere" skrivehodet etter en utskriftsjobb. Lytt nøye til MFC før du kobler fra strømtilførselen for å sikre at all mekanisk støy har stoppet. Hvis du ikke lar MFC-maskinen fullføre parkeringsprosessen kan dette føre til utskriftsproblemer og mulig skade på utskriftshodet.

- 1 Løft skannerdekslet til øverste stilling til det låses på plass.
- **2** Ta ut alle blekkpatronene og fest beskyttelsesdelene. (Se *Bytte ut blekkpatroner* på side 11-24.)

Når du fester beskyttelsesdelene, må du passe på at det klemmes på plass, som vist i illustrasjonen nedenfor.

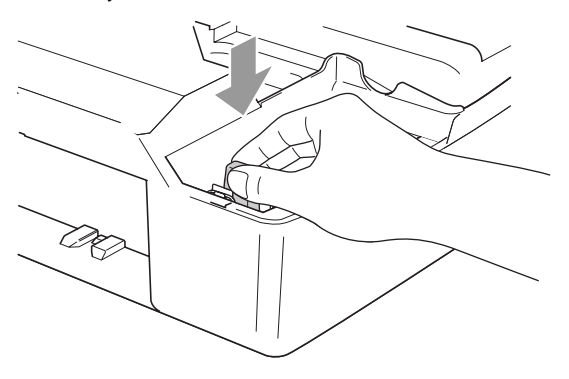

#### Forsiktig

Hvis du ikke kan finne beskyttelsesdelene, skal du IKKE ta ut blekkpatronene før maskinen sendes. Under transport av MFC-maskinen er det absolutt nødvendige at enten beskyttelsesdelene eller blekkpatronene er på plass. Hvis den transporteres uten disse beskyttelsesanordningene, kan det føre til skade på MFC-maskinen og at garantidekningen bortfaller. **3** Løft skannerdekslet for å åpne låsen. Skyv forsiktig skannerdekselstøtten og lukk skannerdekslet.

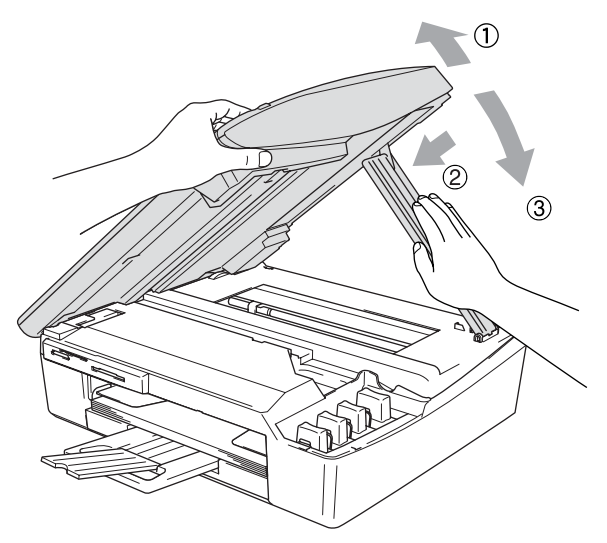

- **4** Koble MFC-maskinen fra veggkontakten for telefonlinjen, og trekk ut telefonledningen fra maskinen.
- **5** Trekk MFC-maskinens strømplugg ut av veggkontakten.
- 6 Koble USB-kabelen eller LAN-kabelen fra MFC, hvis den er tilkoblet.
- 7 Pakk MFC i posen, og legg den i originalkartongen med originalemballasjen.

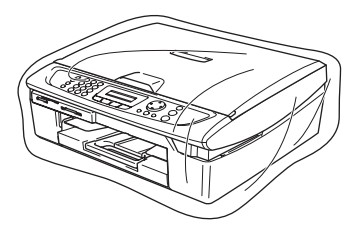

8 Pakk dokumentasjonen i originalkartongen, som vist nedenfor. De brukte blekkpatronene må ikke pakkes.

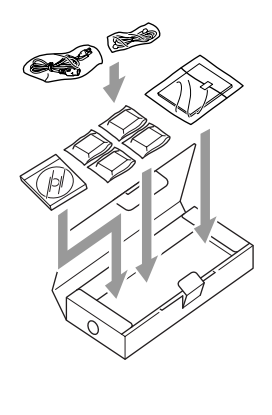

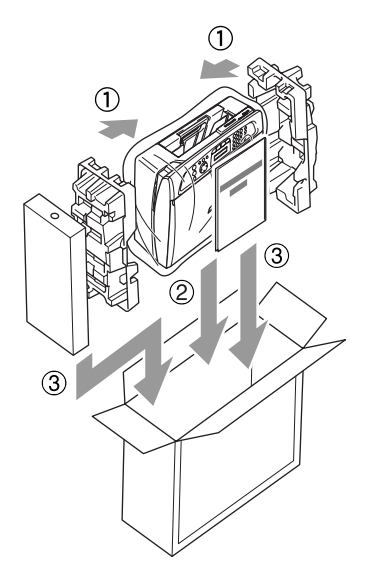

**9** Lukk esken.

## **Regelmessig vedlikehold**

#### Rengjøre skanneren

Koble fra MFC, og løft opp dokumentdekselet. Rengjør skannerglassplaten med isopropylalkohol på en myk og lofri klut.

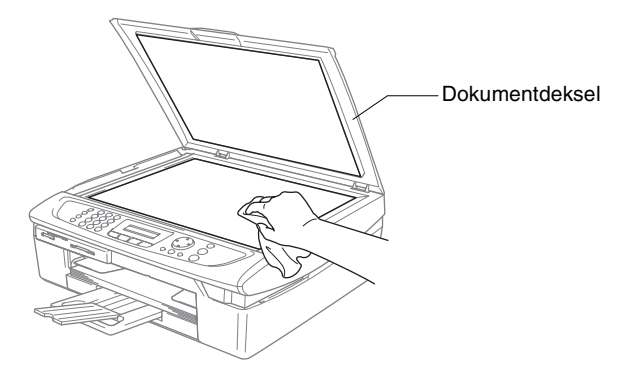

Rengjør glasslisten under filmen med isopropylalkohol på en lofri klut.

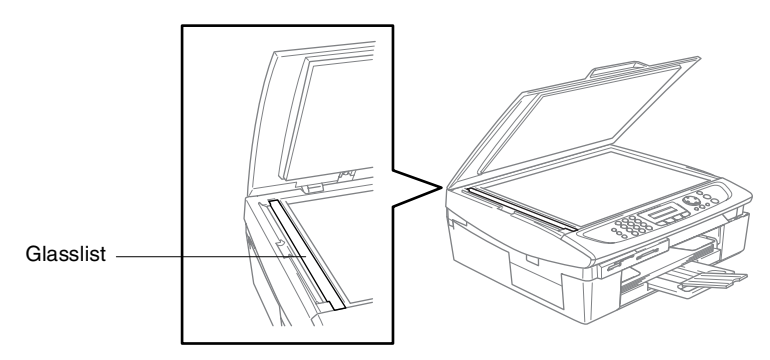

#### Rengjøre MFC skrivervalse

- Vær forsiktig så du ikke berører stjernehjulene for papirmating eller kodingsfilmen.
- Pass på å koble MFC-maskinen av stikkontakten før du rengjør skrivervalsen.
- Hvis det skvetter blekk på eller rundt skrivervalsen, må du tørke det opp med en myk, tørr klut som ikke loer.

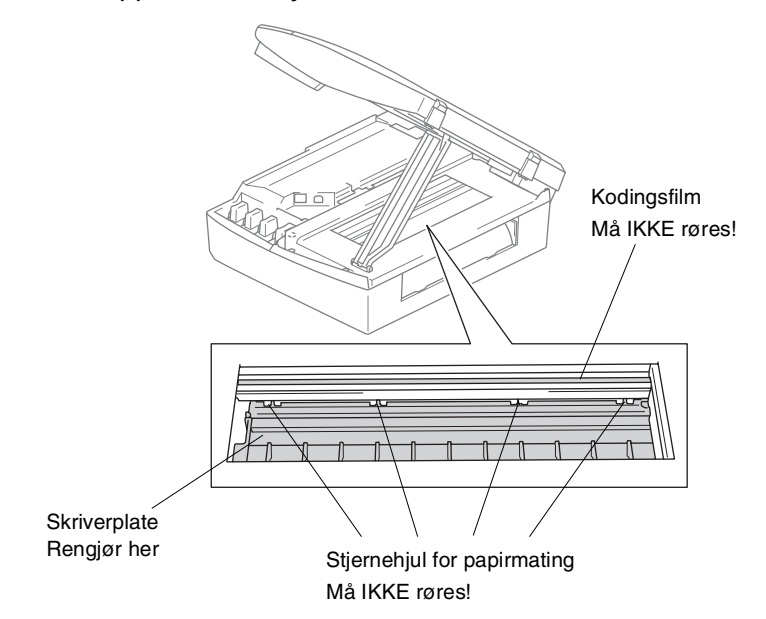

#### Bytte ut blekkpatroner

Din MFC-enhet er utstyrt med en blekkdråpeteller. Blekkdråpetelleren overvåker automatisk blekknivået i hver av de fire patronene. Når MFC-sensoren merker at en blekkpatron er i ferd med å gå tom, varsler -enheten deg med en melding på LCD-skjermen.MFC

LCD-skjermen vil informere deg hvilken patron som må byttes. Påse at du følger ledetekstene i displayet slik at du bytter ut fargepatronene i riktig rekkefølge.

Selv om MFC-enheten informerer deg om at en blekkpatron er tom, vil det fortsatt være en liten mengde blekk igjen i patronen. Det er nødvendig at det er igjen noe blekk i patronen, slik at luft ikke greier å tørke ut patronen og skade skrivehodet.

- Løft skannerdekslet til øverste stilling til det låses på plass.
   Hvis én eller flere blekkpatroner er tomme, for eksempel den svarte, viser displayet Tomt for Sort og Dekselet åpent.
- **2** Trekk haken på blekkpatronen mot deg og ta ut blekkpatronen for fargen som vises i displayet.

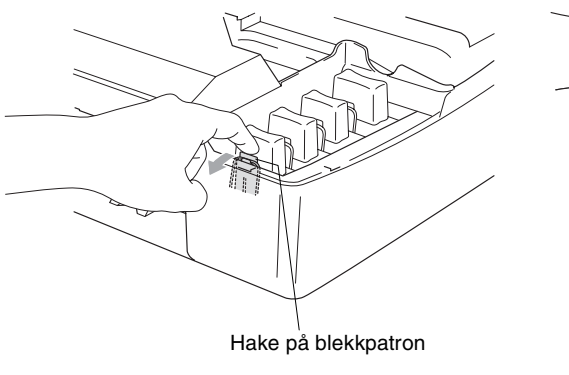

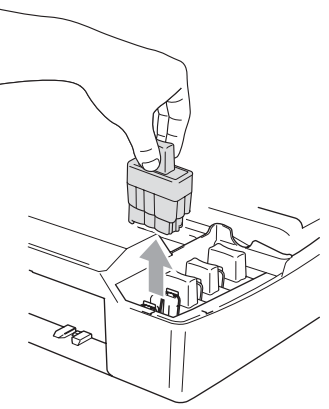

**3** Åpne posen med den nye blekkpatronen for fargen som er angitt i displayet, og ta ut patronen.

**4** Ta av kassettdekslene.

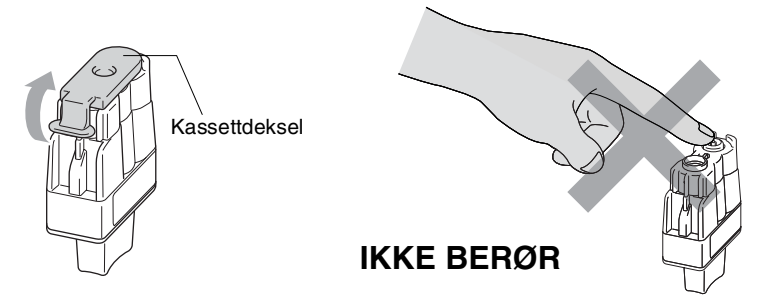

- IKKE berør området som vist i illustrasjonen over.
- **5** Hver farge har sin egen plass. Hold blekkpatronen oppreist når du setter den inn i sporet. Trykk blekkpatronen ned til festehaken smetter på plass over den.

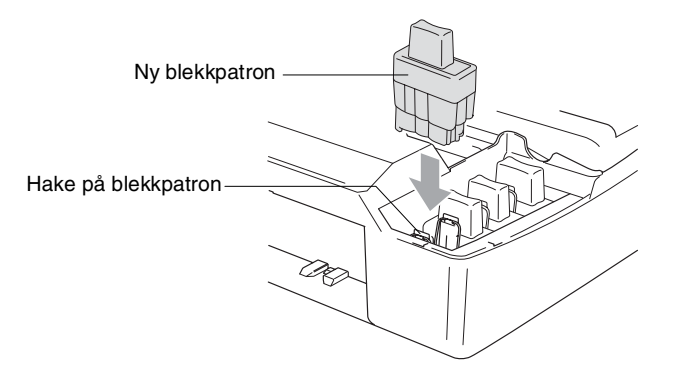

6 Løft skannerdekslet for å åpne låsen. Skyv forsiktig skannerdekselstøtten ned og lukk skannerdekslet.

7 Hvis du bvttet ut en blekkpatron mens meldingen Snart tomt Sort ble vist i displayet, blir du bedt om å bekrefte at det er en helt ny blekkpatron du har installert. Eksempel: Endret du? Sort? 1.Ja 2.Nei. For hver ny patron du har installert, taster du 1 på talltastaturet for automatisk å nullstille blekkpunkttelleren for gjeldende farge. Hvis du satte inn en blekkpatron som ikke var helt ny, må du taste 2.

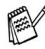

Hvis du venter til meldingen Tomt for Sort vises i displayet, nullstiller MFC-maskinen automatisk blekkpunkttelleren.

Hvis meldingen Installer vises i displayet etter at du har satt inn blekkpatroner, må du kontrollere at blekkpatronene er satt inn riktig.

#### **ADVARSEL**

Hvis du får blekk i øynene, må du øyeblikkelig skylle dem med vann og eventuelt oppsøke lege.

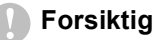

- IKKE TA UT blekkpatroner hvis det ikke er behov for å bytte dem ut. Hvis du gjør det, reduseres blekkmengden og MFC vil ikke vite hvor mye blekk det er igjen i patronen.
- Berør IKKE patronens innsettingsspor. Hvis du gjør det, kan du få blekkflekker på deg.
- Hvis du søler blekk på huden eller klærne, må du øyeblikkelig vaske det av med såpe eller vaskemiddel.
- Hvis du setter inn en blekkpatron i feil fargeposisjon, må du rengjøre skrivehodet flere ganger før du begynner å skrive ut (etter at du har rettet opp feilplasseringen), fordi fargene er blitt blandet.
- Når du først har åpnet en blekkpatron, må du umiddelbart installere den på MFC-maskinen og bruke den opp innen seks måneder etter installasjonen. Bruk uåpnede blekkpatroner innen utløpsdatoen som er trykt på pakningen.
- IKKE ta blekkpatronene fra hverandre, eller ødelegg dem på andre måter. Dette kan føre til at patronen(e) vil lekke ut blekk.
- Brothers multifunksjonsmaskiner er utviklet for bruk med blekk av en bestemt spesifikasjon og vil yte optimalt når det brukes originale Brother-blekkpatroner. Brother kan ikke garantere slik optimal ytelse hvis det brukes blekk eller blekkpatroner med andre spesifikasjoner. Brother fraråder derfor bruk av blekkpatroner andre enn originale Brother-blekkpatroner eller påfylling av tomme patroner med blekk av annen opprinnelse. Hvis skrivehodet eller andre komponenter i maskinen blir skadet som følge av bruk av blekk eller blekkpatroner andre enn originale Brother-produkter, dekker ikke garantien eventuell nødvendig reparasjon ettersom uoriginale produkter kanskje ikke er kompatible eller ikke egnet til bruk med denne maskinen.

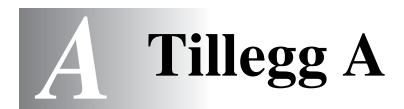

## Avanserte mottaksfunksjoner

#### Betjening fra et biapparat

Hvis du besvarer et faksanrop på et biapparat eller en ekstern telefon tilkoblet korrekt kontakt på MFC-maskinen, kan du få MFC-maskinen til å ta over anropet ved å bruke faksmottakskoden. Når du taster inn faksmottakskoden  $\pm 51$ , begynner MFC-maskinen å ta imot faksen. (Se *Faksdeteksjon* på side 4-4.)

Hvis MFC-maskinen svarer på et taleanrop og avgir doble ringetoner for at du skal ta over, bruker du telefonsvarkoden **#51** for å besvare samtalen fra et biapparat. (Se *Stille inn F/T-ringetid (bare Fax/Tel-modus)* på side 4-3.)

Hvis du svarer og ikke hører noen på linjen, kan du gå ut fra at det er en manuell faks du mottar.

Trykk \* 51, og vent på "kvitringen" eller til Mottar vises i MFC-maskinens display før du legger på.

Anroperen må trykke **Start** for å sende faksen.

#### Bare for Fax/Tel-modus

Når MFC-maskinen er i Fax/Tel-modus, bruker den F/T-ringetid (doble ringetoner) for å varsle deg om at du må besvare et taleanrop.

Løft av røret på den eksterne telefonen, og trykk Tel/R for å svare.

Hvis du står ved et biapparat, må du løfte av røret i løpet av F/T-ringetiden og taste **#51** mellom de doble ringetonene. Hvis det ikke er noen på linjen, eller hvis noen vil sende deg en faks, send anropet tilbake til MFC-maskinen ved å taste  $\times 51$ .

#### Faks/Tel-modus i strømsparerfunksjonen

Faks/Tel-modus fungerer ikke i strømsparerfunksjonen MFC -maskinen vil ikke svare telefon eller faksoppringinger.

Hvis du er ved en ekstern telefon kan du ta av røret og snakke. Hvis du hører telefakstoner, må du ikke legge på røret før faksdeteksjon aktiverer din MFC. Hvis personen i den andre enden sier de vil sende deg en telefaks, aktiverer du MFC ved å trykke \* 51.

#### Bruke en trådløs, ekstern telefon

Hvis baseenheten eller den trådløse telefonen er tilkoblet (se side A-3) og du som regel har med deg den trådløse telefonen når du er andre steder, er det enklere å besvare anrop under ringeforsinkelsen. Hvis du lar MFC-maskinen svare først, blir du nødt til å gå til MFC-maskinen for å trykke Tel/R for å overføre samtalen til det trådløse telefonrøret.

#### Endre fjernkodene

Fjernkoder virker ikke nødvendigvis med alle telefonsystemer. Den forhåndsinnstilte faksmottakskoden er + 51. Den forhåndsinnstilte telefonsvarkoden er #51.

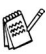

🛒 Hvis du alltid blir brutt ved fjerntilgang til telefonsvareren, kan du prøve å endre faksmottakskoden og telefonsvarkoden til en annen tresifret kode (for eksempel ### og 999).

Hvis tasten ikke lyser grønt, trykker du 1

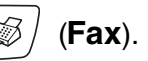

- 2 Trykk Menu/Set, 2, 1, 4.
- 3 Trykk  $\blacktriangle$  eller  $\checkmark$  for å velge På (eller Av). Trykk Menu/Set.
- 4 Legge inn den nye faksmottakskoden. Trykk Menu/Set.
- **5** Legge inn den nye telefonsvarkoden. Trykk Menu/Set.
- 6 Trykk Stop/Exit.

## Koble en ekstern enhet til din MFC

#### Koble til en ekstern telefon

Du kan koble til en separat telefon som vist i figuren nedenfor.

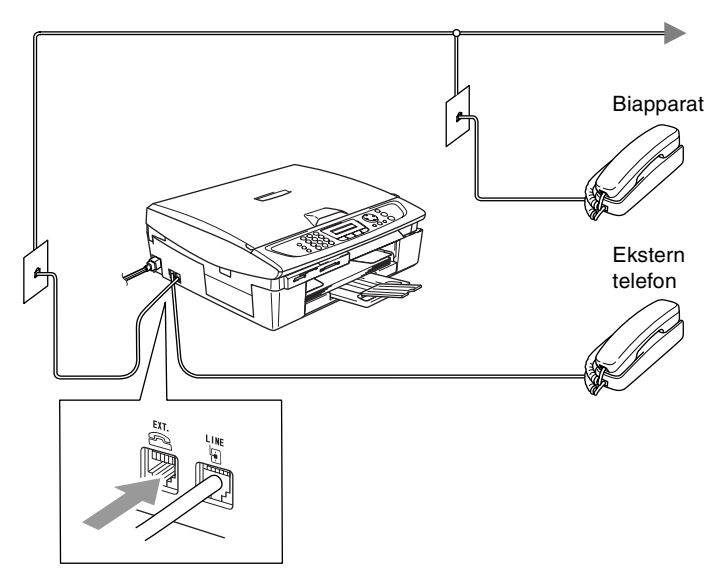

Når denne telefonen (eller telefonsvareren) er i bruk, vises Ext.Tlf.i Bruk i displayet.

#### Sekvens

Du har mulighet til å koble til en ekstra telefonsvarer. Når du har en **ekstern** telefonsvarer på samme telefonlinje som MFC-maskinen, er det imidlertid telefonsvareren som besvarer alle anrop, mens MFC-maskinen "lytter" etter fakskalletoner (CNG). Hvis den hører dem, overtar MFC-maskinen anropet og mottar faksen. Hvis den ikke hører CNG-toner, lar MFC-maskinen telefonsvareren fortsette å spille av din utgående beskjed slik at innringeren kan legge igjen en talebeskjed.

Telefonsvareren må svare innen fire ringesignaler (anbefalt innstilling er to ringesignaler). MFC-maskinen kan ikke høre fakskalletoner (CNG) før telefonsvareren har besvart anropet, og med fire ringesignaler blir det bare 8 til 10 sekunder med fakskalletoner igjen til "fakshåndtrykket". Følg instruksjonene i denne håndboken nøye når du spiller inn den utgående beskjeden. Hvis den eksterne telefonsvareren ringer mer enn fem ganger, anbefaler vi ikke bruk av funksjonen for tellerskrittsparing.

Hvis du ikke mottar alle fakser, må du redusere innstillingen for ringeforsinkelse på den eksterne telefonsvareren.

N Ikke koble til en telefonsvarer et annet sted på den samme telefonlinjen.

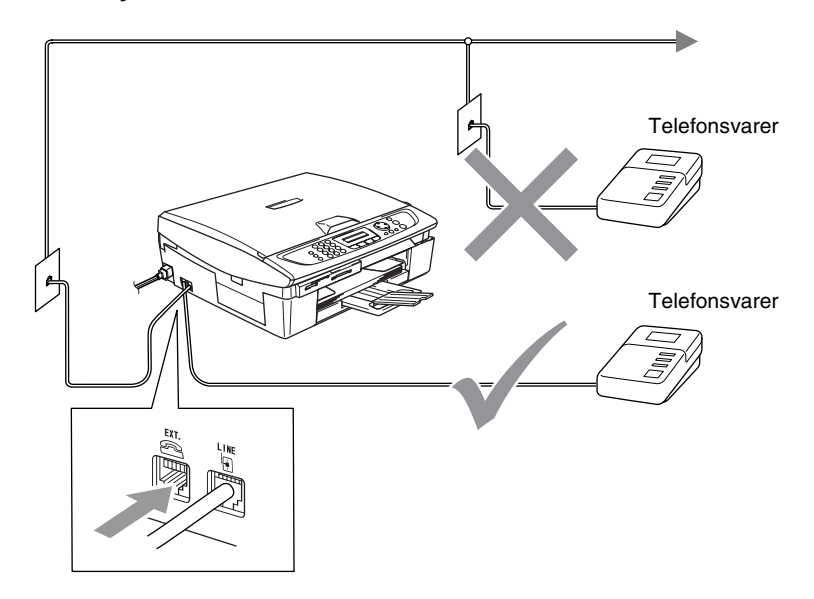

Når du benytter en TAD-enhet vil skjermen vise Ext.Tlf.i Bruk.
### Tilkoblinger

Den eksterne telefonsvareren må kobles til slik det er vist ovenfor.

- **1** Sett den eksterne telefonsvareren til å ringe én eller to ganger. (MFC-maskinens innstilling for ringeforsinkelse gjelder ikke.)
- 2 Spill inn den utgående beskjeden på den eksterne telefonsvareren.
- **3** Still inn telefonsvareren slik at den besvarer anrop.
- 4 Sett mottaksmodus til Ext.Tel/Svarer. (Se Velge mottaksmodus på side 4-1.)

# Spille inn utgående beskjed (OGM) på en ekstern telefonsvarer

Tidsaspektet er viktig når du leser inn den utgående beskjeden. Beskjeden avgjør hvordan både manuelle og automatiske faksmottak skal behandles.

- 1 Beskjeden bør starte med 5 sekunders stillhet. (Da får MFC-maskinen tid til å lytte etter fakskalletoner fra automatiske overføringer før de stopper.)
- 2 Snakk ikke i mer enn 20 sekunder.
- Vi anbefaler deg å starte den utgående beskjeden din med en innledende pause på 5 sekunder fordi MFC-maskinen ikke kan høre fakstoner over en stemme som er sterk eller gir gjenlyd. Du kan prøve å utelate denne pausen, men hvis MFC-maskinen har problemer med å motta, må du lese inn den utgående beskjeden på nytt for å få lagt inn pausen.

### Flerlinjetilkoblinger (hussentral)

De fleste kontorer bruker et sentralt telefonsystem. Selv om det ofte er relativt enkelt å koble MFC-maskinen til et hovedsystem eller en hussentral (PBX), foreslår vi likevel at du kontakter selskapet som installerte telefonsystemet og ber dem koble til MFC-maskinen for deg. Det er tilrådelig å ha en egen linje for MFC-maskinen.

Hvis MFC-maskinen skal kobles til et flerlinjesystem, be da installatøren å koble enheten til den siste linjen på systemet. Da unngår du at maskinen aktiveres hver gang det kommer inn en telefonsamtale.

# Hvis du installerer MFC-maskinen for drift med en hussentral

- 1 Vi kan ikke garantere at maskinen vil fungere korrekt under alle omstendigheter med en hussentral. Eventuelle problemer bør først meldes til firmaet som har ansvaret for hussentralen.
- 2 Hvis alle innkommende anrop skal besvares av en sentralbordoperatør, anbefales det at mottaksmodusen settes til Manuell. Alle innkommende anrop bør i utgangspunktet betraktes som telefonsamtaler.

### Plusstjenester på telefonlinjen

Hvis du har Talepost, Samtale venter, Samtale venter/Anroper-ID, RingMaster, en telefonsvartjeneste, et alarmsystem eller en annen spesialtjeneste på samme telefonlinje, kan dette skape problemer for driften av MFC-maskinen. (Se *Plusstjenester på enkel linje.* på side 11-11.)

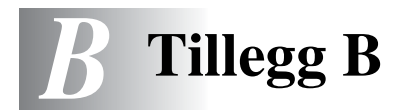

## Programmering i displayet

MFC-maskinen er designet for å være enkel å bruke, og med programmering ved hjelp av displayet og navigasjonstastene. Brukervennlig programmering hjelper deg å få full nytte av alle menyvalgene MFC-maskinen har å tilby.

Fordi programmeringen din gjøres på displayet, har vi laget trinnvise displaytekster for å hjelpe deg med å programmere din MFC. Alt du trenger å gjøre, er å følge ledetekstene etter hvert som de fører deg gjennom menyvalgene og programmeringsalternativene.

### Menytabell

Du kan sannsynligvis programmere MFC-maskinen uten å måtte se i brukerhåndboken hvis du bruker menytabellen som starter på side B-3. Disse sidene vil hjelpe deg å forstå menyvalgene og alternativene som finnes i programmene i MFC-maskinen.

Du kan programmere MFC-maskinen ved å trykke tasten Menu/Set og deretter menynumrene. Slik setter du for eksempel Fax oppløsning til Fin: Trykk Menu/Set, 2, 2, 2 og ▲ eller ▼ for å velge Fin. Trykk Menu/Set.

### Lagring i minnet

Hvis det oppstår strømbrudd, mister du ikke menyinnstillingene dine ettersom disse er lagret permanent. Midlertidige innstillinger (for eksempel kontrast, oversjøisk modus osv.) går tapt. Det kan også hende at du må stille inn dato og klokkeslett på nytt.

## Navigasjonstaster

|  | (               | Tilgang til menyen                |
|--|-----------------|-----------------------------------|
|  | Menu/Set        | Gå til neste menynivå             |
|  |                 | Godta et alternativ               |
|  | $\mathbf{x}$    | Bla gjennom gjeldende<br>menynivå |
|  | $\triangleleft$ | Gå tilbake til forrige menynivå   |
|  | Stop/Exit       | Avslutt menyen                    |

Du får tilgang til menymodus ved å trykke **Menu/Set**. Når du åpner menven, ruller displavteksten.

| , , , , , , , , , , , , , , , , , , , |                      |
|---------------------------------------|----------------------|
| Tast <b>1</b> for menyen Hovedoppsett | Velg ▲▼ & Set        |
| -ELLER-                               | 1.Hovedoppsett       |
| Test O for menuen Fou                 |                      |
| rast Z for menyen Fax                 | Velg <b>▲▼</b> & Set |
| —ELLER—                               | 2.Fax                |
| Test <b>9</b> for monuon Koni         |                      |
| rast <b>3</b> for menyen Kopi         | Velg ▲▼ & Set        |
|                                       | 3.Kopi               |
| ·                                     |                      |
| l ast <b>U</b> for Grunn oppsett      | Velg ▲▼ & Set        |
|                                       | 0.Grunn oppsett      |

Du kan bla raskt gjennom hvert menynivå ved å trykke pilen for ønsket retning:  $\blacktriangle$  eller  $\blacktriangledown$ .

Velg et alternativ ved å trykke **Menu/Set** når alternativet vises i displayet.

Neste menynivå vises i displayet.

Trykk  $\blacktriangle$  eller  $\checkmark$  for å bla til neste menyvalg.

#### Trykk Menu/Set.

Når du har fullført innstillingen av et menyalternativ, vises  ${\tt Godkjent}$  i displayet.

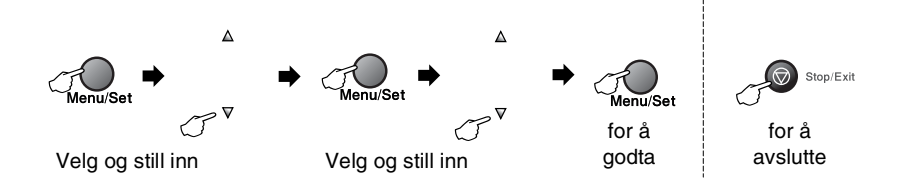

| Hovedmeny      | Undermeny         | Menyvalg    | Alternativer                                     | Beskrivelser                                                                                      | Side |
|----------------|-------------------|-------------|--------------------------------------------------|---------------------------------------------------------------------------------------------------|------|
| 1.Hovedoppsett | 1.Modus<br>timer  | _           | 5 Min<br>2 Min<br>1 Min<br>30 Sek<br>0 Sek<br>Av | Angir når maskinen<br>skal gå tilbake til<br>faksmodus.                                           | 2-4  |
|                | 2.Papirtype       | _           | <b>Normal</b><br>Blekk<br>Glanset<br>Transparent | Stiller inn papirtypen i<br>papirskuffen.                                                         | 2-4  |
|                | 3.Papirstørrelse  | —           | Letter<br>Legal<br><b>A4</b><br>A5<br>10x15cm    | Stiller inn<br>papirformatet i<br>papirskuffen.                                                   | 2-5  |
|                | 4.Volum           | 1.Ringelyd  | Høy<br><b>Med</b><br>Lav<br>Av                   | Justerer<br>ringevolumet.                                                                         | 2-5  |
|                |                   | 2.Signal    | Høy<br>Med<br><b>Lav</b><br>Av                   | Justerer volumet på<br>pipetonen.                                                                 | 2-6  |
|                |                   | 3.Høyttaler | Høy<br><b>Med</b><br>Lav<br>Av                   | Justerer<br>høyttalervolumet.                                                                     | 2-6  |
|                | 5.Auto<br>dagslys | _           | <b>På</b><br>Av                                  | Veksler mellom<br>sommer/vintertid<br>automatisk.                                                 | 2-7  |
|                | 6.På/Av<br>inst.  | —           | <b>Fax</b><br>mottak:På<br>Fax<br>mottak:Av      | Tilpasser <b>Power</b><br><b>Save</b> -tasten til ikke å<br>motta fakser i<br>strømsparingsmodus. | 1-5  |
|                | 7.LCD<br>Kontrast | _           | <b>Lys</b><br>Mørk                               | Justerer kontrasten<br>på displayet.                                                              | 2-7  |

ø

| Hovedmeny                                   | Undermeny                                    | Menyvalg                                 | Alternativer                                | Beskrivelser                                                                                                    | Side |
|---------------------------------------------|----------------------------------------------|------------------------------------------|---------------------------------------------|----------------------------------------------------------------------------------------------------|------|
| 2.Fax                                       | 1.Mottak<br>oppsett<br>(bare i<br>faksmodus) | 1.Utsatt<br>svar                         | 00-05( <b>02</b> )                          | Stiller inn antall<br>ringesignaler før<br>MFC-maskinen skal<br>svare i Kun fax- eller<br>Fax/Tel-modus.                                                                                 | 4-2  |
|                                             |                                              | 2.F/T ringe<br>tid                       | 70 Sek<br>40 Sek<br><b>30 Sek</b><br>20 Sek | Stiller inn varigheten<br>av "dobbeltringingen"<br>i Fax/Tel-modus.                                                                                                    | 4-3  |
|                                             |                                              | 3.Fax<br>deteksjon                       | På<br>Av                                    | Mottar fakser uten at<br>du må trykke Mono<br>Start eller Colour<br>Start-tasten.                                                                                                    | 4-4  |
| 2.Sende<br>oppsett<br>(bare i<br>faksmodus) |                                              | 4.Fjernakt.<br>kode                      | På<br>( <del>*</del> 51, #51)<br>Av         | Du kan besvare alle<br>anrop fra et biapparat<br>eller en ekstern<br>telefon og bruke<br>koder til å slå<br>MFC-maskinen på<br>eller av.<br>Du kan tilpasse disse<br>kodene individuelt. | A-2  |
|                                             | 2.Senđe<br>oppsett<br>(bare i<br>faksmodus)  | 5.Auto<br>reduksjon                      | <b>På</b><br>Av                             | Reduserer størrelsen<br>på innkommende<br>fakser.                                                                                                    | 4-5  |
|                                             |                                              | 6.Minne<br>mottak                        | På<br>Av                                    | Lagrer automatisk<br>alle innkommende<br>fakser i minnet hvis<br>maskinen går tom for<br>papir.                                                                                          | 4-6  |
|                                             |                                              | 7.Polling<br>motta<br>(kun<br>MFC-410CN) | Standard<br>Sikret<br>Utsatt                | Stiller inn<br>MFC-maskinen til å<br>polle en annen<br>faksmaskin.                                                                                                    | 4-7  |
|                                             |                                              | 1.Kontrast                               | <b>Auto</b><br>Lys<br>Mørk                  | Endrer lysheten eller<br>mørkheten på en<br>faks du sender.                                                                                                    | 3-5  |
|                                             |                                              | 2.Fax<br>oppløsning                      | <b>Standard</b><br>Fin<br>S.Fin<br>Foto     | Stiller inn<br>standardoppløsningen<br>for utgående fakser.                                                                                                    | 3-6  |
|                                             |                                              | 3.Uts<br>sending<br>(kun<br>MFC-410CN)   | _                                           | Stiller inn<br>klokkeslettet (i 24<br>timers format) for<br>utsendelse av utsatte<br>fakser.                                                                                             | 3-12 |

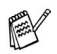

| Hovedmeny               | Undermeny                                                     | Menyvalg                                                                      | Alternativer                                                                                        | Beskrivelser                                                                                                    | Side |
|-------------------------|---------------------------------------------------------------|-------------------------------------------------------------------------------|----------------------------------------------------------------------------------------------------|----------------------------------------------------------------------------------------------------|------|
| 2.Fax<br>(fortsettelse) | 2.Sende<br>oppsett<br>(bare i<br>faksmodus)<br>(fortsettelse) | 4.Samlet TX<br>(kun<br>MFC-410CN)                                             | På<br>Av                                                                                            | Sender alle utsatte<br>fakser som skal til<br>samme faksnummer<br>på samme<br>klokkeslett, som én<br>fakssending. | 3-13 |
|                         |                                                               | 3.Sendetid<br>(kun<br>MFC-210C)<br>5.Sendetid<br>(kun<br>MFC-410CN)           | <b>Av</b><br>På<br>Kun neste fax                                                                    | Du kan sende en faks<br>uten å bruke minnet.                                                                      | 3-8  |
|                         |                                                               | 6.Polling<br>send<br>(kun<br>MFC-410CN)                                       | Standard<br>Sikret                                                                                  | Stiller inn<br>MFC-maskinen med<br>et dokument som<br>skal hentes inn av en<br>annen faksmaskin.                  | 3-13 |
|                         |                                                               | 4.0versjø.send.<br>(kun<br>MFC-210C)<br>7.0versjø.send.<br>(kun<br>MFC-410CN) | På<br><b>Av</b>                                                                                     | Hvis du har<br>problemer med å<br>sende telefakser til<br>utlandet, sett denne<br>til On.                         | 3-11 |
| 3.Sett<br>kortnr        |                                                               | 0.Skannermål                                                                  | Letter<br>A4                                                                                        | Justererglassplatens<br>skanningsområde til<br>dokumentets<br>størrelse.                                          | 3-17 |
|                         | 3.Sett<br>kortnr.                                             | 1.Hurtigvalg                                                                  | _                                                                                                   | Lagrer<br>hurtigvalgnumre slik<br>at du kan slå dem<br>ved bare å trykke<br>noen få taster (og<br>Start).         | 5-1  |
|                         |                                                               | 2.Lage<br>gruppe                                                              | _                                                                                                   | Setter opp et gruppenummer for gruppesending.                                                                     | 5-3  |
| 4.<br>ir                | 4.Rapport<br>innst.                                           | 1.Sende<br>rapport                                                            | På<br>På+Bilde<br><b>Av</b><br>Av+Bilde                                                             | Hovedoppsett for<br>sende- og<br>aktivitetsrapporter.                                                             | 7-1  |
|                         |                                                               | 2.Akt.Rapp.Int.                                                               | Hver 7 dag<br>Hver 2 dag<br>Hver 24 time<br>Hver 12 time<br>Hver 6 time<br><b>Hver 50 Fax</b><br>Av |                                                                                                    | 7-2  |
|                         | Fabrikkinnstil                                                | lingene vises i                                                               | fet skrift.                                                                                         |                                                                                                    |      |

| Hovedmeny               | Undermeny                                                             | Menyvalg            | Alternativer                                       | Beskrivelser                                                                                                    | Side  |
|-------------------------|-----------------------------------------------------------------------|---------------------|----------------------------------------------------|----------------------------------------------------------------------------------------------------|-------|
| 2.Fax<br>(fortsettelse) | 5.Fjernst.<br>Valg<br>(kun<br>MFC-410CN)                              | 1.Vid.send/Lagre    | Av<br>Fax vidresending<br>Fax lagring<br>PC mottak | Stiller inn MFC til å<br>videresende fakser<br>eller lagre<br>innkommende fakser<br>i minnet (slik at du<br>kan hente dem ut når<br>du ikke oppholder<br>deg ved MFC) eller til<br>å sende fakser til<br>datamaskinen. | 6-2   |
|                         |                                                                       | 2.Fjernst.kode      | *                                                  | Du må legge inn din<br>egen kode for<br>fjerninnhenting.                                                                                                    | 6-3   |
|                         |                                                                       | 3.Skriv<br>dokument | _                                                  | Skriver ut<br>innkommende fakser<br>som er lagret i<br>minnet.                                                                                                    | 4-5   |
|                         | 5.Jobb I Kø<br>(kun<br>MFC-210C)<br>6.Jobb I Kø<br>(kun<br>MFC-410CN) | _                   | _                                                  | Kontrollerer hvilke<br>jobber som er i<br>minnet, og lar deg<br>velge hvilke (n)<br>jobb(er) du vil<br>avbryte.                                                                                                    | 3-9   |
|                         | 0.Diverse                                                             | 1.Sendelås          | _                                                  | Sperrer de fleste<br>funksjoner, unntatt<br>faksmottak.                                                                                                    | 3-15  |
|                         |                                                                       | 2.Kompatibilitet    | <b>Normal</b><br>Grunnleggende                     | Juster utjevningen for<br>overføringsproblemer.                                                                                                    | 11-13 |
| 3.Kopi                  | 1.Kvalitet                                                            | _                   | Best<br><b>Norm</b><br>Rask                        | Lar deg velge<br>kopieringsoppløsning<br>for den aktuelle typen<br>dokument.                                                                                                    | 8-12  |
|                         | 2.Lyshet                                                              | _                   | +<br>+<br>+<br>+<br>+                              | Justerer lysheten.                                                                                                    | 8-12  |
|                         | 3.Kontrast                                                            | _                   |                                                    | Justerer kontrasten<br>på kopiene.                                                                                                    | 8-12  |
|                         | Fabrikkinnsti                                                         | llingene vises i    | fet skrift.                                        |                                                                                                    |       |

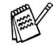

| Hovedmeny                | Undermeny          | Menyvalg | Alternativer                                                                                                    | Beskrivelser                             | Side |
|--------------------------|--------------------|----------|----------------------------------------------------------------------------------------------------|------------------------------------------|------|
| 3.Kopi<br>(fortsettelse) | 4.Juster<br>farge  | 1.Rød    | R:-0000 +<br>R:-0000 +<br>R:-0000 +<br>R:-0000 +<br>R:-0000 +                                                                                 | Justerer mengden<br>rødfarge i kopier.   | 8-13 |
|                          |                    | 2.Grønn  | G:-0000+<br>G:-00000+<br>G:-00000+<br>G:-00000+<br>G:-00000+                                                                                  | Justerer mengden<br>grønnfarge i kopier. |      |
|                          |                    | 3.Blå    | B:-0000 +<br>B:-00000 +<br>B:-00000 +<br>B:-00000 +<br>B:-00000 +                                                                             | Justerer mengden<br>blåfarge i kopier.   |      |
| 4.Bildeuthenting         | 1.Utskr.kvalitet   | —        | Norm<br>Foto                                                                                                    | Velger<br>utskriftskvalitet.             | 9-9  |
|                          | 2.Papir &<br>Strl. | _        | Letter Glanset<br>10x15cm Glanset<br>13x18cm Glanset<br>A4 Glanset<br>Letter Vanlig<br>A4 Normal<br>Letter Blekk<br>A4 Blekk<br>10x15cm Blekk | Velger papir- og<br>utskriftsstørrelse.  | 9-9  |
|                          | 3.Lyshet           | _        | +<br>+<br>+<br>+<br>+                                                                                                    | Justerer lysheten.                       | 9-10 |
|                          | 4.Kontrast         | _        | - 00000 +<br>- 00000 +<br>- 00000 +<br>- 00000 +<br>- 00000 +                                                                                 | Justerer kontrasten.                     | 9-10 |

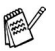

| Hovedmeny                          | Undermeny                                                                       | Menyvalg           | Alternativer                                                                                                    | Beskrivelser                                                                                                    | Side               |
|------------------------------------|---------------------------------------------------------------------------------|--------------------|----------------------------------------------------------------------------------------------------|----------------------------------------------------------------------------------------------------|--------------------|
| 4.Bildeuthenting<br>(fortsettelse) | 5.Forsterking<br>(kun<br>MFC-410CN)                                             | Forsterking:På     | 1.Hvit<br>balanse<br>- 0000 +<br>- 0000 +<br>- 0000 +<br>- 0000 +<br>2.Skarphet<br>- 0000 +<br>- 0000 +<br>- 0000 +<br>- 0000 +<br>3.Fargetetthet<br>- 0000 + | Justerer nyansen i de<br>hvite områdene.<br>Forbedrer<br>skarpheten i bildene.<br>Justerer fargene i<br>bildet som helhet.                                                                                         | 9-10               |
|                                    |                                                                                 |                    |                                                                                                    |                                                                                                    |                    |
|                                    | 5.Beskjæring<br>(kun<br>MFC-210C)<br>6.Beskjæring<br>(kun<br>MFC-410CN)         | _                  | På<br>Av                                                                                                    | Beskjærer bildet<br>rundt margen slik at<br>det tilpasses til papir-<br>eller<br>utskriftsstørrelsen.<br>Slå av denne<br>funksjonen hvis du vil<br>skrive ut hele bilder<br>eller forhindre<br>uønsket beskjæring. | 9-12               |
|                                    | 6.Uten<br>kanter<br>(kun<br>MFC-210C)<br>7.Uten<br>kanter<br>(kun<br>MFC-410CN) | _                  | På<br>Av                                                                                                    | Utvider det skrivbare<br>området slik at det<br>passer til kantene på<br>papiret                                                                                                    | 9-12               |
|                                    | 8.Scan til<br>kort<br>(kun<br>MFC-410CN)                                        | 1.Kvalitet         | S/H 200x100 dpi<br>S/H 200 dpi<br><b>Farge 150 dpi</b><br>Farge 300 dpi<br>Farge 600 dpi                                                                      | Velger<br>skanningsoppløsning<br>for den aktuelle typen<br>dokument.                                                                                                    | 2-25*1             |
|                                    |                                                                                 | 2.S&V<br>Filtype   | TIFF<br>PDF                                                                                                    | Velger standard<br>filformat for skanning<br>i svart-hvitt.                                                                                                    | 2-26*1             |
|                                    |                                                                                 | 3.Farge<br>Filtype | PDF<br>JPEG                                                                                                    | Velger standard<br>filformat for<br>fargeskanning.                                                                                                    | 2-27* <sup>1</sup> |

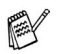

Fabrikkinnstillingene vises i fet skrift. \* <sup>1</sup> Se den komplette programvarehåndboken på CD-en.

| Hovedmeny                   | Undermeny         | Menyvalg         | Alternativer                                        | Beskrivelser                                                                | Side                                                                           |
|-----------------------------|-------------------|------------------|-----------------------------------------------------|-----------------------------------------------------------------------------|--------------------------------------------------------------------------------|
| 5.LAN<br>(kun<br>MFC-410CN) | 1.Setup<br>TCP/IP | 1.BOOT<br>method | Auto<br>Statisk<br>RARP<br>BOOTP<br>DHCP            | Du kan velge den<br>BOOT-metoden som<br>passer best for deg.                |                                                                                |
|                             |                   | 2.IP adresse     | [000-255].<br>[000-255].<br>[000-255].<br>[000-255] | Tast inn IP-adressen.                                                       |                                                                                |
|                             |                   | 3.Subnet<br>mask | [000-255].<br>[000-255].<br>[000-255].<br>[000-255] | Tast inn<br>nettverksmasken.                                                | Se<br>Bruker<br>håndbok<br>for                                                 |
|                             |                   | 4.Gateway        | [000-255].<br>[000-255].<br>[000-255].<br>[000-255] | Tast inn<br>gateway-adressen.                                               | nettverket<br>på CD-en                                                         |
|                             |                   | 5.Host name      | BRN_XXXXXX                                          | Tast inn vertsnavnet.                                                       |                                                                                |
|                             |                   | 6.WINS<br>config | <b>Auto</b><br>Statisk                              | Du kan velge modus<br>for konfigurasjon av<br>WINS.                         |                                                                                |
|                             |                   | 7.WINS<br>server | (Primær)<br>000.000.000.000                         | Spesifiserer<br>IP-adressen for den<br>primære eller<br>sekundære serveren. |                                                                                |
|                             |                   | 8.DNS server     | (Primær)<br>000.000.000.000                         | Spesifiserer<br>IP-adressen for den<br>primære eller<br>sekundære serveren. |                                                                                |
|                             |                   |                  | 9.APIPA                                             | På<br>Av                                                                    | IP-adressen<br>allokeres automatisk<br>fra koblingens lokale<br>adresseområde. |
|                             | Fabrikkinnstil    | lingene vises i  | fet skrift.                                         |                                                                             |                                                                                |

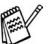

| Hovedmeny                                     | Undermeny                                 | Menyvalg    | Alternativer                                    | Beskrivelser                                                                               | Side                                                     |
|-----------------------------------------------|-------------------------------------------|-------------|-------------------------------------------------|--------------------------------------------------------------------------------------------|----------------------------------------------------------|
| 5.LAN<br>(kun<br>MFC-410CN)<br>(fortsettelse) | 2.0ppsett<br>div                          | 1.Ethernet  | Auto<br>100B-FD<br>100B-HD<br>10B-FD<br>10B-HD  | Velger modus for<br>Ethernet-tilkobling.                                                   | Se<br>Bruker<br>håndbok<br>for<br>nettverket<br>på CD-en |
|                                               |                                           | 2.Time zone | GMT+1:00                                        | Angir tidssonen for<br>ditt land.                                                          |                                                          |
|                                               | 0.Standard<br>innst                       | _           | _                                               | Gjenopprette alle<br>nettverksinnstillinger<br>til<br>standardinnstillinger.               |                                                          |
| 5.Skriv                                       | 1.Hjelp                                   | —           | —                                               | Du kan skrive ut                                                                           | 7-3                                                      |
| rapport<br>(kun                               | 2.Hurtigvalg                              | —           | —                                               | rapportene.                                                                                |                                                          |
| MFC-210C)<br>6.Skriv                          | 3.Fax<br>Journal                          | —           | —                                               |                                                                                            |                                                          |
| rapport<br>(kun<br>MFC-410CN)                 | 4.Sende<br>rapport                        | —           | —                                               |                                                                                            |                                                          |
|                                               | 5.Bruker<br>valg<br>(kun<br>MFC-410CN)    | _           | _                                               |                                                                                            |                                                          |
|                                               | 6.Nettverk<br>Konf.<br>(kun<br>MFC-410CN) | _           | _                                               |                                                                                            |                                                          |
| 0.Grunn<br>oppsett                            | 1.Svarmodus                               | _           | Kun fax<br>Fax/Tel<br>Ext.Tel/Svarer<br>Manuell | Du kan velge den<br>mottaksmodusen<br>som passer best for<br>deg.                          | 4-1<br>4-2                                               |
|                                               | 2.Dato/Tid                                | _           | —                                               | Setter inn dato og<br>klokkeslett i displayet<br>og i topptekstene på<br>fakser du sender. | 2-1                                                      |
|                                               | 3.Apparatets<br>ID                        | _           | Fax:<br>Navn:                                   | Programmer ditt eget<br>navn og faksnummer<br>slik at de vises på<br>hver side du fakser.  | 2-2                                                      |

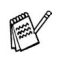

| Hovedmeny                            | Undermeny         | Menyvalg | Alternativer                                        | Beskrivelser                                      | Side  |
|--------------------------------------|-------------------|----------|-----------------------------------------------------|---------------------------------------------------|-------|
| 0.Grunn<br>oppsett<br>(fortsettelse) | 5.Linje Valg      | _        | Normal<br>PBX<br>ADSL<br>ISDN                       | Velge<br>telefonlinjetype.                        | 2-3   |
|                                      | 0.Lokalt<br>språk | _        | <b>Norsk</b><br>Svensk<br>Dansk<br>Finsk<br>Engelsk | Lar deg endre<br>displayspråket for ditt<br>land. | 11-13 |

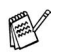

### Taste inn tekst

Når du stiller inn enkelte funksjoner, for eksempel apparatets ID, kan det hende at du må taste inn tekst i MFC-maskinen. De fleste talltaster har tre eller fire tilhørende bokstaver. Tastene for 0, # og  $\star$  har ingen bokstaver fordi de brukes til spesielle tegn.

| Trykk tast | én gang | to ganger | tre ganger | fire ganger |
|------------|---------|-----------|------------|-------------|
| 2          | А       | В         | С          | 2           |
| 3          | D       | E         | F          | 3           |
| 4          | G       | н         | I          | 4           |
| 5          | J       | К         | L          | 5           |
| 6          | М       | Ν         | 0          | 6           |
| 7          | Р       | Q         | R          | S           |
| 8          | т       | U         | V          | 8           |
| 9          | W       | х         | Y          | Z           |

Du får tilgang til ønsket bokstav ved å trykke den aktuelle talltasten det nødvendige antall ganger.

#### Legge inn mellomrom

For å legge inn et mellomrom i faksnummeret, trykk ► én gang mellom tallene. For å legge inn et mellomrom i navnet, trykk ► to ganger mellom tegnene.

#### Gjøre rettelser

Hvis du har tastet inn feil bokstav og vil rette den, trykker du ◀ for å flytte markøren til den står under bokstaven som er feil. Deretter trykker du **Stop/Exit**. Da blir alle bokstaver over og til høyre for markøren slettet. Tast deretter inn det riktige tegnet. Du kan også gå bakover og skrive over uriktige tegn.

#### Gjenta bokstaver

Hvis du skal taste inn et tegn som finnes på den samme tasten som det forrige tegnet, trykker du ► for å flytte markøren mot høyre før du trykker tasten på nytt.

### Spesielle tegn og symboler

Trykk ★, # eller 0, og trykk deretter ◄ eller ► for å flytte markøren til den står under det spesielle tegnet eller symbolet du vil bruke. Trykk deretter **Menu/Set** for å velge det.

| Trykk <del>X</del> | for | (mellomrom) ! " # \$ % & ' ( ) $\star$ + , / $\in$ |
|--------------------|-----|----------------------------------------------------|
| Trykk <b>#</b>     | for | :;<=>? @ []^_                                      |
| Trykk <b>0</b>     | for | Ä Ë Ö Ü Æ Ø Å Ñ 0                                  |

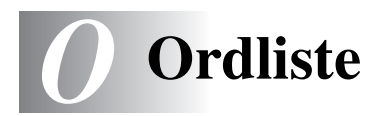

- Autoreduksjon Reduserer størrelsen på innkommende fakser.
- Automatisk faksutsendelse Sender en faks uten at det er nødvendig å ta av røret på en ekstern telefon.
- Aktivitetsrapportintervall Den forhåndsprogrammerte perioden mellom automatiske utskrifter av faksaktivitetsrapporter. Du kan skrive ut faksaktivitetsrapporter etter behov uten å forstyrre denne syklusen.
- **Apparat-ID** Den lagrede informasjonen som vises øverst på sider som fakses. Inneholder avsenderens navn og faksnummer.
- Automatisk gjenoppringning En funksjon som gjør MFC-maskinen i stand til å ringe det siste faksnummeret om igjen etter 5 minutter hvis faksen ikke ble sendt fordi linjen var opptatt.
- **Avbryt** Annullerer en programmert jobb, for eksempel en utsatt faks eller en pollingjobb.
- **Biapparat** En telefon på faksnummeret, som er tilkoblet en egen telefonkontakt.
- **Brukerinnstillinger (kun MFC-410CN)** En utskrift som viser gjeldende innstillinger på MFC-maskinen.
- **CNG-toner** De spesielle tonene (pipelydene) som sendes av faksmaskiner under automatisk sending for å fortelle mottakermaskinen at anropet er fra en faksmaskin.
- **Display (LCD)** Tekstdisplayet på MFC-maskinen som viser interaktive meldinger under programmering i displayet, og som går over til å vise dato og klokkeslett når MFC-maskinen ikke er aktiv.
- **Dobbel tilgang** MFC-maskinen kan skanne utgående fakser eller programmerte jobber inn i minnet samtidig som den sender eller mottar en faks eller skriver ut en innkommende faks.
- **Ekstern telefon** En telefonsvarer (TAD) eller telefon som er koblet til din MFC-maskin.

- **F/T-ringetid** Tidsrommet Brother MFC-maskinen ringer (når mottaksmodus er satt til Fax/Tel) for å varsle deg om å ta over et taleanrop som er besvart automatisk.
- **Faksaktivitetsrapport** Skriver ut en liste med informasjon om de siste 200 mottatte og sendte faksene. TX betyr sende. RX betyr motta.
- **Faksdeteksjon** Gjør MFC-maskinen i stand til å svare på CNG-toner hvis du har avbrutt et innkommende faksanrop ved å ha besvart det.
- Fakslagring (kun MFC-410CN) Du kan lagre fakser i minnet.
- Faksmottakskode Tast inn denne koden  $(\times 51)$  når du besvarer et faksanrop på et biapparat eller en ekstern telefon.
- **Fakstoner** De signalene som sendes av sender- og mottakerfaksmaskinen mens de kommuniserer med hverandre.
- **Fargeforsterkning (kun MFC-410CN)** Justerer fargen i bildet for bedre utskriftskvalitet ved å forbedre skarphet, hvitbalanse og fargetetthet.
- **Fax/Tel** Du kan motta fakser og telefonanrop. Ikke velg denne modusen hvis du bruker en ekstern telefonsvarer (TAD).
- **Feilkorrigeringsmodus (ECM)** Oppdager feil under fakssending og sender de(n) siden(e) i faksen som hadde en feil, på nytt.
- **Fin modus** Oppløsningen er 203 x 196 dpi. Brukes for små skrifttyper og diagrammer.
- Fjerntilgangskode (kun MFC-410CN) Din egen firesifrede kode (--- \*) som lar deg ringe opp og få tilgang til MFC-maskinen fra et annet sted.
- Forsinket faks (kun MFC-410CN) Sender faksen på et angitt tidspunkt senere samme dag.
- **Fotomodus** En innstilling for oppløsning som bruker ulike nyanser av grått for en best mulig gjengivelse av fotografier.
- **Gråtoneskala** De gråtonenivåene som er tilgjengelige for kopiering og faksing av fotografier.
- **Gruppenummer** En kombinasjon av hurtigvalgnumre som er lagret i en hurtigvalgposisjon for gruppesending.

- **Gruppesending** Muligheten til å sende samme faks til mer enn ett mottakssted.
- **Hjelpliste** En utskrift av den komplette menyen som du kan bruke til å programmere MFC-maskinen når du ikke har brukermanualen for hånden.
- Hurtigvalg Et forhåndsprogrammert nummer for enkel oppringning. Du må trykke Search/Speed Dial, #, den tosifrede konden, og Mono Start eller Colour Start for å starte oppringingsprosedyren.
- Jobber i kø Du kan kontrollere hvilke jobber som venter i minnet, og annullere jobber enkeltvis.
- **Kodingsmetode** En metode for koding av informasjonen i et dokument. Alle faksmaskiner må bruke en minimumstandard av Modified Huffman (MH). Din MFC-maskin kan bruke høyere komprimeringsmetoder, Modified Read (MR), Modified Modified Read (MMR) og JPEG hvis mottakermaskinen også støtter samme standard.
- Kommunikasjonsfeil (eller Komm. feil) En feil under sending eller mottak av faks, vanligvis forårsaket av linjestøy eller statisk interferens.
- **Kompatibilitetsgruppe** Den egenskapen en gruppe faksmaskiner har til å kommunisere med en annen. Kompatibilitet er sikret mellom ITU-T-grupper.
- **Kontrast** En innstilling som kompenserer for mørke eller lyse fakseller kopidokumenter ved å gjøre de mørke lysere og de lyse mørkere.
- **Kortnummerliste** En liste over navn og numre som er lagret i numerisk rekkefølge i hurtigvalgminnet.
- Lyshet Endring av lysheten gjør hele bildet lysere eller mørkere.
- Manuell faks Når du tar av røret på den eksterne telefonen slik at du kan høre mottakermaskinen svare før du trykker Mono Start eller Colour Start for å starte sendingen.
- **Menymodus** Programmeringsmodus for endring av MFC-maskinens innstillinger.
- **Midlertidige innstillinger** Du kan velge enkelte innstillinger for hver fakssending og kopiering uten å endre standardinnstillingene.
- 0-3 ORDLISTE

- Mottak ved Tom for papir Mottar fakser og lagrer dem i MFC-maskinens minne når MFC er tomt for papir.
- **OCR (optisk tegngjenkjennelse)** Den medfølgende ScanSoft<sup>®</sup> OmniPage<sup>®</sup>-programvaren konverterer et bilde til tekst som kan redigeres.
- **Oppløsning** Antall vertikale og horisontale linjer per tomme. Se: Standard, Fin, Superfin og Foto.
- **Oversjøisk modus** Foretar midlertidige endringer i fakstonene for å kunne håndtere støy og statisk interferens på oversjøiske telelinjer.
- **Pause** Lar deg legge inn en 3,5 sekunders forsinkelse i oppringningssekvenser som lagres som hurtigvalgnumre. Trykk **Redial/Pause** det nødvendige antall ganger for lengre pauser.
- PhotoCapture Center<sup>™</sup> Lar deg skrive ut digitale fotografier fra ditt digitale kamera, med høy oppløsning som gir utskrift med fotokvalitet.
- Polling (kun MFC-410CN) Prosessen der en faksmaskin ringer opp en annen faksmaskin for å hente ut ventende faksmeldinger.
- Ringeforsinkelse Antall ringesignaler før MFC-maskinen skal svare i Kun fax og Fax/Tel modus.
- Ringevolum Innstilling av ringevolumet for MFC-maskinen.
- **Satsvis sending (kun MFC-410CN)** (Bare fakser i svart-hvitt.) En kostnadsbesparende funksjon som sender alle utsatte fakser som skal til samme faksnummer, som én fakssending.
- **Sending** Prosessen for å sende fakser over telelinjen fra din MFC-maskin til mottakerens faksmaskin.
- Sending i sanntid Når minnet er fullt, kan du sende fakser i sanntid.
- **Sikkerhetsutskrift** MFC-maskinen skriver ut en kopi av alle fakser som er mottatt og lagret i minnet.

Dette er en sikkerhetsfunksjon som sikrer deg mot at meldinger går tapt som følge av strømbrudd.

- Skanne til kort (MFC-410CN) Du kan skanne dokumenter i svart-hvitt eller farger inn i et mediekort. Svart/hvitt-bilder lagres i TIFF- eller PDF-format, og fargebilder kan kan lagres i PDF- eller JPEG-formatet.
- **Skanning** Prosessen for å sende et elektronisk bilde av et papirdokument inn i datamaskinen.
- **Søk** En elektronisk, alfabetisk liste over lagrede hurtigvalgnumre og gruppenumre.
- **Standardoppløsning** 203 x 97 dpi. Brukes for tekst i vanlig størrelse og raskest mulig overføring.
- **Superfin modus** 392 x 203 dpi. Best for svært små skriftstørrelser og strekbilder.
- **Telefonsvarer (TAD)** Du kan koble en ekstern telefonsvarer til din MFC.
- **Tilgang for fjerninnhenting (kun MFC-410CN)** Funksjonen som gjør at du kan få fjerntilgang til MFC-maskinen fra en tastafon.
- Videresending av faks (kun MFC-410CN) Videresender en faks som er mottatt i minnet, til et annet, forhåndsprogrammert faksnummer.
- **Volum på pipetone** Innstilling av lydstyrken på pipetonen når du trykker en tast eller gjør en feil.
- **Xmit-rapport (senderapport)** En liste over alle sendinger, som angir dato, klokkeslett og oppringt nummer.

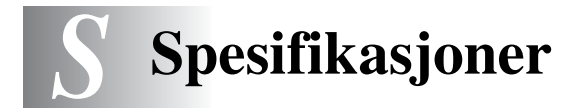

## Produktbeskrivelse

### Generelt

| Minnekapasitet  | 8 MB (MFC-210C)<br>16 MB (MFC-410CN)                                         |                                                                    |  |
|-----------------|------------------------------------------------------------------------------|--------------------------------------------------------------------|--|
| Papirskuff      | 100 ark (80 g/m <sup>2</sup> )                                               |                                                                    |  |
| Skrivertype     | Blekkstråleskriver                                                           |                                                                    |  |
| Utskriftsmetode | Piezo med 74 $	imes$ 5 dyser                                                 |                                                                    |  |
| Display (LCD)   | 16 tegn $\times$ 1 linje (MFC-210C)<br>16 tegn $\times$ 2 linjer (MFC-410CN) |                                                                    |  |
| Strømkilde      | 220-240 V 50/60 Hz                                                           |                                                                    |  |
| Strømforbruk    | (MFC-210C)                                                                   |                                                                    |  |
|                 | Strømsparingsmodus:<br>Ventemodus:<br>Under drift:<br>(MFC-410CN)            | Under 3.5 watt<br>6.9 Wh eller mindre (25°C)<br>20 Wh eller mindre |  |
|                 | Strømsparingsmodus:<br>Ventemodus:<br>Under drift:                           | Under 4 watt<br>9 Wh eller mindre (25°C)<br>19 Wh eller mindre     |  |

Mål

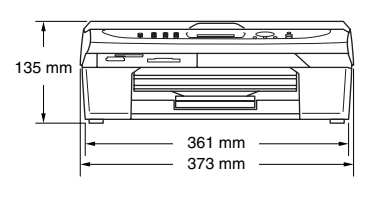

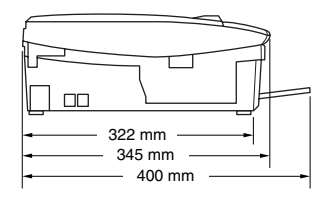

| Vekt       | 5 kg                        |                                       |
|------------|-----------------------------|---------------------------------------|
| Støy       | Under drift:                | 42.5 til 51 dB*                       |
|            |                             | * Det avhenger av utskriftsforholdene |
| Temperatur | Under drift:                | 10 - 35°C                             |
|            | Beste<br>utskriftskvalitet: | 20 - 33°C                             |
| Fuktighet  | Under drift:<br>Beste       | 20 til 80 % (uten kondensering)       |
|            | utskriftskvalitet:          | 20 til 80 % (uten kondensering)       |

### Utskriftsmedier

| Papirinngang | <ul> <li>Papirskuff</li> <li>Papirtyper:<br/>Vanlig papir, blekkskriverpapir (bestrøket<br/>papir), glanset papir*<sup>2</sup>, transparenter*<sup>1*2</sup> og<br/>konvolutter</li> <li>Papirstørrelser:</li> </ul>                                                                                      |
|--------------|----------------------------------------------------------------------------------------------------|
|              | Letter, Legal <sup>-3</sup> , Executive, A4, A5, A6, JIS_B5,<br>konvolutter (forretningskonvolutter nr. 10, DL,<br>C5, Monarch, JE4), fotokort, kartotekkort og<br>postkort.                                                                                                    |
|              | For mer informasjon, se <i>Papirvekt, tykkelse og kapasitet</i> på side 1-10.                                                                                                    |
|              | <ul> <li>Maksimumskapasitet papirskuff: ca. 100 ark<br/>80 g/m<sup>2</sup> vanlig papir</li> </ul>                                                                                                    |
| Papirutgang  | Opptil 25 ark med vanlig A4-papir (utmating med forsiden opp til utgangspapirstøtten)*2                                                                                                    |
|              | *1 Bruk bare transparenter som er anbefalt for blekkskrivere. *2 For glanset papir eller transparenter anbefaler vi at<br>utskriftssidene fjernes fra utgangspapirstøtten straks de<br>kommer ut av maskinen, dette for å unngå flekker. *3 Papir i Legal-format kan ikke stables på utgangspapirstøtten. |

# Kopifunksjon

| Farge / svart-hvitt                 | Farge / svart-hvitt                                                                                                    |
|-------------------------------------|----------------------------------------------------------------------------------------------------|
| Dokumentstørrelse<br>(kun MFC-210C) | Bredde for skannerglassplate: maks. 216 mm<br>Høyde på skannerglassplate: maks. 297 mm                                                                                                    |
| Kopieringshastighet                 | Svart<br>Opptil 17 sider/minutt (A4-format)*<br>Farge<br>Opptil 11 sider/minutt (A4-format)*<br>* Inkluderer ikke tiden det tar å mate papiret.<br>Basert på standard Brother-mønster. (Rask modus/Stable kopi)<br>Kopieringshastigheten varierer avhengig av hvor komplekst<br>dokumentet er |
| Flere kopier                        | Stabler inntil 99 sider                                                                                                    |
| Forstørrelse/forminskning           | 25 til 400 % (i trinn på 1 %)                                                                                                    |
| Oppløsning                          | Opp til en kopieringsoppløsning på 600 x 1200 for<br>vanlig, blekk- eller glanset papir, og opp til<br>1200 x 1200 for transparenter.                                                                                                    |

## PhotoCapture Center

| Tilgjengelige medier | CompactFlash <sup>®</sup><br>(kun type I)<br>(Microdrive <sup>™</sup> er ikke kompatibel)<br>(Compact I/U-kort, for eksempel Compact<br>LAN-kort og Compact Modem-kort, støttes ikke<br>SmartMedia <sup>®</sup> (3,3 V)<br>(Ikke tilgjengelig for bruk med ID)<br>Memory Stick <sup>®</sup> |  |
|----------------------|----------------------------------------------------------------------------------------------------|--|
|                      | (Ikke tilgjengelig for musikkdata med<br>MagicGate <sup>™</sup> )<br>SecureDigital <sup>™</sup><br>xD-Picture Card <sup>™</sup>                                                                                                    |  |
| Filtyper             |                                                                                                    |  |
| (Medieformat)        | DPOF, EXIF, DCF, EXIF 2.0                                                                                                    |  |
| (Bildeformat)        | Fotoutskrift: JPEG*, TIFF                                                                                                    |  |
|                      | Skanne til kort (kun MFC-410CN):<br>JPEG, PDF (farge)<br>TIFF, PDF (svart)                                                                                                    |  |
|                      | * Progressivt JPEG-format er ikke tilgjengelig.                                                                                                    |  |
| Antall filer         | Opptil 999 filer i mediekortet                                                                                                    |  |
| Марре                | Filen må være i 3. mappenivå til mediekortet.                                                                                                    |  |
| Uten kanter          | Letter, A4, fotokort (MFC-410CN)<br>Fotokort (MFC-210C)                                                                                                    |  |

# Faksfunksjon

| Kompatibilitet                      | ITU-T Gruppe 3                                                                                                    |
|-------------------------------------|----------------------------------------------------------------------------------------------------|
| Kodesystem                          | MH/MR/MMR/JPEG                                                                                                    |
| Modemhastighet                      | Automatisk skifte til lavere hastighet<br>14400 bps                                                                                                    |
| Dokumentstørrelse<br>(kun MFC-210C) | Bredde for skannerglassplate: Høyde på<br>skannerglassplate maks. 216 mm<br>: Maks. 297 mm.                                                                                                    |
| Skanningsbredde                     | 208 mm                                                                                                    |
| Utskriftsbredde                     | 204 mm                                                                                                    |
| Gråtoneskala                        | 256 nivåer                                                                                                    |
| Pollingtyper<br>(kun MFC-410CN)     | Standard, Sikret, Forsinket, Sekvensiell: (bare svart-hvitt)                                                                                                    |
| Kontrastkontroll                    | Automatisk/Lys/Mørk<br>(manuell innstilling)                                                                                                    |
| Oppløsning                          | <ul> <li>Horisontalt 203 punkter/tomme (8 punkter/mm)</li> <li>Vertikal standard -<br/>3,85 linjer/mm (svart)<br/>7,7 linjer/mm (farge)</li> <li>Fin - 7,7 linjer/mm (svart/farge)</li> <li>Foto - 7,7 linjer/mm (svart)</li> <li>Superfin - 15,4 linjer/mm (svart)</li> </ul> |
| Hurtigvalg                          | 20 stasjoner (MFC-210C)<br>80 stasjoner (MFC-410CN)                                                                                                    |
| Gruppesending                       | 70 stasjoner (MFC-210C)<br>130 stasjoner (MFC-410CN)                                                                                                    |
| Automatisk<br>gjenoppringning       | 3 ganger med 5 minutters mellomrom                                                                                                    |
| Automatisk svar                     | 0, 1, 2, 3, 4 eller 5 ringesignaler                                                                                                    |

| Kommunikasjonskilde      | Offentlig telenett og hussentral.                                                                                                 |
|--------------------------|----------------------------------------------------------------------------------------------------|
| Sending fra minnet       | Inntil 200* <sup>1/</sup> 170* <sup>2</sup> sider (MFC-210C)<br>Inntil 480* <sup>1/</sup> 400* <sup>2</sup> sider (kun MFC-410CN) |
| Mottak ved Tom for papir | Inntil 200* <sup>1/</sup> 170* <sup>2</sup> sider (MFC-210C)<br>Inntil 480* <sup>1/</sup> 400* <sup>2</sup> sider (kun MFC-410CN) |

- \*1 "Sider" refererer til "Brother Standard Chart No. 1" (et typisk forretningsbrev, standard oppløsning, MMR-kode). Spesifikasjoner og dokumentasjon kan endres uten forutgående varsel.
- \*2 "Sider" refererer til "ITU-T Test Chart #1" (et typisk forretningsbrev, standard oppløsning, MMR-kode). Spesifikasjoner og dokumentasjon kan endres uten forutgående varsel.

### Skannerfunksjon

| TWAIN-kompatibilitetJa (Windows® 98/98SE/Me/2000 Professional/XP<br>Mac OS® 8.6-9.2/Mac OS® X 10.2.4 eller høyereWIA-kompatibilitetJa (Windows® XP)Fargedybde36 bit farge (Inn)<br>24 bit farge (Ut)OppløsningOpptil 19200 × 19200 dpi (interpolert)*<br>Opptil 600 × 2400 dpi (optisk)<br>* Maks. 1200 x 19200 dpi skanning i Windows® XP (oppløsning<br>opptil 19200 x 19200 dpi kan velges i Brother SkannerverktøySkanningshastighetFarge: opptil 5,93 sek.<br>Svart: opptil 3,76 sek.<br>(A4-størrelse i 100 × 100 dpi)Dokumentstørrelse<br>(kun MFC-210C)Bredde for skannerglassplate: Høyde på<br>skannerglassplate maks. 216 mm<br>: maks. 297 mmSkanningsbredde<br>Gråtoneskala210 mm<br>256 nivåer | Farge / svart-hvitt                 | Farge / svart-hvitt                                                                                                    |
|----------------------------------------------------------------------------------------------------|-------------------------------------|----------------------------------------------------------------------------------------------------|
| WIA-kompatibilitetJa (Windows® XP)Fargedybde36 bit farge (Inn)<br>24 bit farge (Ut)OppløsningOpptil 19200 × 19200 dpi (interpolert)*<br>Opptil 600 × 2400 dpi (optisk)<br>* Maks. 1200 x 1200 dpi skanning i Windows® XP (oppløsning<br>opptil 19200 x 19200 dpi kan velges i Brother SkannerverktøySkanningshastighetFarge: opptil 5,93 sek.<br>Svart: opptil 3,76 sek.<br>(A4-størrelse i 100 × 100 dpi)Dokumentstørrelse<br>(kun MFC-210C)Bredde for skannerglassplate: Høyde på<br>skannerglassplate maks. 216 mm<br>: maks. 297 mmSkanningsbredde210 mmGråtoneskala256 nivåer                                                                                                    | TWAIN-kompatibilitet                | Ja (Windows <sup>®</sup> 98/98SE/Me/2000 Professional/XP) Mac $OS^{\otimes}$ 8.6-9.2/Mac $OS^{\otimes}$ X 10.2.4 eller høyere                                                                                        |
| Fargedybde36 bit farge (Inn)<br>24 bit farge (Ut)OppløsningOpptil 19200 × 19200 dpi (interpolert)*<br>Opptil 600 × 2400 dpi (optisk)<br>* Maks. 1200 x 1200 dpi skanning i Windows® XP (oppløsning<br>opptil 19200 x 19200 dpi kan velges i Brother SkannerverktøySkanningshastighetFarge: opptil 5,93 sek.<br>Svart: opptil 3,76 sek.<br>(A4-størrelse i 100 × 100 dpi)Dokumentstørrelse<br>(kun MFC-210C)Bredde for skannerglassplate: Høyde på<br>skannerglassplate maks. 216 mm<br>: maks. 297 mmSkanningsbredde210 mmGråtoneskala256 nivåer                                                                                                    | WIA-kompatibilitet                  | Ja (Windows <sup>®</sup> XP)                                                                                                    |
| OppløsningOpptil 19200 × 19200 dpi (interpolert)*<br>Opptil 600 × 2400 dpi (optisk)<br>* Maks. 1200 x 1200 dpi skanning i Windows® XP (oppløsning<br>opptil 19200 x 19200 dpi kan velges i Brother SkannerverktøySkanningshastighetFarge: opptil 5,93 sek.<br>Svart: opptil 3,76 sek.<br>(A4-størrelse i 100 × 100 dpi)Dokumentstørrelse<br>(kun MFC-210C)Bredde for skannerglassplate: Høyde på<br>skannerglassplate maks. 216 mm<br>: maks. 297 mmSkanningsbredde<br>Gråtoneskala210 mm                                                                                                    | Fargedybde                          | 36 bit farge (Inn)<br>24 bit farge (Ut)                                                                                                    |
| SkanningshastighetFarge: opptil 5,93 sek.<br>Svart: opptil 3,76 sek.<br>(A4-størrelse i 100 × 100 dpi)Dokumentstørrelse<br>(kun MFC-210C)Bredde for skannerglassplate: Høyde på<br>                                                                                                    | Oppløsning                          | Opptil 19200 × 19200 dpi (interpolert)*<br>Opptil 600 × 2400 dpi (optisk)<br>* Maks. 1200 x 1200 dpi skanning i Windows <sup>®</sup> XP (oppløsning<br>opptil 19200 x 19200 dpi kan velges i Brother Skannerverktøy) |
| Dokumentstørrelse<br>(kun MFC-210C)Bredde for skannerglassplate: Høyde på<br>skannerglassplate maks. 216 mm<br>: maks. 297 mmSkanningsbredde210 mmGråtoneskala256 nivåer                                                                                                    | Skanningshastighet                  | Farge: opptil 5,93 sek.<br>Svart: opptil 3,76 sek.<br>(A4-størrelse i $100 \times 100$ dpi)                                                                                                    |
| Skanningsbredde210 mmGråtoneskala256 nivåer                                                                                                    | Dokumentstørrelse<br>(kun MFC-210C) | Bredde for skannerglassplate: Høyde på<br>skannerglassplate maks. 216 mm<br>: maks. 297 mm                                                                                                    |
| Gråtoneskala 256 nivåer                                                                                                    | Skanningsbredde                     | 210 mm                                                                                                    |
|                                                                                                    | Gråtoneskala                        | 256 nivåer                                                                                                    |

Mac OS<sup>®</sup> X-skanning støttes i Mac OS<sup>®</sup> X 10.2.4 eller høyere.

### Skriver

| Skriverdriver         | Driver for Windows <sup>®</sup> 98/98SE/Me/2000<br>Professional og XP støtter Brother<br>Native-komprimeringsmodus og<br>toveisfunksjonalitet<br>Apple <sup>®</sup> Macintosh <sup>®</sup> QuickDraw <sup>®</sup> -driver<br>for Mac OS <sup>®</sup> 8.6-9.2/Mac OS <sup>®</sup> X 10.2.4 eller høyere |
|-----------------------|----------------------------------------------------------------------------------------------------|
| Oppløsning            | Opptil 1200 x 6000 punkter/tomme (dpi)*<br>1200 x 1200 punkter/tomme (dpi)<br>600 x 600 punkter/tomme (dpi)<br>600 x 150 punkter/tomme (dpi)<br>* Utskriftskvaliteten varierer, avhengig av en rekke faktorer, blant<br>annet inndatabildets oppløsning og kvalitet samt utskriftsmedium.              |
| Utskriftshastighet    | opptil 20 sider/minutt (svart)*<br>Opptil 15 sider/minutt (farge)*<br>* Basert på standard Brother-mønster.<br>A4-størrelse i kladdemodus.<br>Inkluderer ikke tiden det tar å mate papiret.                                                                                                    |
| Utskriftsbredde       | 204 mm (216 mm)*<br>* Når du stiller funksjonen Uten kanter på ON.                                                                                                    |
| Innebygde skrifttyper | 35 TrueType-skrifter                                                                                                    |
| Uten kanter           | Letter, A4, A6, fotokort, kartotekkort, postkort                                                                                                    |

### Grensesnitt

USB

LAN-kabel (kun MFC-410CN) En høyhastighets USB 2.0-kabel som ikke er mer enn 2m lang.\*

Ethernet UTP-kabel kategori 5 eller større.

\* Din MFC-enhet har et høyhastighets USB 2.0 grensesnitt. Dette grensesnittet er også kompatibelt med Hi-Speed USB 2.0 men maksimal dataoverføringshatighet vil være 12 Mbits/s. MFC-enheten kan også kobles til en maskin som har et USB 1.1-grensesnitt.

### Systemkrav til datamaskinen

| Minimum systemkrav                                                                      |                                                                                                    |                                                    |                                                                          |        |             |                   |
|-----------------------------------------------------------------------------------------|----------------------------------------------------------------------------------------------------|----------------------------------------------------|--------------------------------------------------------------------------|--------|-------------|-------------------|
| Datamaskinplattform og versjon<br>av operativsystemet                                   |                                                                                                    | Minimum<br>prosessorhastighet                      | Minimum Minimum Anbefalt Ledig<br>prosessorhastighet RAM RAM harddiskkar |        | pasitet     |                   |
|                                                                                         |                                                                                                    |                                                    |                                                                          |        | for drivere | for<br>programmer |
| Windows®-                                                                               | 98, 98SE                                                                                                    | Pentium II<br>eller<br>tilsvarende                 | 32 MB                                                                    | 64 MB  | 90 MB       | 130 MB            |
| operativsystem                                                                          | Me                                                                                                    |                                                    |                                                                          |        |             |                   |
|                                                                                         | 2000<br>Professional                                                                                                    |                                                    | 64 MB                                                                    | 128 MB |             |                   |
|                                                                                         | XP* <sup>2</sup>                                                                                                    |                                                    | 128 MB                                                                   | 256 MB | 150 MB      | 220 MB            |
| Apple <sup>®</sup><br>Macintosh <sup>®</sup> -<br>operativsystem                        | Mac OS <sup>®</sup> 8.6<br>(bare utskrift og<br>PC-FAX Send* <sup>4</sup> )                                                                    | Alle basismodeller<br>oppfyller<br>minimumskravene |                                                                          | 64 MB  | 80 MB       | 200 MB            |
|                                                                                         | Mac OS <sup>®</sup> 9.X<br>(Kun utskrift,<br>skanning <sup>r3</sup> ,<br>PhotoCapture<br>Center <sup>™</sup> og<br>PC-FAX Send <sup>*4</sup> ) |                                                    |                                                                          |        |             |                   |
|                                                                                         | Mac OS <sup>®</sup> X<br>10.2.4 eller<br>høyere                                                                                                |                                                    | 128 MB                                                                   | 160 MB |             |                   |
| MERK: Alle registrerte varemerker nevnt her tilhører sine respektive selskaper.         |                                                                                                    |                                                    |                                                                          |        |             |                   |
| For de nyeste driverne, besøk Brother Solutions Center på http://solutions.brother.com/ |                                                                                                    |                                                    |                                                                          |        |             |                   |

\*1 Microsoft<sup>®</sup> Internet Explorer 5 eller nyere.

\*2 Maks. 1200 x 1200 dpi skanning i Windows<sup>®</sup> XP. (Oppløsninger opptil 19200 x 19200 dpi kan velges i Brother Skannerverktøy.)

\*<sup>3</sup> Dedikert "Scan"-tast og direkte nettverksskanning (kun MFC-410CN) støttes i Mac<sup>®</sup>-operativsystemet Mac OS<sup>®</sup> X 10.2.4 eller høyere.

\*4 PC Fax støtter kun svart/hvitt fakser.

### Forbruksmateriell

| Blekk                      | MFC-enheten benytter individuelle svart, gul, cyan<br>og magenta blekkpatroner som er adskilte fra<br>skriverhodet.                                                                                       |
|----------------------------|----------------------------------------------------------------------------------------------------|
| Blekkpatronenes<br>levetid | Svart - Omtrent 500 sider med 5% dekning. Gul,<br>cyan og magenta - Omtrent 400 sider med 5%<br>dekning.                                                                                                  |
|                            | Tallene ovenfor baseres på følgende:                                                                                                    |
|                            | <ul> <li>Fortløpende utskrift med en oppløsning på 600 x<br/>600 dpi i normalmodus.</li> </ul>                                                                                                    |
|                            | Utskriftsfrekvensen.                                                                                                    |
|                            | <ul> <li>Antallet sider som skrives ut.</li> </ul>                                                                                                    |
|                            | <ul> <li>Periodiske, automatiske rensinger av<br/>skriverhodet (din MFC-enhet vil rense<br/>skriverhodet med jevne mellomrom. Denne<br/>prosessen vil bruke en liten mengde blekk), og</li> </ul>         |
|                            | <ul> <li>gjenværende blekk i en patron som er identifisert<br/>som tom (det er nødvendig med litt blekk igjen i<br/>patronen for å forhindre at patronen tørker ut og<br/>skader skrivehodet).</li> </ul> |
| Forbruksmateriell          | <svart> LC900BK, <cyan> LC900C,<br/><magenta> LC900M, <gul> LC900Y</gul></magenta></cyan></svart>                                                                                                    |

# Nettverk (LAN) (kun MFC-410CN)

| LAN         | Du kan koble MFC-maskinen til et nettverk for<br>nettverksutskrift, nettverksskanning og PC-fax<br>Send. Brothers programvare BRAdmin<br>Professional for nettverksbehandling er også<br>inkludert.                                                                                                    |
|-------------|----------------------------------------------------------------------------------------------------|
| Støtte for  | Windows <sup>®</sup> 98/98SE/Me/2000/XP<br>Mac OS <sup>®</sup> 8.6 - 9.2, Mac OS <sup>®</sup> X 10.2.4 eller høyere*<br>Ethernet 10/100 BASE-TX Auto Negotiation                                                                                                    |
| Protokoller | TCP/IP<br>RARP, BOOTP, DHCP, APIPA, NetBIOS, WINS<br>LPR/LPD, Port9100, mDNS, FTP                                                                                                    |
|             | <ul> <li>* Nettverksutskrift og PC-FAX er tilgjengelig for Mac OS<sup>®</sup> 8.6-9.2,<br/>Mac OS<sup>®</sup> 10.2.4 eller høyere</li> <li>* Mac OS<sup>®</sup> 8.6-9.2 (Quick Draw over TCP/IP)</li> <li>* Mac OS<sup>®</sup> X 10.2.4 eller høyere (mDNS)</li> <li>* Nettverksskanning og fjernoppsett er ikke tilgjengelig for<br/>Mac OS<sup>®</sup> 10.2.4 eller høyere.</li> <li>* Mediestasjon er ikke tilgjengelig for Mac OS<sup>®</sup> 8.6.</li> </ul> |
|             | Inkluderte verktøy:<br>BRAdmin Professional (Windows <sup>®</sup> )                                                                                                    |
|             | BRAdmin Professional støttes ikke i Mac OS®.                                                                                                    |

### Ekstra ekstern trådløs utskrifts/skanne-server (NC-2200w)

| NC-2200w Ekstern trådløs<br>utskrifts/skanne-server<br>(ekstra) | Når du kobler den ekstra eksterne trådløse<br>utskrifts/skanne-serveren (NC-2200w) til<br>MFC-maskinen, kan du ta utskrift og skanne via et<br>trådløst nettverk. |
|-----------------------------------------------------------------|----------------------------------------------------------------------------------------------------|
| Nettverkstyper                                                  | IEEE 802.11b trådløs LAN                                                                                                    |
| Støtte for                                                      | Windows <sup>®</sup> 98/98SE/Me/2000/XP<br>Mac OS <sup>®</sup> X 10.2.4 eller høyere                                                                              |
| Protokoller                                                     | TCP/IP<br>ARP, RARP, BOOTP, DHCP, APIPA (Auto IP),<br>WINS/NetBIOS, DNS, LPR/LPD, Port9100,<br>SMB Print, IPP, RawPort, mDNS, TELNET,<br>SNMP, HTTP               |
|                                                                 | Du kan tilordne skannetasten kun til én datamaskin i nettverket.                                                                                                  |

# Stikkordliste

#### Α

| annullere               |     |
|-------------------------|-----|
| faksjobber i minnet     | 3-9 |
| Faksvideresending       | 6-1 |
| jobber som venter på ny |     |
| oppringning             | 3-9 |
| automatisk              |     |
| faksgjenoppringning     | 3-2 |
| faksmottak              | 4-1 |
| Faksdeteksjon           | 4-4 |
| sending                 | 3-3 |
|                         |     |

#### В

| biapparat, bruke       | A-1   |
|------------------------|-------|
| blekkpatroner          |       |
| bytte ut               | 11-24 |
| kontrollere blekkvolum | 11-18 |
| blekkpunktteller       | 11-24 |

#### С

| CNG-toner. |  | 1-16 |
|------------|--|------|
|------------|--|------|

#### D

| dato og klokkeslett | 2-1 |
|---------------------|-----|
| Display (LCD)       |     |
| hjelpliste          | 7-3 |
| kontrast            | 2-7 |
| Dobbel tilgang      | 3-7 |
|                     |     |

#### Ε

Ekstern telefon, koble til ..... A-3

| faks, frittstående<br>motta                                                                                                    | F                           |              |
|----------------------------------------------------------------------------------------------------|-----------------------------|--------------|
| motta                                                                                                    | faks, frittstående          |              |
| Faksvideresending 6-1, 6-5forminske for tilpasning tilpapiret                                                                                                    | motta                       | 4-1          |
| forminske for tilpasning til<br>papiret                                                                                                    | Faksvideresending 6-1,      | 6-5          |
| papiret                                                                                                    | forminske for tilpasning ti | I            |
| fra et biapparatA-1<br>innhenting fra et<br>fjernsted6-6<br>kompatibilitet11-13<br>problemer11-8, 11-9<br>ringeforsinkelse,<br>stille inn4-2<br>sende3-1<br>aktivere faksmodus3-1<br>annullere fra minnet3-9<br>automatisk3-3<br>fargefaks3-4<br>fra minnet<br>(dobbel tilgang)3-7<br>fra skannerglassplaten3-3<br>Gruppesending3-10<br>kompatibilitet11-13<br>kontrast3-5<br>manuelt3-5<br>manuelt3-5<br>sending i sanntid3-8<br>Faksdeteksjon4-4<br>fakskoder<br>endre6-3, A-2<br>FaksmottakskodeA-1<br>Fjerntilgangskode6-3<br>telefonsvarkodeA-1<br>Fakslagring6-2<br>skrive ut fra minnet 4-5 | papiret                     | 4-5          |
| innhenting fra et<br>fjernsted                                                                                                    | fra et biapparat            | A-1          |
| fjernsted                                                                                                    | innhenting fra et           |              |
| kompatibilitet                                                                                                    | fjernsted                   | 6-6          |
| problemer                                                                                                    | kompatibilitet11            | -13          |
| ringeforsinkelse,<br>stille inn                                                                                                    | problemer11-8, 1            | 1-9          |
| stille inn                                                                                                    | ringeforsinkelse,           |              |
| sende                                                                                                    | stille inn                  | 4-2          |
| aktivere faksmodus 3-1<br>annullere fra minnet 3-9<br>automatisk                                                                                                    | sende                       | 3-1          |
| annullere fra minnet 3-9<br>automatisk                                                                                                    | aktivere faksmodus          | 3-1          |
| automatisk                                                                                                    | annullere fra minnet        | 3-9          |
| fargefaks                                                                                                    | automatisk                  | 3-3          |
| fra minnet<br>(dobbel tilgang)                                                                                                    | fargefaks                   | 3-4          |
| (dobbel tilgang)                                                                                                    | fra minnet                  |              |
| fra skannerglassplaten 3-3<br>Gruppesending 3-10<br>kompatibilitet                                                                                                    | (dobbel tilgang)            | 3-7          |
| Gruppesending                                                                                                    | fra skannerglassplaten      | 3-3          |
| kompatibilitet                                                                                                    | Gruppesending               | -10          |
| kontrast                                                                                                    | kompatibilitet11            | -13          |
| manuelt                                                                                                    | kontrast                    | 3-5          |
| oppløsning                                                                                                    | manuelt                     | 3-4          |
| Sending i sanntid                                                                                                    | oppløsning                  | 3-6          |
| Faksdeteksjon                                                                                                    | Oversjølsk                  | - I I<br>- 0 |
| fakskoder<br>endre6-3, A-2<br>Faksmottakskode6-3, A-1<br>Fjerntilgangskode6-3<br>telefonsvarkode                                                                                                    | Sending i sannud            | 3-0<br>1 1   |
| endre6-3, A-2<br>Faksmottakskode6-3, A-1<br>Fjerntilgangskode                                                                                                    | faksueleksjon               | 4-4          |
| Faksmottakskode                                                                                                    | andro 6.2                   | ۸ O          |
| Fjerntilgangskode                                                                                                    | Eaksmottakskodo             | Α-2<br>Λ_1   |
| telefonsvarkode                                                                                                    | Fiorntilgangskodo           | 6-3          |
| Fakslagring                                                                                                    | telefonsvarkode             | Δ_1          |
| skrive ut fra minnet 4-5                                                                                                    | Fakslagring                 | 6-2          |
|                                                                                                    | skrive ut fra minnet        | 4-5          |
| slå på                                                                                                    | slå på                      | 6-2          |

| Faksvideresending              |
|--------------------------------|
| fjernendring                   |
| programmere et nummer6-1       |
| Fax/Tel-modus                  |
| doble ringetoner               |
| (taleanrop)4-3                 |
| F/T-ringetid4-3                |
| FaksmottakskodeA-1             |
| motta fakserA-1                |
| Ringeforsinkelse4-2            |
| svare fra biapparaterA-1       |
| telefonsvarkodeA-1             |
| Feilkorrigeringsmodus          |
| (ECM)1-17                      |
| feilmeldinger i displayet 11-1 |
| Ikke registrert3-2             |
| komm feil 11-2                 |
| Minnet er fullt11-2            |
| Nesten tomt11-3                |
| No Paper Fed11-2               |
| Oppstart umulig11-4            |
| Skanning umulig11-4            |
| Tomt for blekk 11-3            |
| Umulig å endre11-4             |
| Utskrift umulig11-4            |
| feilsøking11-1                 |
| feilmeldinger i displayet 11-1 |
| hvis du har problemer          |
| Håndtere innkommende           |
| anrop11-11                     |
| Kopieringsproblemer 11-11      |
| Motta fakser11-10              |
| Nettverksproblemer 11-12       |
| Problemer med                  |
| PhotoCapture                   |
| Center <sup>™</sup> 11-12      |
| Programvareproblemer           |
|                                |

| Sende fakser11-10           |
|-----------------------------|
| Skannerproblemer11-11       |
| Skrive ut Motta fakser11-9  |
| telefonlinje11-13           |
| Telefonlinje eller          |
| forbindelse11-10            |
| Utskrift 11-8, 11-9         |
| kontrollere blekkvolum11-18 |
| papirstopp11-5              |
| utskriftskvalitet11-14      |
| fjerninnhenting6-4          |
| få faksene dine6-6          |
| kommandoer6-5               |
| tilgangskode 6-3, 6-4       |
| flerlinjetilkoblinger       |
| (hussentral)                |
| Forbruksmateriell           |
| forminske                   |
| innkommende fakser4-5       |
| konier 8-6                  |
|                             |

### G

| gjenoppringning/pause   | 3-2       |
|-------------------------|-----------|
| Gråtoneskala            | .S-5, S-6 |
| grupper for gruppesendi | ng5-3     |
| Gruppesending           | 3-10      |
| sette opp grupper for   | 5-3       |
|                         |           |

### Н

| B-1  |
|------|
|      |
| B-2  |
| B-3  |
|      |
| .5-2 |
| .5-1 |
| .3-2 |
|      |

| koble til                      |   |
|--------------------------------|---|
| ekstern telefonA-3             | 3 |
| ekstern telefonsvarer A-4      | ŀ |
| Kontakter                      |   |
| EXT                            |   |
| ekstern telefonA-4             | ŀ |
| telefonsvarer (TAD) A-4        | ŀ |
| Konvolutter 1-11               |   |
| Kopier                         |   |
| enkeltark 8-2                  | ) |
| flere 8-2                      | 2 |
| Forstørrelse/                  |   |
| forminskning8-4                | ŀ |
| justere farge 8-13             | 3 |
| kontrast 8-12                  | ) |
| kvalitetsinnstilling 8-5, 8-12 | 2 |
| lyshet 8-8                     | 3 |
| midlertidige innstillinger 8-3 | 3 |
| papirstørrelse 8-8             | 3 |
| papirtype 8-7                  | , |
| Sideoppsett 8-9                | ) |
| standardinnstillinger 8-12     | ) |
| kortnummer                     |   |
| Grupperinging                  |   |
| endre 5-2                      | ) |
| sette opp grupper for          |   |
| gruppesending 5-3              | 3 |
| Gruppesending 3-10             | ) |
| bruke Grupper 3-10             | ) |
| Hurtigvalg                     |   |
| bruke 3-2                      | ) |
| Søk 3-2                        | ) |
| Tilgangskoder og               |   |
| kredittkortnumre               |   |
| sette opp 5-5                  | 5 |
| Kredittkortnumre 5-5           | ; |

| I                |     |
|------------------|-----|
| lagring i minnet | B-1 |

#### Μ

| Manuell                          |       |
|----------------------------------|-------|
| mottak                           | . 4-1 |
| sending                          | . 3-4 |
| slå numre                        | . 3-1 |
| menytabell                       | .B-1  |
| minnelås3-14,                    | 3-17  |
| modus, aktivere                  |       |
| faks                             | . 3-1 |
| Kopier                           | . 8-1 |
| PhotoCapture Center <sup>™</sup> | . 1-2 |
| skanne                           | . 1-2 |
| mottaksmodus                     | . 4-1 |
| Ekstern telefonsvarer            | . 4-1 |
| Fax/Tel                          | . 4-1 |
| Kun fax                          | . 4-1 |
| Manuell                          | . 4-1 |

#### Ο

| Oppløsning                    |     |
|-------------------------------|-----|
| faks (standard, fin, superfir | ٦,  |
| foto)                         | S-5 |
| innstilling for neste faks    | 3-6 |
| kopi                          | S-3 |
| skanning                      | S-6 |
| utskrift                      | S-7 |
| oppsett                       |     |
| apparat-ID (overskrift på fak | s)  |
| taste inn tekst               | 2-2 |
| dato og klokkeslett           | 2-1 |
| Oversikt over                 |     |
| kontrollpanelet               | 1-2 |

| Papir 1-7                        | , S-2 |
|----------------------------------|-------|
| størrelse                        | 2-5   |
| type                             | 2-4   |
| PhotoCapture Center <sup>™</sup> |       |
| Beskjæring                       | 9-12  |
| CompactFlash <sup>®</sup>        | 9-1   |
| DPOF-utskrift                    | 9-8   |
| Fargeforsterkning                | 9-10  |
| Memory Stick <sup>®</sup>        | 9-1   |
| SecureDigital <sup>™</sup>       | 9-1   |
| skrive ut bilder                 | 9-6   |
| skrive ut indeks                 | 9-5   |
| SmartMedia <sup>®</sup>          | 9-1   |
| spesifikasjoner                  | S-4   |
| Standardinnstilling              | 9-9   |
| Uten kanter                      | 9-12  |
| xD-Picture Card <sup>™</sup>     | 9-1   |
| plusstjenester på telefonen      |       |
|                                  | , A-7 |
| programmere MFC-masking          | en    |
| B-1                              | , B-2 |
|                                  |       |

### R

| rapporter7-1                    |
|---------------------------------|
| Brukerinnstillinger7-3          |
| Faksaktivitetsrapport7-2        |
| Aktivitetsrapportintervall7-2   |
| hjelpliste7-3                   |
| Kortnummerliste7-3              |
| nettverkskonfigurasjon7-3       |
| senderapport7-1                 |
| skrive ut7-3                    |
| XMIT Verify7-3                  |
| rengjøre                        |
| skanner11-22                    |
| skrivehode 11-14                |
| skrivervalse11-23               |
| ringeforsinkelse, stille inn4-2 |
|                                 |

| sendelås                | 3-15      |
|-------------------------|-----------|
| sikkerhetsinstruksjoner | .iv, 10-2 |
| slå numre               |           |
| automatisk              |           |
| faksgjenoppringning     | 3-2       |
| automatisk sending      | 3-3       |
| grupper                 | 3-10      |
| Hurtigvalg              | 3-2       |
| manuelt                 | 3-1       |
| pause                   | 5-5       |
| tilgangskoder og        |           |
| kredittkortnumre        | 5-5       |
| strømbrudd              | B-1       |
|                         |           |

#### Т

| tekst, taste inn            | B-12   |
|-----------------------------|--------|
| spesielle tegn              | B-13   |
| telefonlinje                |        |
| flerlinje (hussentral)      | A-7    |
| problemer                   | 11-10  |
| tilkoblinger                | A-6    |
| type                        | 2-3    |
| telefonsvarer (TAD)         | A-4    |
| koble til                   | A-6    |
| telefonsvarer (TAD),        |        |
| ekstern4-1                  | l, A-4 |
| koble tilA-4                | 1, A-6 |
| mottaksmodus                | 4-1    |
| spille inn OGM              | A-6    |
| tilgangskoder, lagre og slå |        |
| numre                       | 5-5    |
| trådløs telefon             | A-2    |
| transportere maskinen       | 11-19  |

| Utjevning 11-13             |
|-----------------------------|
| utsatt satsvis sending 3-13 |
| utskrift                    |
| drivereS-7                  |
| faks fra minnet 4-5         |
| forbedre kvaliteten 11-14   |
| område 1-11                 |
| oppløsningS-7               |
| papirstopp 11-5             |
| problemer 11-8, 11-9        |
| rapporter7-3                |
| spesifikasjoner S-7         |
|                             |

#### V

| vedlikehold,      |       |
|-------------------|-------|
| regelmessig       | 11-22 |
| volum, stille inn | 2-5   |
| høyttaler         | 2-6   |
| pipetone          | 2-6   |
| ringing           | 2-5   |
|                   |       |
## Tilgangskort for fjerninnhenting (kun MFC-410CN)

Hvis du planlegger å motta faksmeldinger mens du er borte fra MFC-maskinen, vil det tilgangskortet for fjerninnhenting du ser nedenfor, tjene som en praktisk påminnelse om innhentingsrutinene. Klipp ut kortet, og brett det slik at det passer i lommeboken eller planleggeren din. Har du kortet tilgjengelig, får du fullt utbytte av MFC-maskinens funksjoner for videresending av faks og fjerninnhenting.

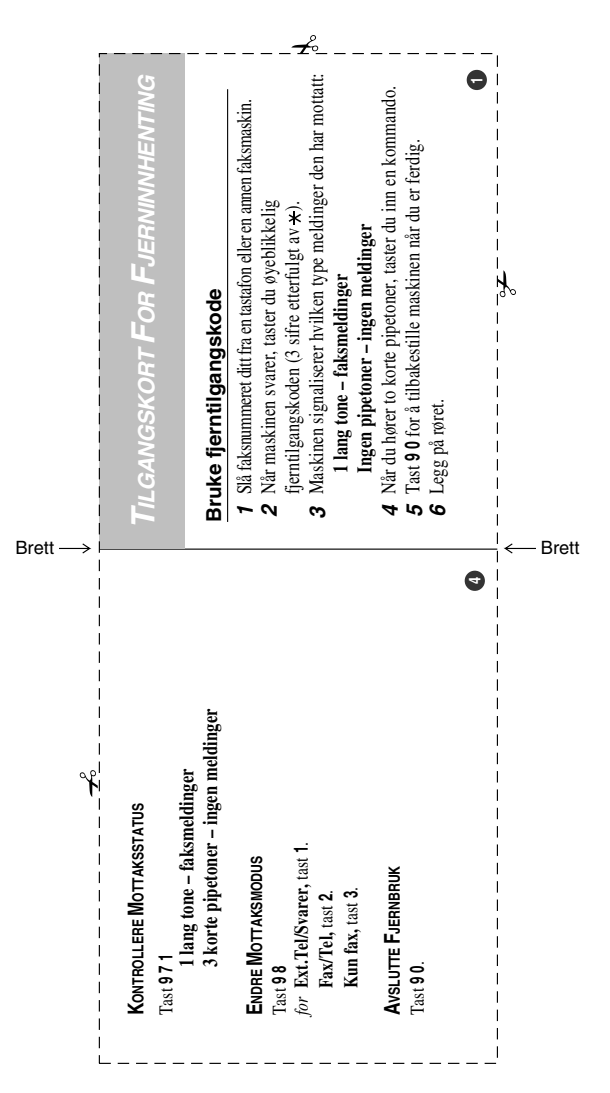

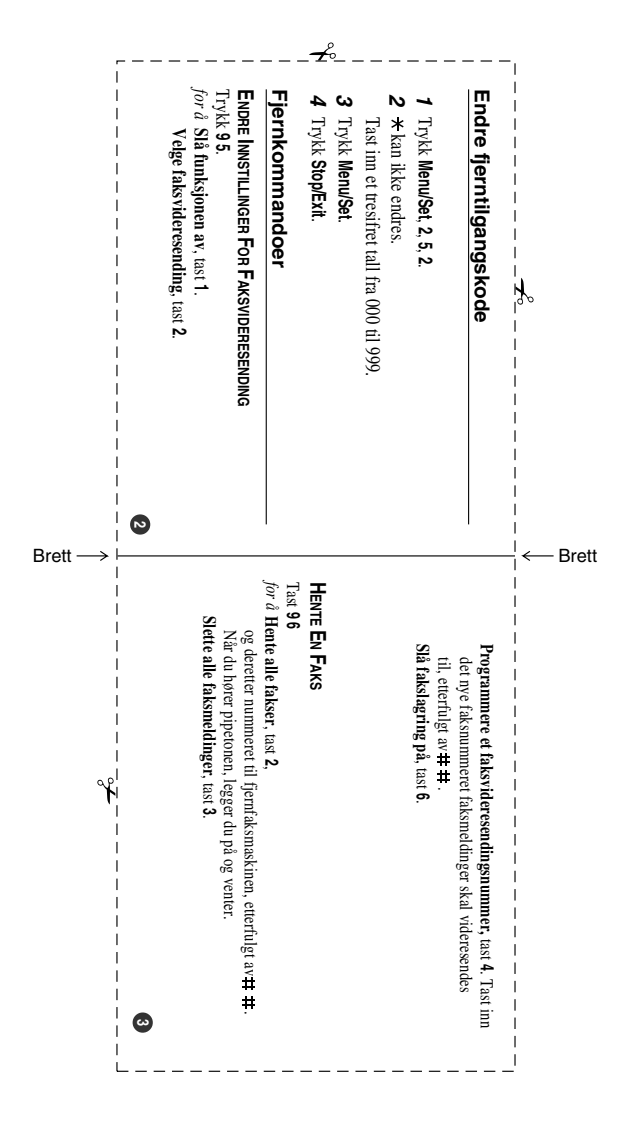

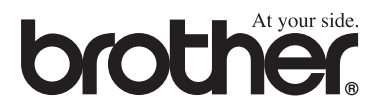

Besøk oss på Internett http://www.brother.com

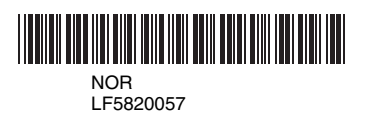